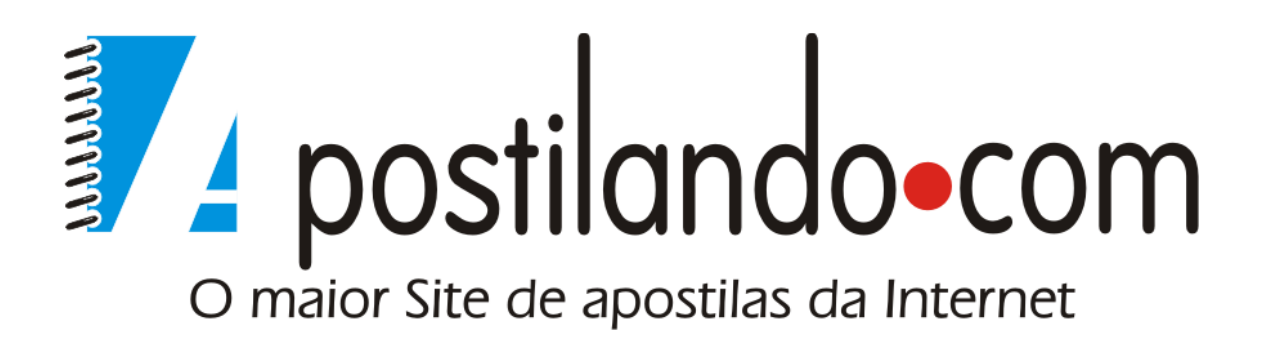

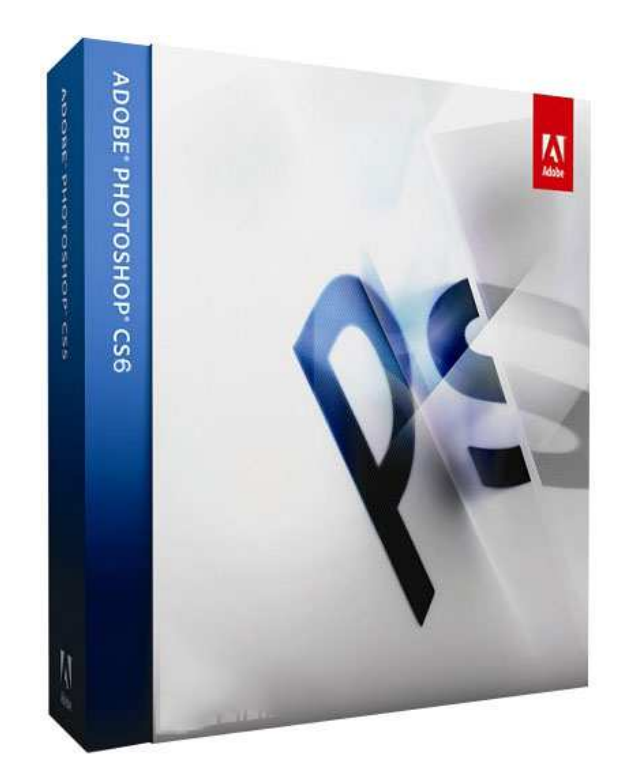

# **Photoshop CS6**

Desenvolvida exclusivamente para o Apostilando.com por Marcos Paulo Furlan

# ÍNDICE

| ÍNDICE                                             | 2     |
|----------------------------------------------------|-------|
| ADOBE PHOTOSHOP ERRO! INDICADOR NÃO DEFIN          | VIDO. |
| Área de Trabalho                                   | 4     |
| Barra de Propriedades                              | 5     |
| As Ferramentas                                     | 5     |
| Painéis                                            | 8     |
| Criando, abrindo, salvando e exportando            | 8     |
| Redefinindo uma imagem                             | 13    |
| Seleções                                           | 17    |
| Seleção retangular                                 | 18    |
| Eliptical Marquee                                  | 19    |
| Grupos de Ferramenta Laço                          | 20    |
| Ferramenta Varinha Mágica                          | 21    |
| Menu Select                                        | 22    |
| Feather                                            | 23    |
| Camadas                                            | 26    |
| O painel Layer                                     | 27    |
| Duplicando camadas                                 | 30    |
| Mesclando camadas                                  | 30    |
| Modos de Mesclagem                                 | 30    |
| Estilos de Camada                                  | 35    |
| Painel Styles                                      | 44    |
| Textos                                             | 46    |
| Rasterizando o texto                               | 48    |
| Demarcadores e Shapes                              | 48    |
| Tipos de demarcadores                              | 49    |
| Cores                                              | 51    |
| Ferramentas de utilização de cores                 | 52    |
| Comando Fill                                       | 55    |
| Traços                                             | 56    |
| Pincéis                                            | 57    |
| Ferramenta Brush                                   | 58    |
| Pencil                                             | 58    |
| Blur (desfoque)                                    | 59    |
| Sharpen (Nitidez)                                  | 59    |
| Smudge (Borrar)                                    | 59    |
| Dodge (Subexposição)                               | 59    |
| Burn (Superexposição)                              | 59    |
| Sponge (Esponja)                                   | 59    |
| Restauração e transformação                        | 60    |
| Clone Stamp (Carimbo)                              | 60    |
| Spot Healing Brush, Healing Brush, Patch e Red Eye | 60    |
| Eraser                                             | 61    |
| Transformação.                                     | 61    |
| Filtros                                            | 64    |
| Filter Gallery                                     | 66    |

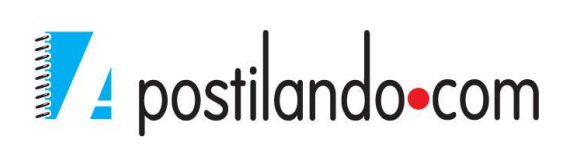

| Noise<br>Sharpen                          | Erro! Indicador não definido.<br>Erro! Indicador não definido. |
|-------------------------------------------|----------------------------------------------------------------|
| Render                                    | 71                                                             |
| Ferramentas de ajuste e correção de cores |                                                                |
| Invert                                    |                                                                |
| Hue Saturation                            |                                                                |
| Curves                                    | 74                                                             |
| Brilho e Contraste                        | 74                                                             |

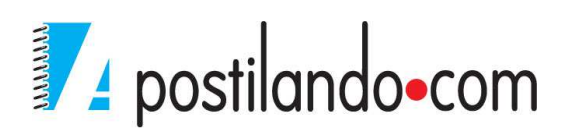

O Photoshop não é apenas uma aplicação de edição de imagensqualquer, é a mais avançada e mais abrangente aplicação de edição de imagem profissional. O Photoshop não é apenas líder do mercado, ele permite um integração fantástica com as demais ferramentas da Adobe, tanto na área de Internet, como impressos, vídeo, e multimídia.

Nesta nova versão a primeira grande mudança é em relação a tela ser mais escura, como já estavam na versão CS5 do Adobe Premiere e Adobe After Effects.

## ÁREA DE TRABALHO

Após concluir o processo de inicialização, a área de trabalho ocupará todo o primeiro plano. A maioria dos elementos que compõe a área de trabalho do Photoshop é bem conhecida das pessoas que estão familiarizadas com o ambiente Windows ou Mac. Abaixo uma visão geral da área de trabalho com uma imagem aberta.

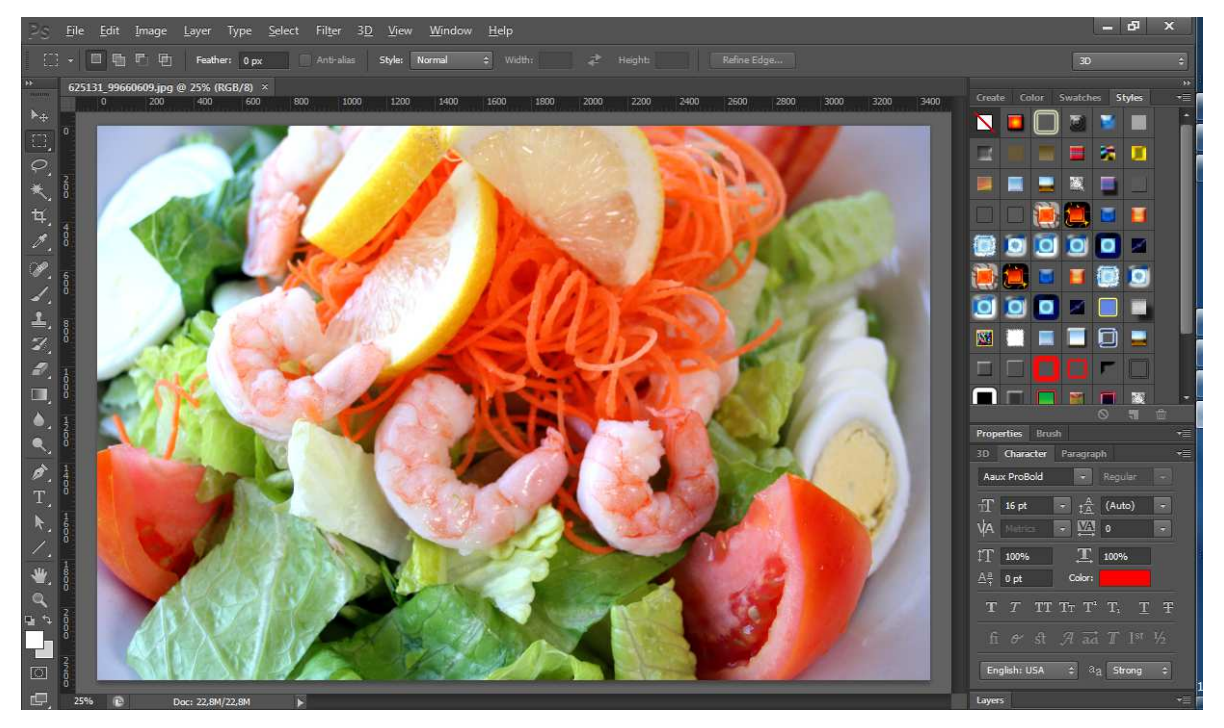

Para que se possa abrir uma imagem: Menu File Open.

 Display="block-style="block-style="bloc

A janela central é janela de nossa imagem.

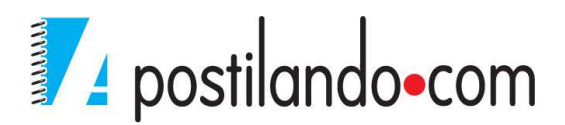

No rodapé temos o zoom utilizado e as informações sobre o arquivo aberto.

A caixa de ferramentas que vamos explorar mais adiante.

Os painéis à direita.

Através do Menu Window, Workspace, é possível alterar a forma de distribuição de painéis e comandos para o que mais se utiliza.

## **BARRA DE PROPRIEDADES**

A barra de propriedades do Photoshop é dinâmica, ela muda conforme a ferramenta é selecionada. Ela fica posiciona na parte superior da tela.

😳 🗸 🗖 🖶 🗗 Feather: 0 px 🔹 Anti-alias Style: Normal 😩 Width: 🛷 Height: Refine Edge...

|                                                                                                    | Ferramenta de seleção permite selecionar           |
|----------------------------------------------------------------------------------------------------|----------------------------------------------------|
|                                                                                                    | os objetos. No Photoshop é importante              |
| N+                                                                                                    | verificar se você está com a Layer                 |
| 1 miles                                                                                                    | (camada) de seu objeto selecionado. Ou             |
|                                                                                                    | você pode marcar na barra de                       |
|                                                                                                    | Propriedades a opção Auto-Select.                  |
| Rectangular Marquee Tool M     Bliptical Marquee Tool M     e== Single Row Marquee Tool     Single Column Marquee Tool                                                                                                    | Ferramentas de seleção fechadas.                   |
| P     Lasso Tool     L       Polygonal Lasso Tool     L       Magnetic Lasso Tool     L                                                                                                    | Ferramentas de seleção do grupo Laço.              |
| ★     ↓     Quick Selection Tool     W       ↓     ↓     Magic Wand Tool     W                                                                                                    | Ferramentas de seleção do grupo da varinha mágica  |
| Image: Crop Tool     C       Image: Crop Tool     C       Image: Crop Tool     C <t< th=""><th>Ferramenta CROP (recortar) e ferramentas de fatia.</th></t<> | Ferramenta CROP (recortar) e ferramentas de fatia. |

#### As Ferramentas

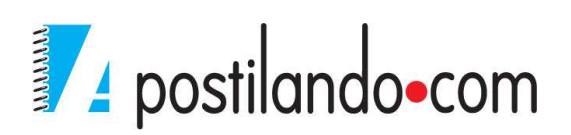

| Image: Second second second               | Ferramenta de conta-gotas, medidas e anotações. |
|----------------------------------------------------------------------------------------------------|-------------------------------------------------|
| •       Image: Spot Healing Brush Tool       J         Image: Patch Tool       J         Image: Patch Tool       J         Image: Patch Tool       J         Image: Patch Tool       J         Image: Patch Tool       J         Image: Patch Tool       J         Image: Patch Tool       J         Image: Patch Tool       J         Image: Patch Tool       J         Image: Patch Tool       J         Image: Patch Tool       J                                                                                                    | Grupo de ferramentas de correção.               |
| Brush Tool B     Pencil Tool B     Color Replacement Tool B     Mixer Brush Tool B                                                                                                    | Grupo de ferramentas de pincel (brushes).       |
| L Clone Stamp Tool S<br>Pattern Stamp Tool S                                                                                                    | Grupo da ferramenta carimbo.                    |
| Image: Second state of the second state of the se | Pinceis da ferramenta histórico.                |
| Eraser Tool E     So Background Eraser Tool E     Magic Eraser Tool E                                                                                                    | Grupo de ferramentas da borracha                |
| Gradient Tool G     Faint Bucket Tool G     Solution 3D Material Drop Tool G                                                                                                    | Ferramentas de pintura.                         |
| Blur Tool      Sharpen Tool      Smudge Tool                                                                                                    | Ferramentas de desfoque                         |
| Dodge Tool     O     Dodge Tool     O     Sponge Tool     O                                                                                                    | Ferramentas de saturação e desaturação.         |

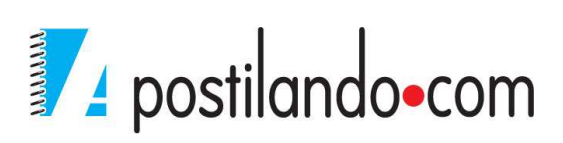

| Pen Tool     P       T     Freeform Pen Tool     P       Add Anchor Point Tool     P       Delete Anchor Point Tool       Convert Point Tool                                        | Grupo de ferramentas caneta                                                                                                    |
|----------------------------------------------------------------------------------------------------|----------------------------------------------------------------------------------------------------|
| T     T     Horizontal Type Tool     T       ↓     ↓     T     ↓       ↓     ↓     Horizontal Type Mask Tool     T       ↓     ↓     ♥     Yertical Type Mask Tool     T            | Grupo de ferramentas de Texto                                                                                                    |
| Path Selection Tool A     Direct Selection Tool A                                                                                                    | Ferramentas de seleção de vetores.                                                                                                    |
| Rectangle Tool       U         Rounded Rectangle Tool       U         Ellipse Tool       U         Polygon Tool       U         Line Tool       U         Custom Shape Tool       U | Grupo de ferramentas de vetores. No Photoshop são chamadas de Shapes.                                                                                                    |
| Hand Tool H                                                                                                    | Ferramenta de movimento da área (pode<br>ser substituída pela tecla ALT<br>pressionada, como no Adobe Fireworks®).                                                                                                    |
|                                                                                                    | Ferramenta Zoom (pode ser substituída<br>por CTRL++ - aumentar – CTRL+<br>diminuir). Abaixo dela onde tenho os<br>quadrados preto e branco pequenos,<br>permite zerar as cores, ou seja, ao se<br>definir uma cor de primeiro plano e ou<br>segundo plano, ao clicar nesse botão ele<br>volta a deixar cor branca no segundo<br>plano e cor preta no primeiro plano. A<br>flechinha em curva ao lado dela permite<br>inverter as cores.<br>Os quadrados maiores permitem mudar a<br>cor de primeiro plano e de segundo plano.<br>O último botão permite mudar a fora de |

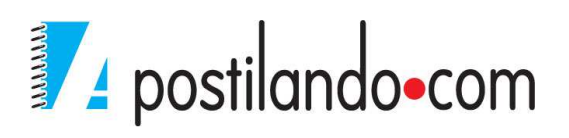

visualização da área de trabalho.

# PAINÉIS

Os painéis no Photoshop funcionam de forma bem semelhante aos do Illustrator, para chamar algum painel que esteja visível, clique no menu Window. No canto superior direito do painel, ele apresenta opções à utilização do painel.

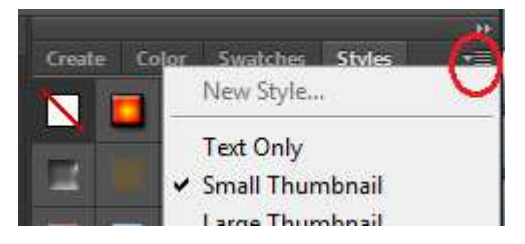

# CRIANDO, ABRINDO, SALVANDO E EXPORTANDO

Embora na maioria das vezes você vá abrir um imagem e depois alterá-la, podemos começar tudo do zero, ou seja, podemos desenhar tudo dentro do Photoshop.

Para iniciar um novo arquivo, clique no menu File New.

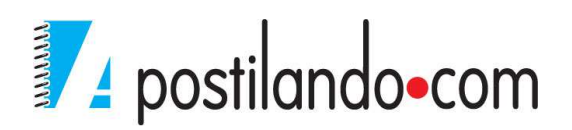

| <u>N</u> ame:        | Untitled-1      |                  |   | ОК             |
|----------------------|-----------------|------------------|---|----------------|
| Preset: Clipboard    |                 | •                | ľ | Reset          |
| Sįze;                |                 |                  |   | Save Preset    |
| <u>W</u> idth:       | 243             | Pixels           |   | Delete Preset. |
| Height:              | 108             | Pixels           | • |                |
| <u>R</u> esolution:  | 72              | Pixels/Inch      | • |                |
| Color <u>M</u> ode:  | RGB Color 🔹     | 8 bit            | • |                |
| Background Contents: | White           |                  |   | Image Size:    |
| Advanced             |                 |                  |   | 76,9K          |
| Color Profile:       | Working RGB: sF | RGB IEC61966-2.1 | • |                |
| Pixel Aspect Ratio:  | Souare Pixels   |                  |   |                |

Nessa tela o mais importante é definir a largura (Width), altura (Height) e resolução de nosso projeto. Quando se trabalha com aplicações para impressos, que é o caso de nosso curso a resolução recomendada é de 300 pixels/inch.

Em Background Contents o padrão é White, porém em muito projetos, será necessário deixar como transparent. Veremos isso em alguns exemplos posteriormente.

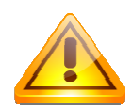

Como observação se o objetivo for mídia digital, o projeto deve começar com resolução de 72px.

Isso é importante porque, poderá ocorrer de você precisar criar a mesma arte impressa para mídia digital. Em casos como esse, faça sua arte em 300DPI e depois quando adaptar ela para digital você trabalha a resolução, pois do contrário, começar com 72DPI e aumentar para 300DPI, embora possível, não ficará bom.

Ao confirmar as dimensões, ele apresenta a sua área de trabalho com o espaço nas dimensões para sua arte.

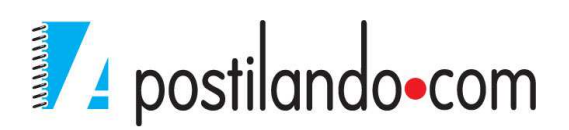

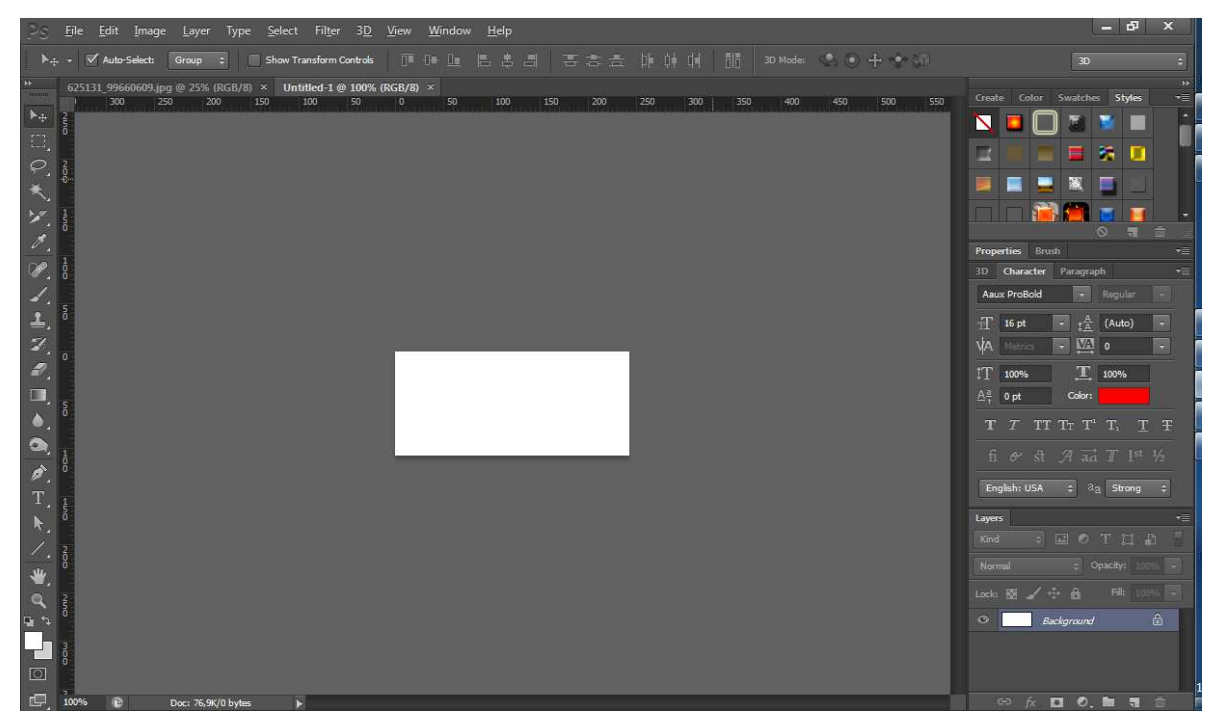

Para abrir uma imagem, clique no menu File Open.

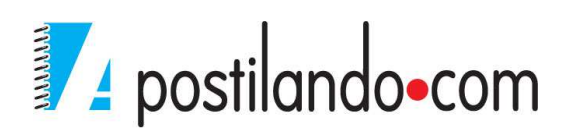

| Open                          |                          |                |                 |                 |   | X                 |
|-------------------------------|--------------------------|----------------|-----------------|-----------------|---|-------------------|
| E <u>x</u> aminar:            | 🕌 alimentos              |                | - G 🕫           | 📁 🛄 🕈           |   | *                 |
| Locais<br>Área de<br>Trabalho | 15_ChickenFajita         | 100_9919.jpg   | 104.JPG         | 800px-Thousand  |   | * E               |
| Bibliotecas                   | 13546sanduiche           | 95868_papel-de | 100706_9448.jpg | 164972_8496.jpg |   |                   |
| Rede                          | 240770_1074.jpg          | 423411_1494106 | 454768_8079170  | 455216_3527995  |   |                   |
|                               | <u>N</u> ome:<br>]ipo: A | II Formats     |                 |                 | • | Abrir<br>Cancelar |
|                               | 🔲 Image Sequer           | nce            |                 |                 |   |                   |

O Photoshop abre praticamente todo tipo de imagem, arquivos em PDF – no caso se o PDF tiver mais de uma página, será necessário definir qual página será aberta, vetores do Illustrator, vídeos, e arquivos 3D em alguns formatos como OBJ, Collada e 3DS.

Você pode transferir uma parte ou toda a imagem para outra, criando assim uma composição, faremos esse processo posteriormente.

Ao salvar um arquivo o formato padrão é o PSD, mas ao escolher salvar, ele permite diversos outros formatos.

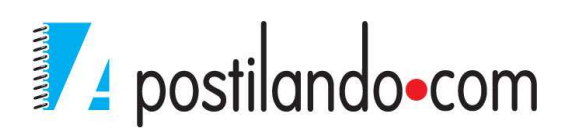

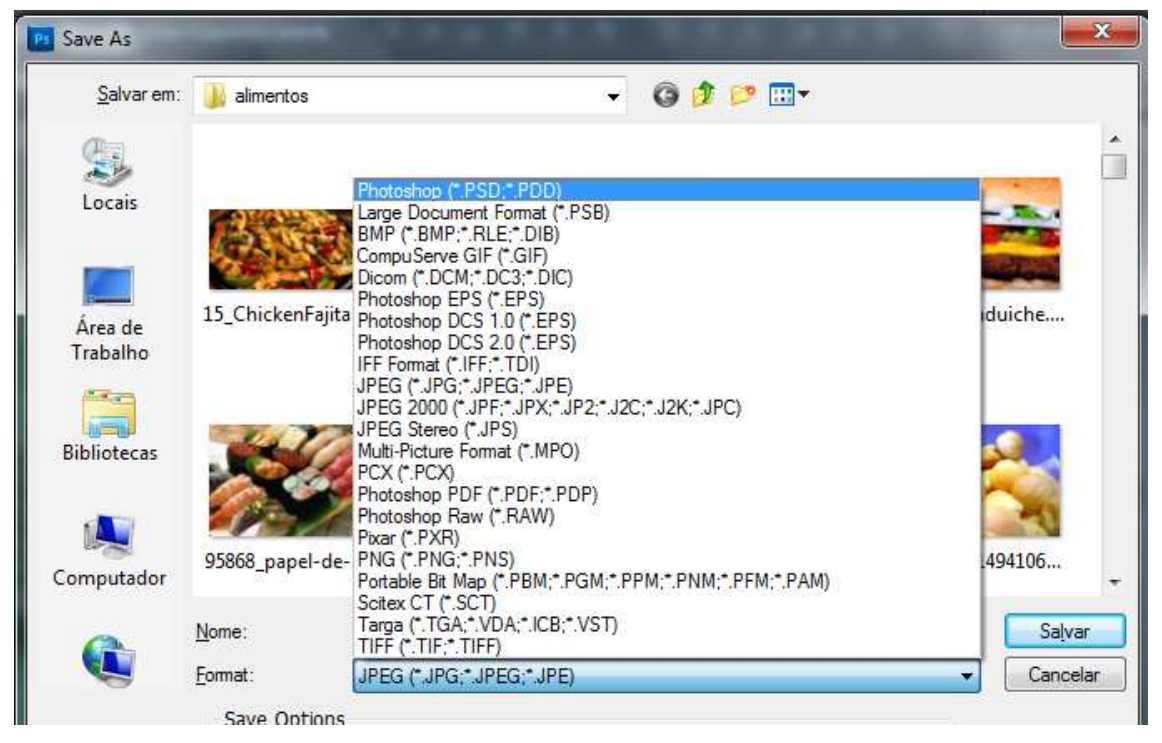

O Photoshop possui também umas opção chamada Save for web e Device. A opção Save for Web otimiza a exportação de sua arte.

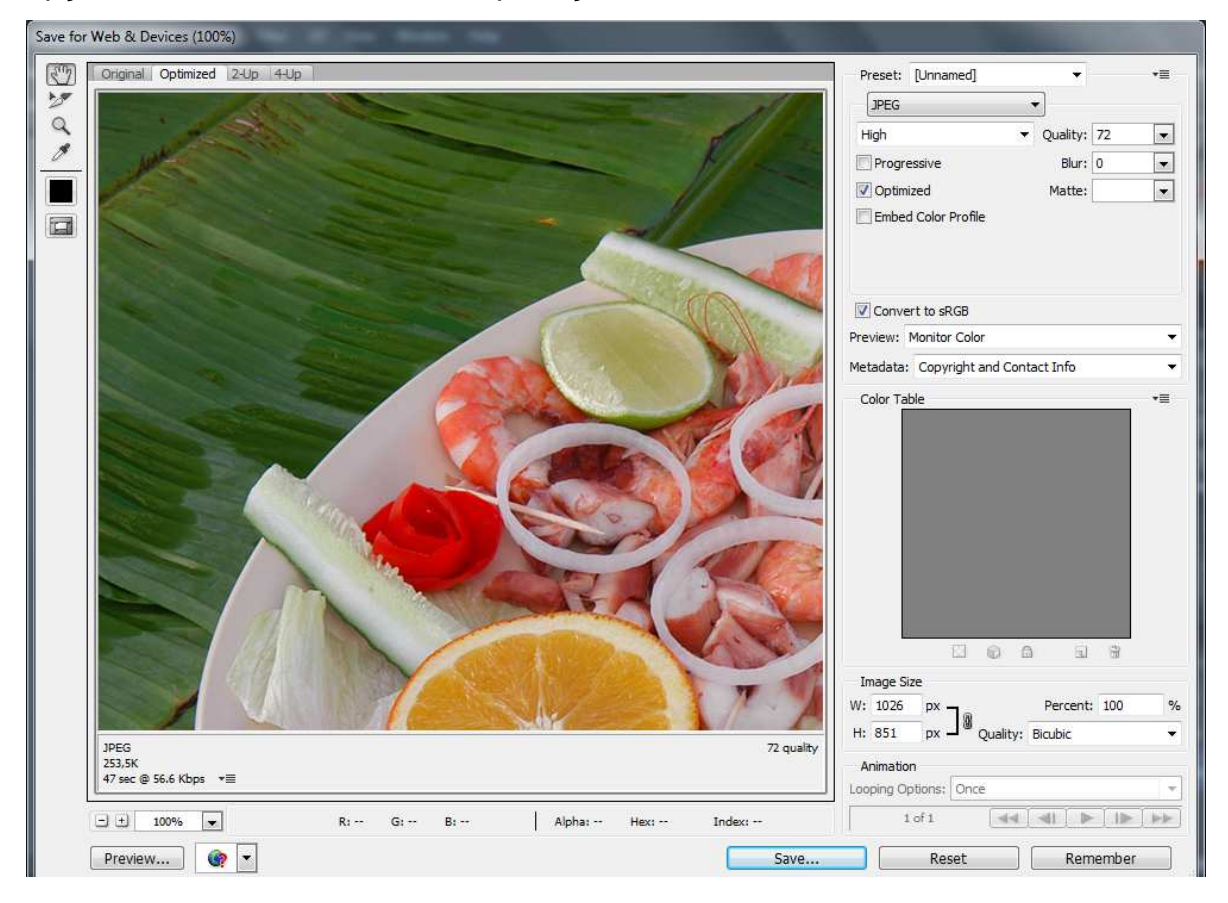

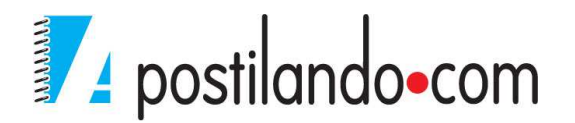

## **REDEFININDO UMA IMAGEM**

Normalmente quando se fala em redimensionar uma imagem, isso significa aumentar ou reduzir uma imagem. O Photoshop trabalha de diversas formas para alteração de sua imagem.

| Pixel Dimen     | sions: 2,50M |           |       |   | 1 | OF   |
|-----------------|--------------|-----------|-------|---|---|------|
| <u>W</u> idth:  | 1026         | Pixels    | • 7.  |   |   | Res  |
| <u>H</u> eight: | 851          | Pixels    | ↓ ] ₀ |   |   | Auto |
| Document        | Size:        |           |       |   |   |      |
| Wi <u>d</u> th: | 8,69         | Centime   | ters  | • | ٦ |      |
| Height:         | 7,21         | Centimet  | ters  | • |   |      |
| Resolution:     | 300          | Pixels/In | ch    | • |   |      |
| Scale Styles    | ć            |           |       |   |   |      |
| Constrain Pr    | roportions   |           |       |   |   |      |

A forma mais clássica, clique no Menu Image, Image Size

Na caixa que se abre temos o tamanho da imagem em largura e altura, onde ele apresenta as dimensões em pixels. E na parte do meio as dimensões em cm que são referentes ao documento, além da resolução. Abaixo temos as opções de Scale Styles, que ao estar marcada fará com os estilos aplicados sejam redimensionados (veremos estilos posteriormente), está marcada a opção "Constrain Proportions", que mantém a proporção da imagem. Para definir as novas dimensões clique em OK.

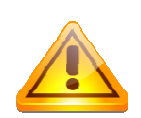

Sempre que for trabalhar com imagens em grande formato, e precise adaptá-las em um layout, é altamente recomendável redimensioná-las antes a um valor próximo do que precisa, isso fará

com o Photoshop consuma menos memória de seu equipamento.

Você pode também aumentar a área de uma imagem ou diminuir a área recortando a imagem através do comando Canvas Size.

Veja a imagem original.

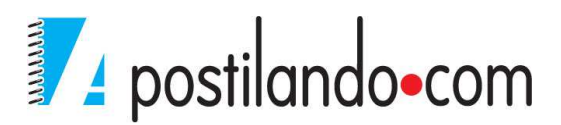

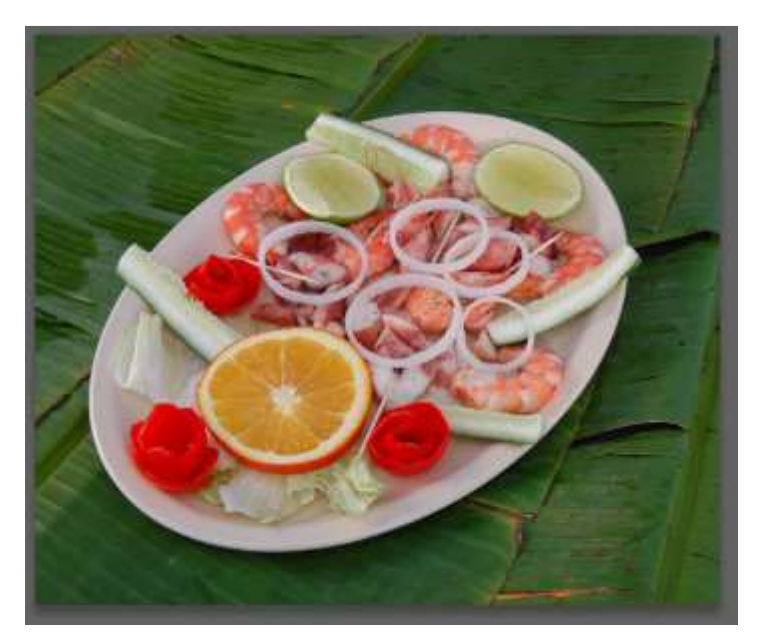

Clique no Menu Image, Canvas Size

| Width:<br>Height: | 1026 Pixels<br>851 Pixels |        | ĺ | OK<br>Reset |
|-------------------|---------------------------|--------|---|-------------|
| ew Size: 2,50M    |                           |        |   |             |
| <u>W</u> idth:    | 1026                      | Pixels |   |             |
| <u>H</u> eight:   | 851                       | Pixels |   |             |
| Ē                 | <u>R</u> elative          |        |   |             |
| Anchor            | * † *                     |        |   |             |
|                   | 11                        |        |   |             |

A caixa de diálogo mostra as dimensões originais da imagem, e permite que você possa adicionar as novas dimensões, definindo também um ponto de âncora. No caso vou alterar o Width para 800 e colocar como ponto de âncora o meio à direita.

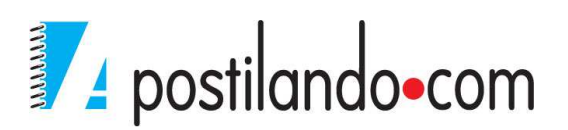

| Current Size: 2,50M — |                  |        | 12 | ОК    |
|-----------------------|------------------|--------|----|-------|
| Width:                | 1026 Pixels      |        |    | Bosst |
| Height:               | 851 Pixels       |        |    | Reset |
| lew Size: 1,95M       |                  |        |    |       |
| <u>W</u> idth:        | 800              | Pixels | 1. |       |
| <u>H</u> eight:       | 851              | Pixels |    |       |
| E                     | <u>R</u> elative |        |    |       |
| Anchor:               | 1 🖌              |        |    |       |
|                       | • +              |        |    |       |
|                       | * *              |        |    |       |
|                       |                  |        |    |       |

Ao clicar em OK, o Photoshop pedirá uma confirmação.

| A    | The new canvas size is smaller than the current |
|------|-------------------------------------------------|
|      | canvas size; some clipping will occur.          |
|      |                                                 |
|      | Proceed Cancel                                  |
|      |                                                 |
| Don' | t show again                                    |

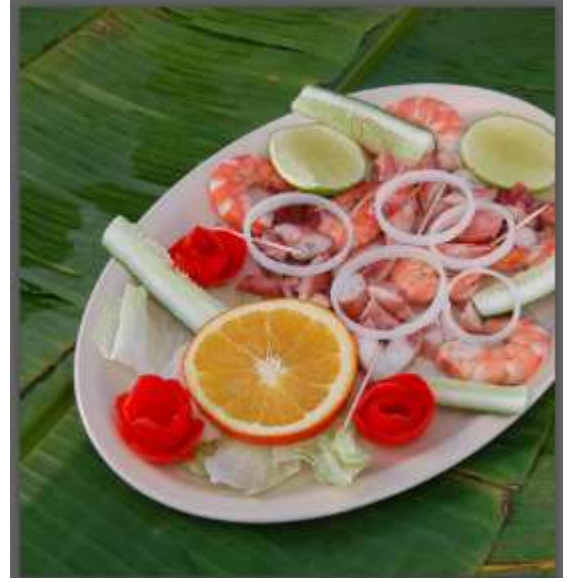

Caso precise retornar, utilize o comando desfazer (CTRL+Z). Uma observação

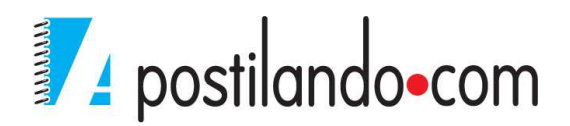

importante, o Photoshop não possui comandos de desfazer cumulativos, caso precise retornar mais de um comando, utilize Menu Edit, Step Backward.

Outra forma de se recortar uma imagem é através da ferramenta CROP 4, clique sobre a ferramenta e observe a barra de propriedades.

14 • Unconstrained ÷ x . Item Straighten View: Triangle ÷ Delete Cropped Pixels

Podemos utilizar para ela um corte livre, ou podemos pela barra de propriedades definir altura, largura e resolução. Estes dados ficam armazenados na memória do Photoshop, então caso venha a utilizar essa ferramenta e precise de corte livre, basta clicar no botão Clear.

Para utilização da ferramenta basta clicar onde começa o recorte mover o mouse com o botão esquerdo pressionado.

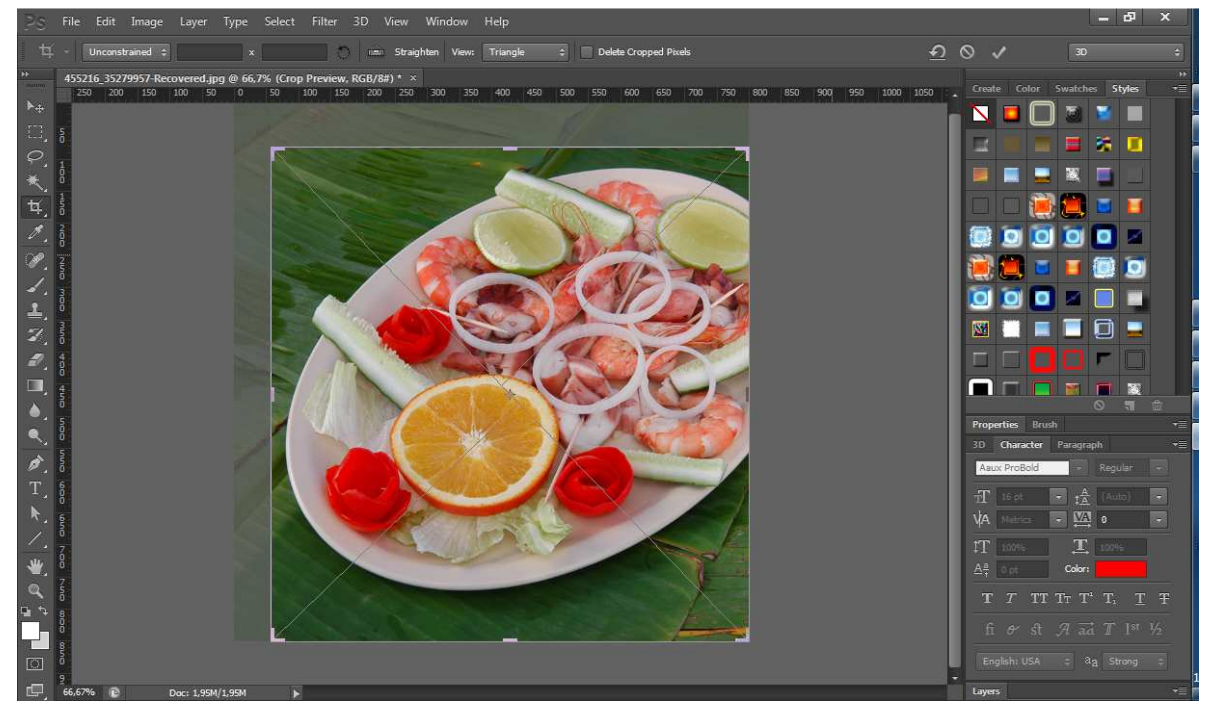

Observe que ao soltar o mouse ele ainda não faz o corte e apresenta alças de dimensão para que se possa alterar a área de corte. Ao definir a área de corte desejada, clique no botão de confirmação na parte superior da tela (canto superior direito, botão em forma de V). Para facilitar a utilização da ferramenta de corte em áreas de precisão, pressione a tecla Caps Lock (maiúscula) de seu teclado que o cursor do mouse transforma-se em uma cruz, facilitando o processo.

Nesta edição também é disponível a opção de Crop em Perspectiva. O

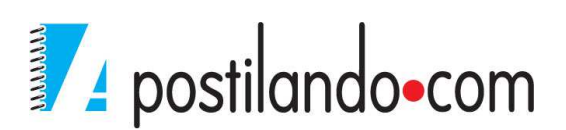

processo é semelhante. Faz-se a seleção para o corte, define-se a perspectiva e confirma o corte.

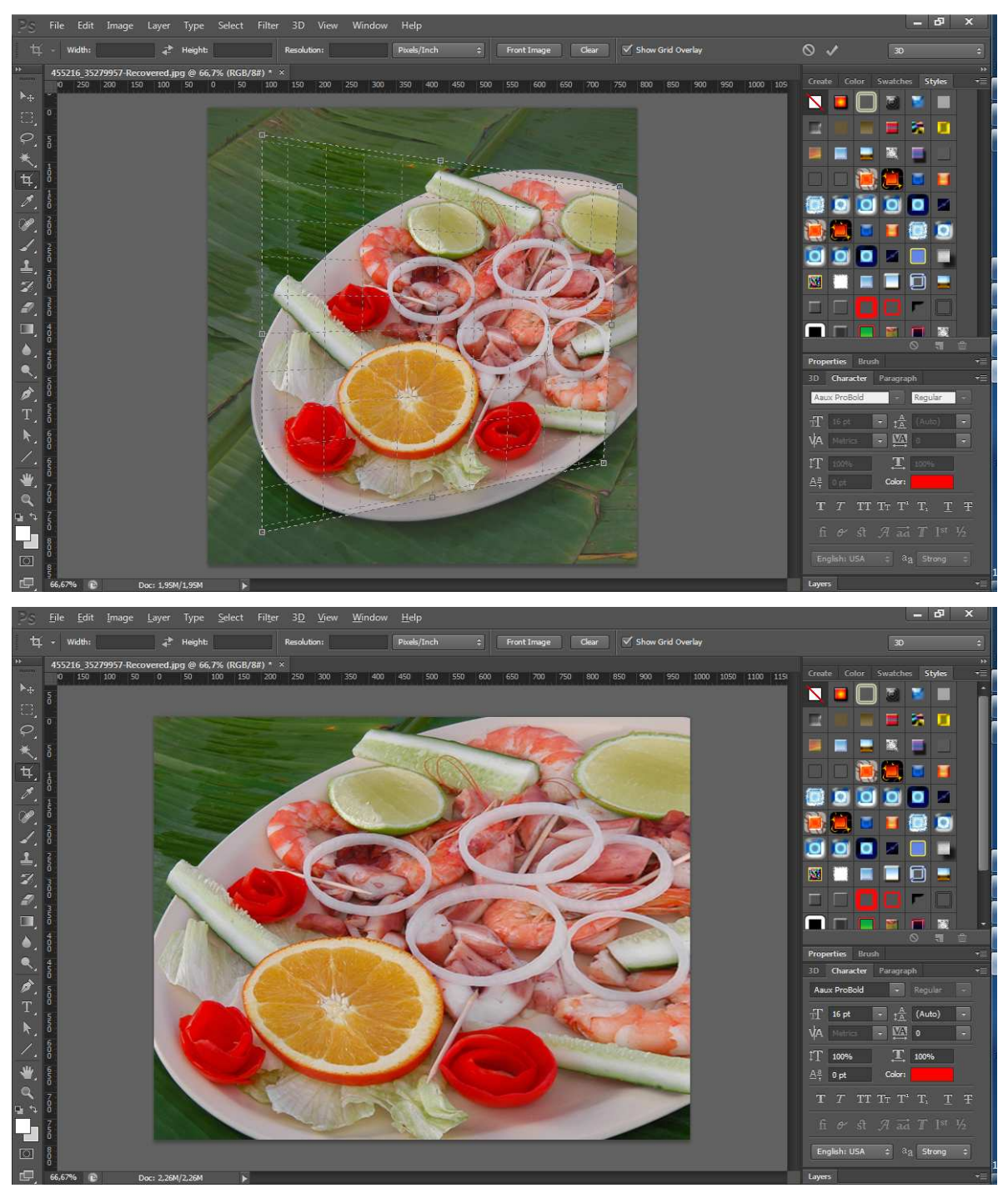

# SELEÇÕES

Se você deseja editar uma parte de uma imagem sem medode que poderiadanificaracidentalmente outra parte, é necessário primeiro selecioná-la. Para selecionaruma parte de uma imagem em um programa de pintura, vocêa

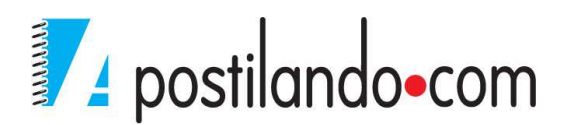

envolve com um contorno de seleção ou uma marca de seleção, o que dizao Photoshoponde aplicar suas instruções de edição. O contornode seleçãoaparece como um padrão de movimento de marcas de linhas tracejadas.

#### Seleção retangular

De grande importância para os programas de pintura, essa ferramenta permite que vocêselecione partes retangulares ou quadradas de uma imagem. Ao selecionar a ferramenta, na barra de propriedades temos:

😳 + 🗖 🔄 🖻 🗗 Feather: 0 px 🛛 Anti-alias Style: Normal 🗢 Width: 🗢 Z Height: Refine Edge...

Botão de seleção da ferramenta, ao lado temos os botões de manipulação de nossa seleção. O que está selecionado é o botão natural, onde, ao se fazer uma seleção e soltar o mouse e clicar novamente ele descarta a seleção anterior e inicia uma nova, o segundo botão permite somar uma nova seleção a que já está feita, esse comando pode ser substituído pela tecla SHIFT pressionada. O terceiro permite subtrair a seleção com a nova seleção, pode ser substituído pela tecla ALT, o último botão desse grupo permite fazer a intersecção das seleções, pode ser substituído pelas teclas SHIFT+ALT.

Podemos definir um enevoamento de nossa seleção através do comando Feather. Em style podemos definir valores para nossa seleção. Fixed Ratio fará sempre que a seleção possa ser escalar, mas respeitando os valores ali descritos, e Fixed Size, fará com a seleção seja feita pelos valores ali digitados.

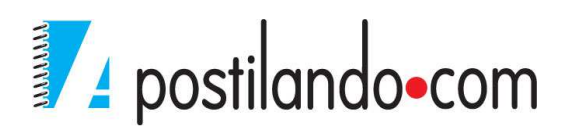

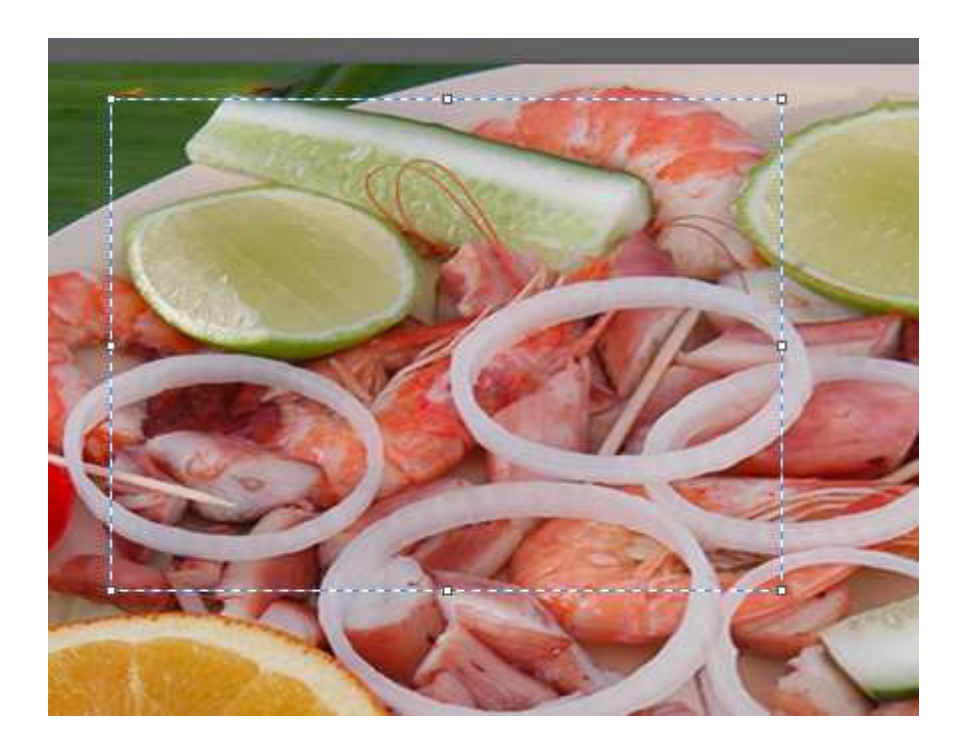

## Eliptical Marquee

A ferramenta Eliptical Marquee funciona como a Retangular Marquee, exceto pelo fato de que elaseleciona partes elípticas ou circulares da imagem.

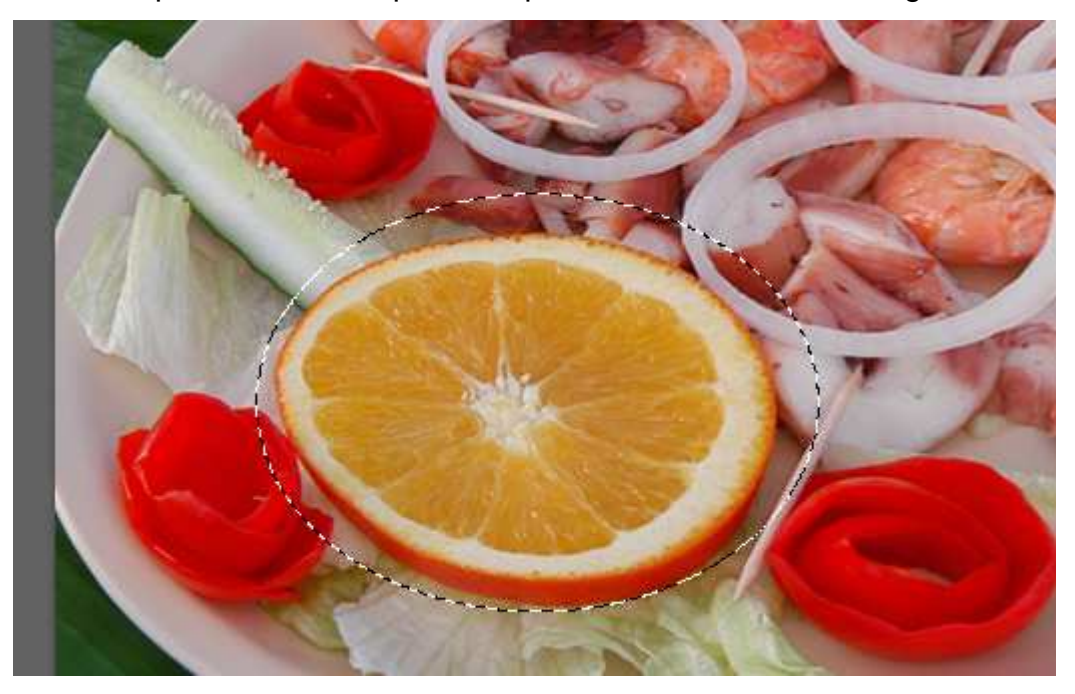

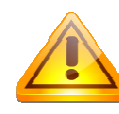

Quando precisar selecionar um objeto circular perfeito, não oval, posicione a seleção ao centro da imagem e faça a seleção com as teclas SHIFT+ALT pressionadas, isso quando ainda não

houver nenhuma seleção, caso contrário, ele fará a intersecção das seleções.

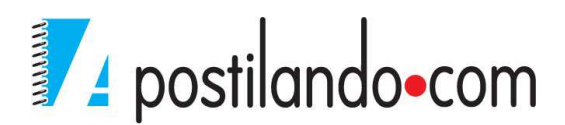

## Grupos de Ferramenta Laço

A primeira ferramenta do grupo da ferramenta Laço é laço livre, embora você possa utilizar essa ferramenta par selecionar qualquer área, é necessário uma precisão muito grande na seleção, então ela é mais utilizada para seleções livres.

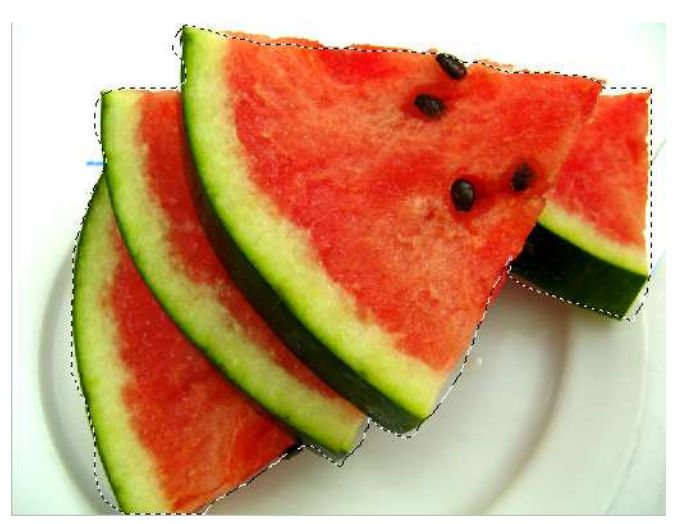

A segunda ferramenta laço é laço poligonal, ele permite a seleção em ângulos retos.

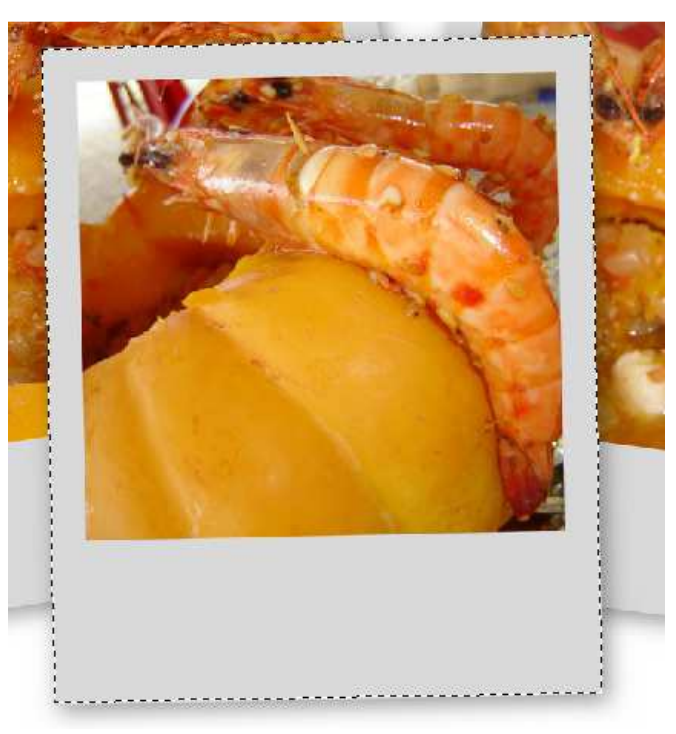

O laço magnético que é a terceira ferramenta de seleção do grupo Laço permite criar seleções de acordo com os pixels de sua imagem. Conforme se vai arrastando ou mouse ele vai criando pontos. Você pode acrescentar pontos

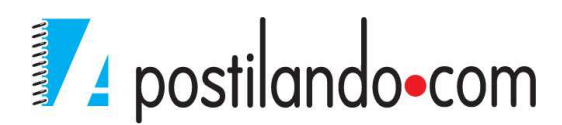

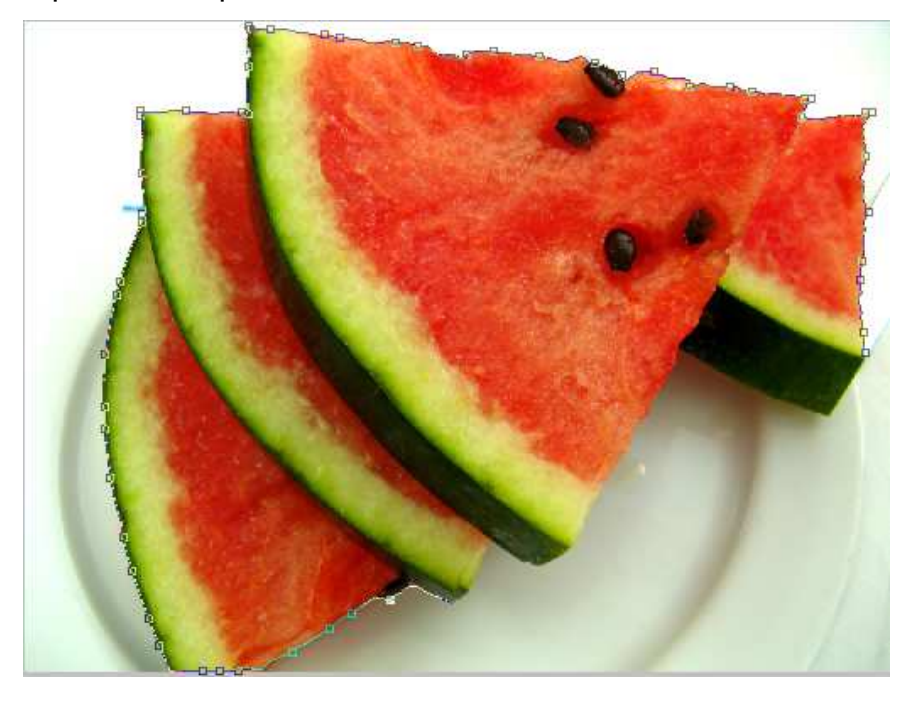

clicando, e pode voltar pontos usando a tecla BACKSPACE de seu teclado.

#### Ferramenta Varinha Mágica

A primeira das ferramentas é a Quick Select Tool, que permite selecionar os objetos da seguinte forma. Clique em uma parte de sua imagem mantenha pressionado e continue arrastando, em áreas como a imagem com grande destaque de cores, fica fácil de fazer a seleção.

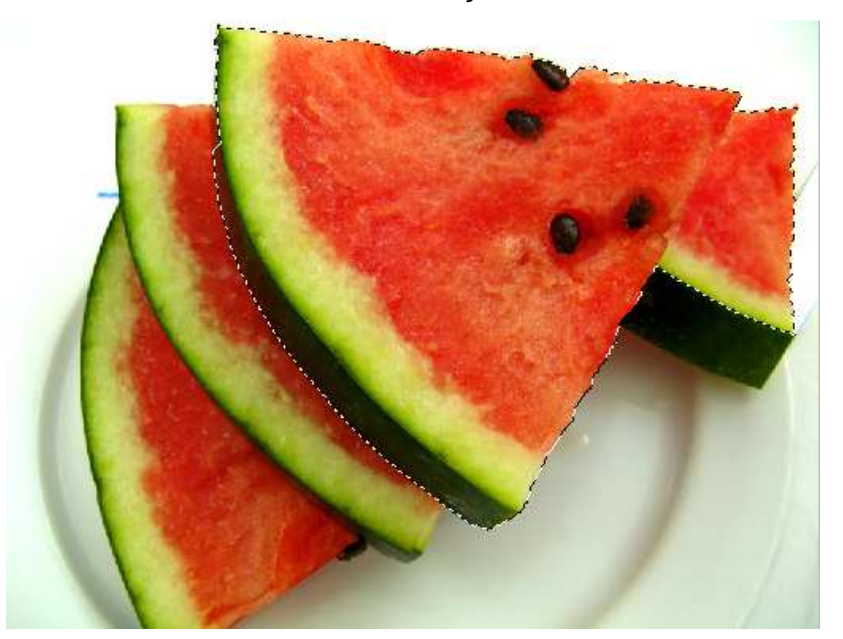

A segunda ferramenta é a varinha mágica, ela verifica o pixel e captura todos os pixels semelhantes e ligados a área clicada. Você pode configurar a

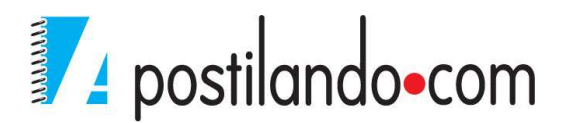

tolerância da ferramenta através da barra de propriedades. Ela é muito útil a selecionar áreas que tenham destaque em relação ao fundo da imagem.

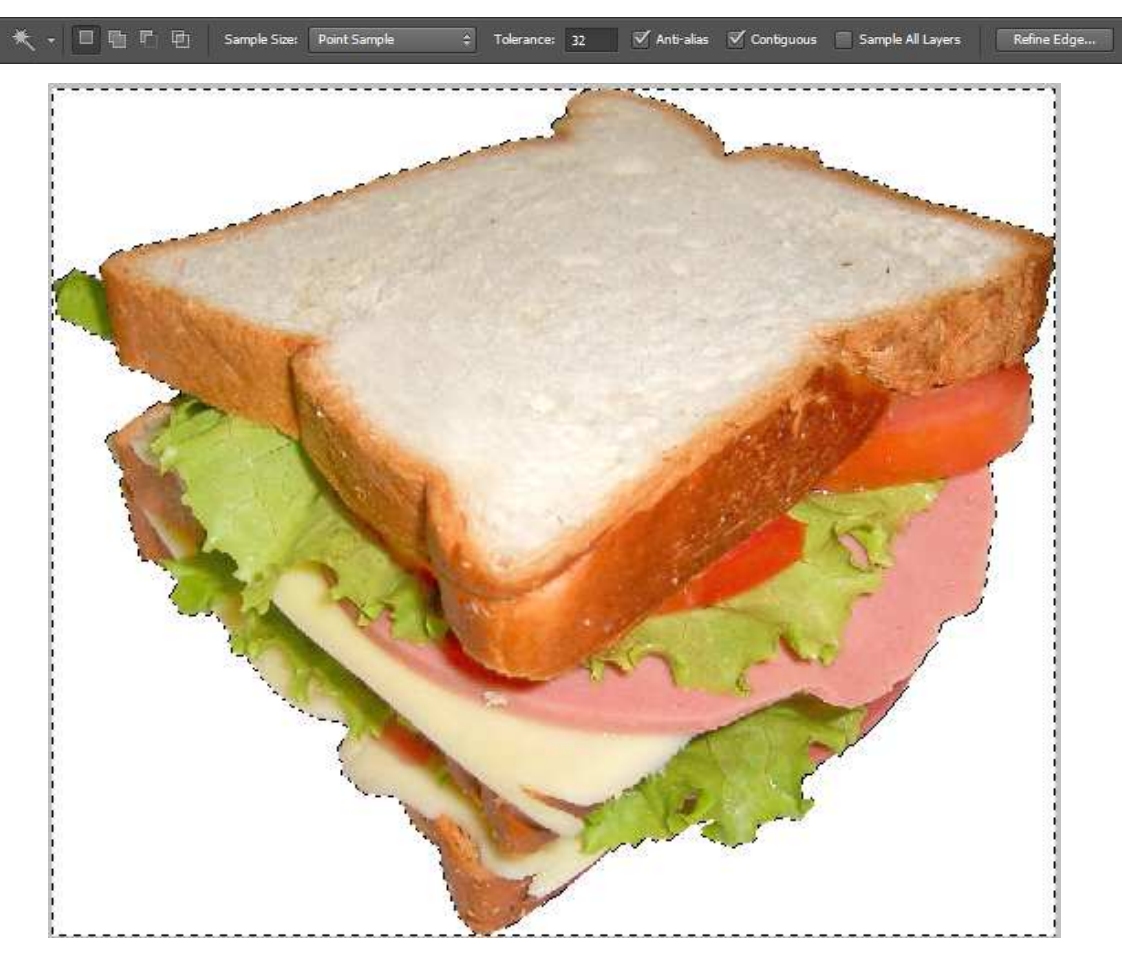

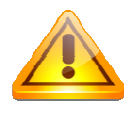

Em qualquer uma das formas de seleção vistas, como as que ainda serão ensinadas, podem ser descartadas, pressionando CTRL+D.

## Menu Select

Podemos também manipular as seleções em nossa imagem através desse menu. As opções são:

All  $\rightarrow$  Seleciona toda a imagem.

 ${\sf Deselect} \textbf{\rightarrow} {\sf Desfaz} \text{ qualquer seleção criada, pode ser substituído pelo CTRL+D}.$ 

Reselect→ Retorna a última seleção feita.

Inverse  $\rightarrow$  Inverte a seleção atual.

All Layers  $\rightarrow$  Seleciona todas as Layers.

Deselect Layers→ Descarta a seleção de todas as Layers.

Similar Layers  $\rightarrow$  Seleciona Layers similares.

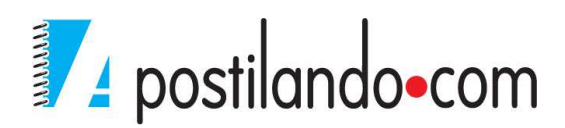

Color Range→ Permite selecionar em sua imagem a partir de pixelsem uma seleção já existente ou através de toda a imagem.

#### Feather

Permite fazer um enevoamento na imagem, baseado pela seleção feita. Abra uma imagem, faça, por exemplo, uma seleção retangular em sua imagem.

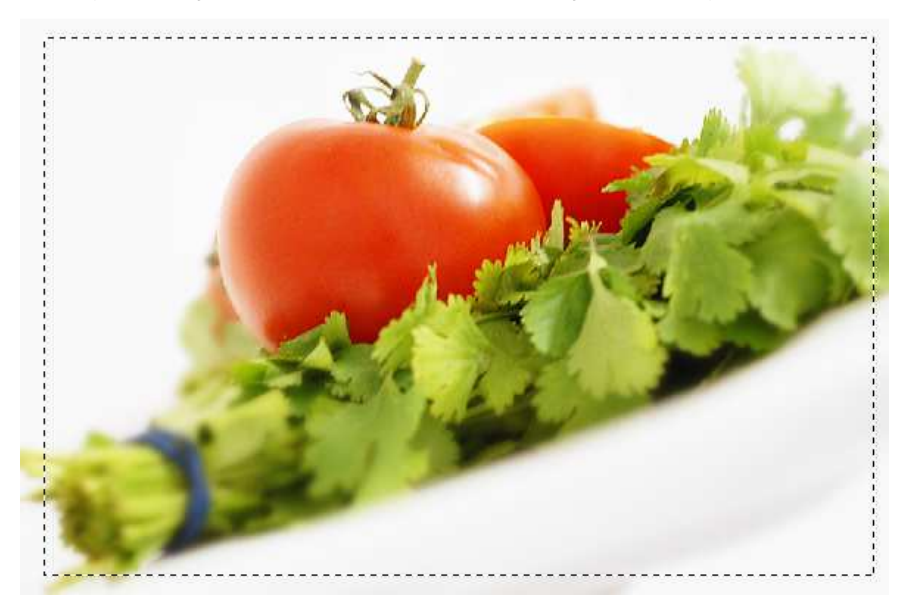

Clique no menu Select, Modify, Feather

| Feather Radius 20 | nivek | ОК     |
|-------------------|-------|--------|
|                   | pixee | Cancel |

Defina o valor do enevoamento e clique em OK

Se você pressionar DELETE, ele apaga o que está selecionado, mantendo o enevoamento.

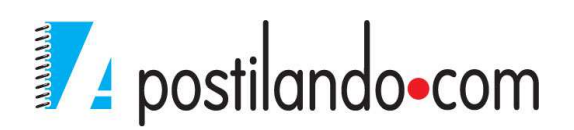

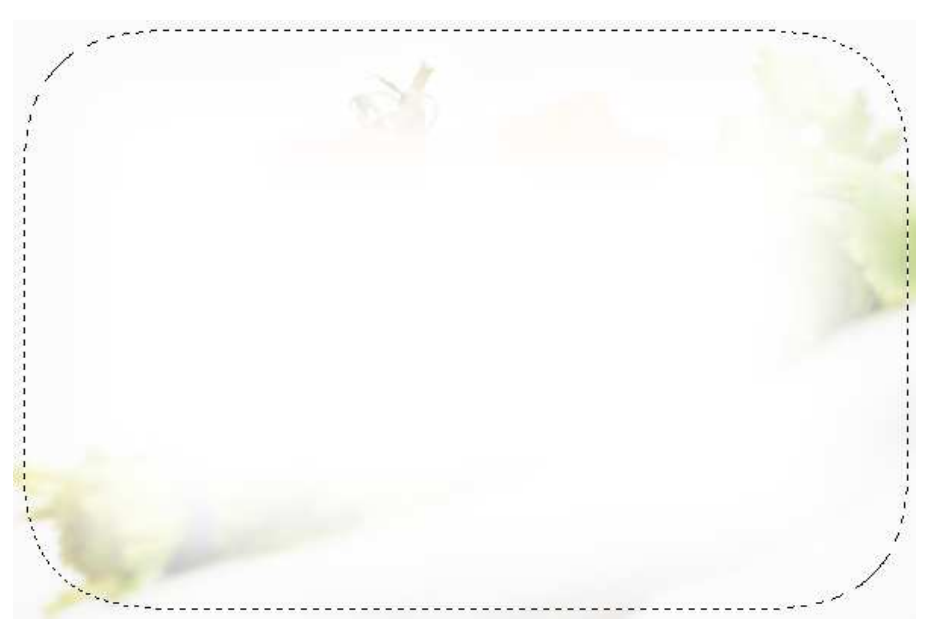

Porém vamos fazer com que ele enevoe em volta da seleção e deixe a imagem com fundo transparente.

Pressione CTRL+Z para voltar à seleção.

Clique no Menu Select Inverse.

Observe agora na paleta de Layers que na Layer da imagem aparece um cadeado.

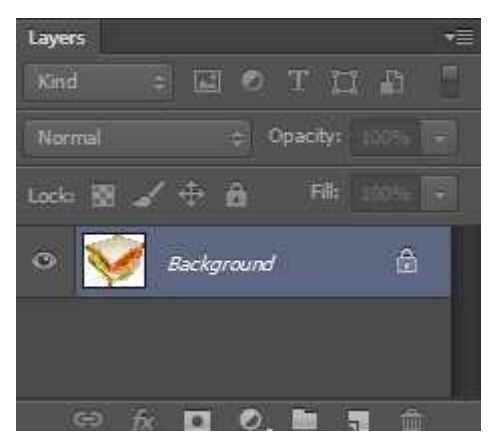

Isso significa que o background da imagem está bloqueado. Para desbloquear o background, dê um duplo clique na layer.

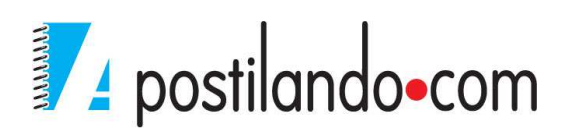

| Name:  | Layer 0     |              |                       |         |    | ОК     |
|--------|-------------|--------------|-----------------------|---------|----|--------|
|        | Use Previou | s Layer to ( | Create Cli <u>p</u> p | oing Ma | sk | Cancel |
| Color: | None        | -            |                       |         |    |        |

Pressione OK e veja que agora a imagem está desbloqueada.

#### Pressione DELETE.

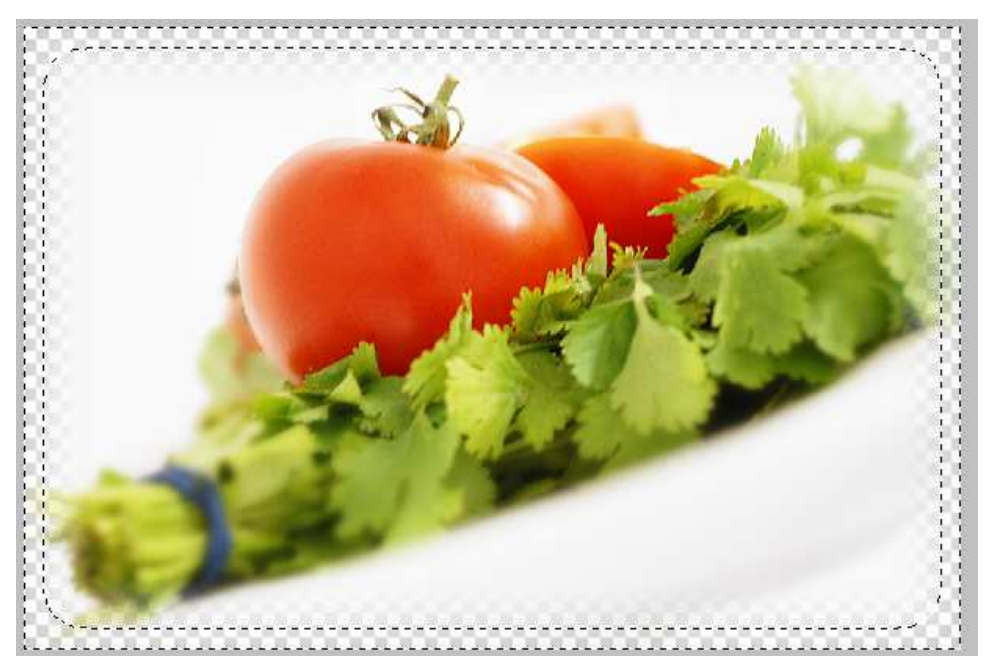

Sobre as demais opções do Menu Select, Modify: **Border**→ Acrescenta uma borda em sua seleção. **Smooth**→ Suaviza a seleção. **Expand**→Aumenta a sua seleção. **Contract**→ Diminui a sua seleção.

As demais opções do menu select são:

**Grow**→ Seleciona os pixel vizinhos de uma seleçãoexistente e tem cores semelhantes às incluídas na seleção, de acordo com o valor de tolerância.

Similar→ Funciona de maneira similar a opção Grow exceto que os pixels não precisam ser adjacentes, quando acionado o comando, ele seleciona qualquer pixel que esteja dentro da faixa de tolerância, independente do local do pixel na imagem de primeiro plano.

Transform Selection → Permite alterar a formade suaseleção através da barra

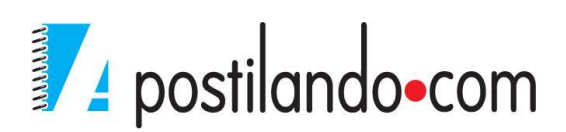

de propriedades.

Ki - 👯 X: 822,50 px 🛆 Y: 701,00 px W: 100,00% 😔 H: 100,00% 🛆 0.00 ° H: 0.00 ° V: 0.00 ° Interpolation: Bicubic 🖨 🔅 🛇 🖌

Através do Menu Edit, Transform, podemostambém modificar a forma de nossa seleção, inclusive adicionando Perspectiva.

Ainda na barras de propriedades no final da barra temos o botão de WARP, ele permite trabalhar a seleção como se fosse um envelope.

## CAMADAS

As camadas abrem um mundo novode liberdade artística e possibilidades de projeto. Ao utilizar camadas, a arte digitalque você imaginou, masnunca pensouser possível, estará ao seu alcance. As camadas o liberam de muitas restrições impostas por possibilidades de projeto sem terde gastar horas selecionando.

Quando você trabalha em uma camada é como se estivesse editando uma imagem em uma folha de acetato: imagens sob acetato podem aparecer através de áreas transparentes. Se você possuir camadas múltiplas, poderá reorganizá-las em qualquer ordem. Se você apagar um objeto em uma camada, ele será mostrado através das imagens do plano de fundo. Se vocêmover uma camada, todos os objetos na camada irão se mover juntos, como um grupo independente das outras camadas.

Você administrará suas camadas com o menu Layer e a painel Layer.

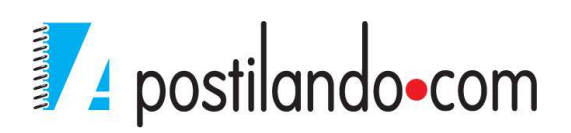

## O painel Layer

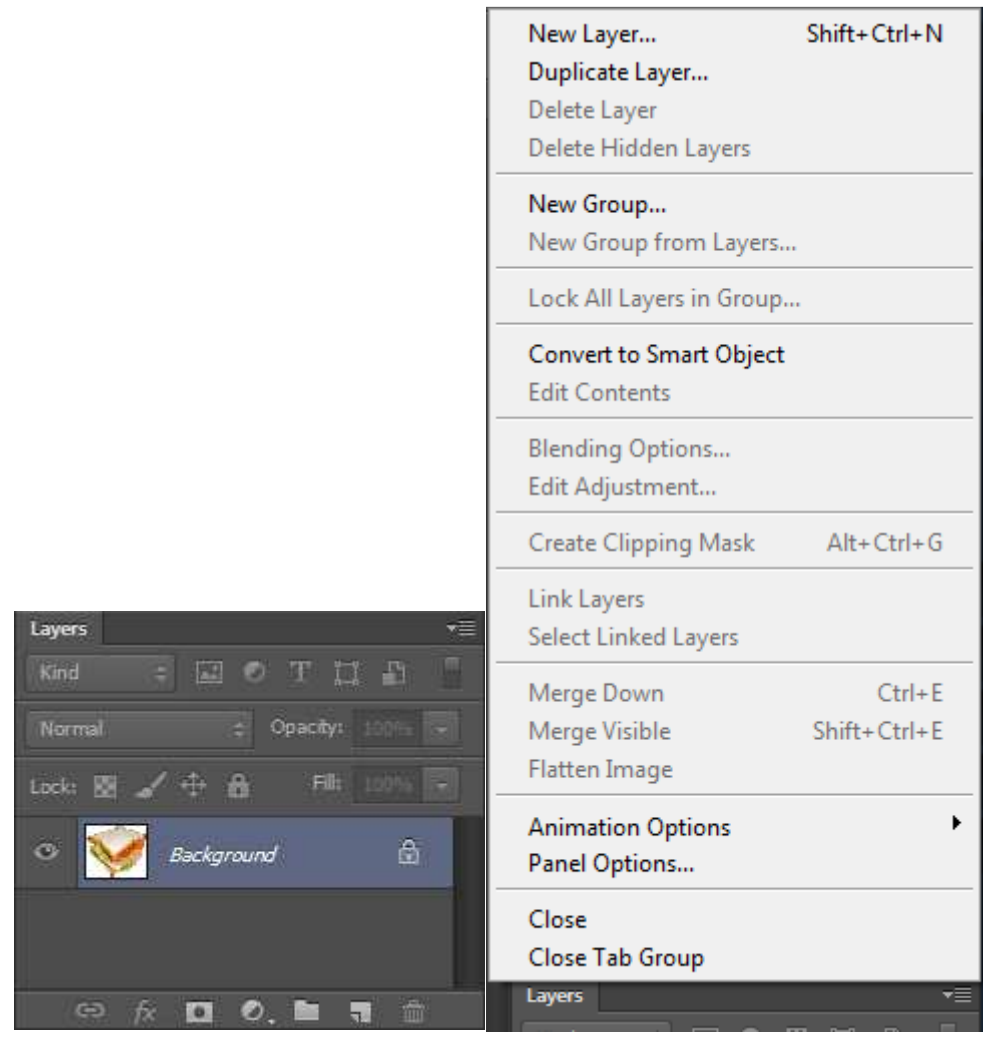

O painel layer possui em seu cabeçalho o menu de escolha de modos de mesclagem de camadas, o grau de opacidade da camada, na segunda linha temos a opção de bloqueio (transparência, Pintura, movimento e total) e porcentagem de preenchimento da camada.

Abaixo temos o empilhamento das camadas.

No rodapé temos os botões de linkar camadas se, para que ele fique ativo, é necessário ter duas ou mais camadas e elas precisam estar selecionadas.

O botão de efeitos de camada <sup>▲</sup>. Botão de adicionar uma máscara a imagem
□. Botão de Adjustment Layer <sup>●</sup>. Botão de criação de grupos de camada <sup>□</sup>.
Botão de nova camada <sup>□</sup> e botão de excluir camada <sup>∞</sup>.

Para criar novas camadas, além do botão de New Layer, podemos usar a mesma opção através do Menu Layer.

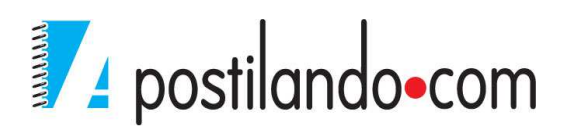

Quando se seleciona uma parte de uma imagem e cola isso na mesma imagem, ou em outra imagem, a mesma é adicionada em uma nova layer. Podemos arrastar uma layer de um arquivo para outro arquivo. Vamos então a um exemplo, temos as duas imagens abaixo.

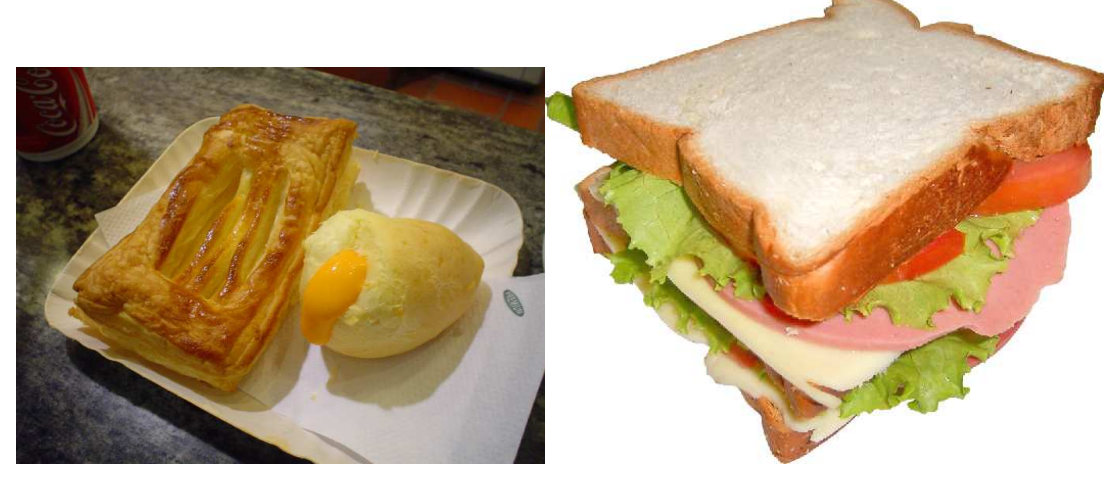

Vamos adicionar o sanduíche à imagem do prato.

Com a varinha mágica, selecione a parte branca da imagem do sanduíche.

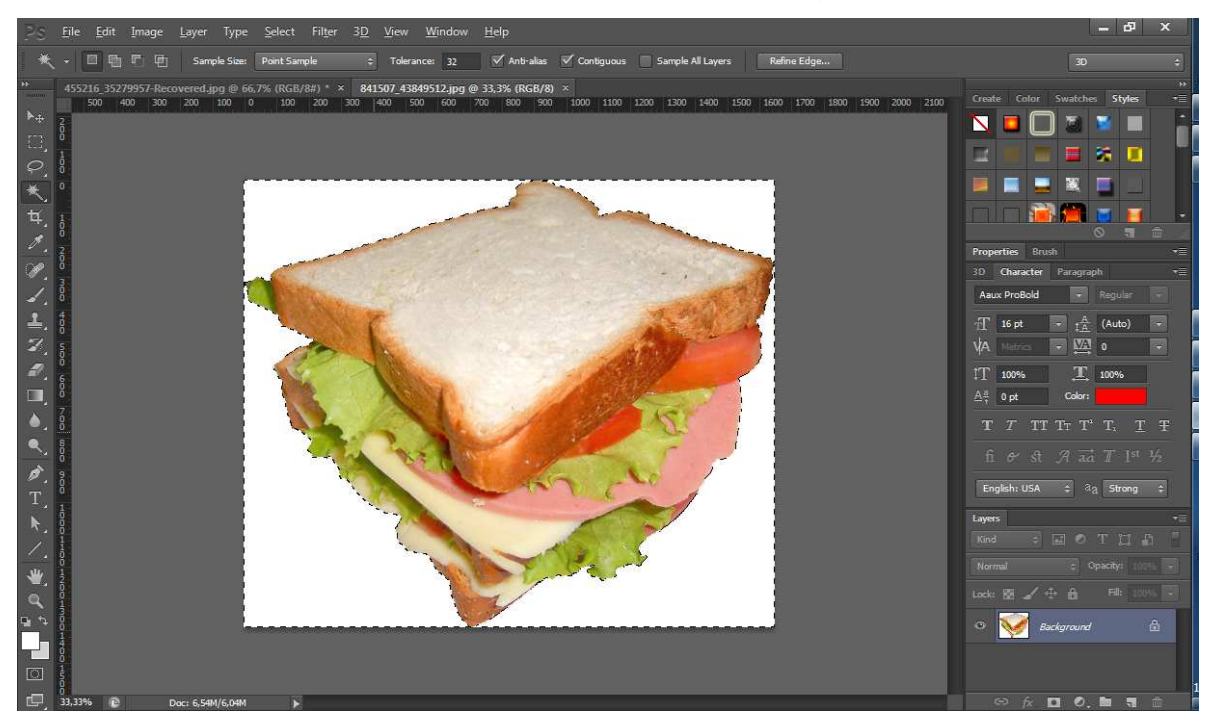

Como selecionamos a parte branca, mas o que nos interessa é o sanduíche ,vamos inverter a seleção (Menu Select, Inverse). Depois clique no menu Edit Copy.

Abra ou retorne a imagem com o prato e cole. A imagem será colada no centro da imagem.

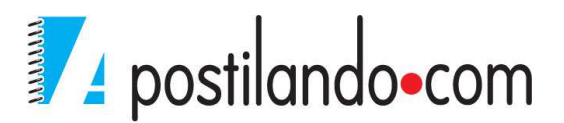

Vamos redimensionar a imagem e mover ela de local. Pressione CTRL+T para que ele deixe a imagem para esse tipo de edição.

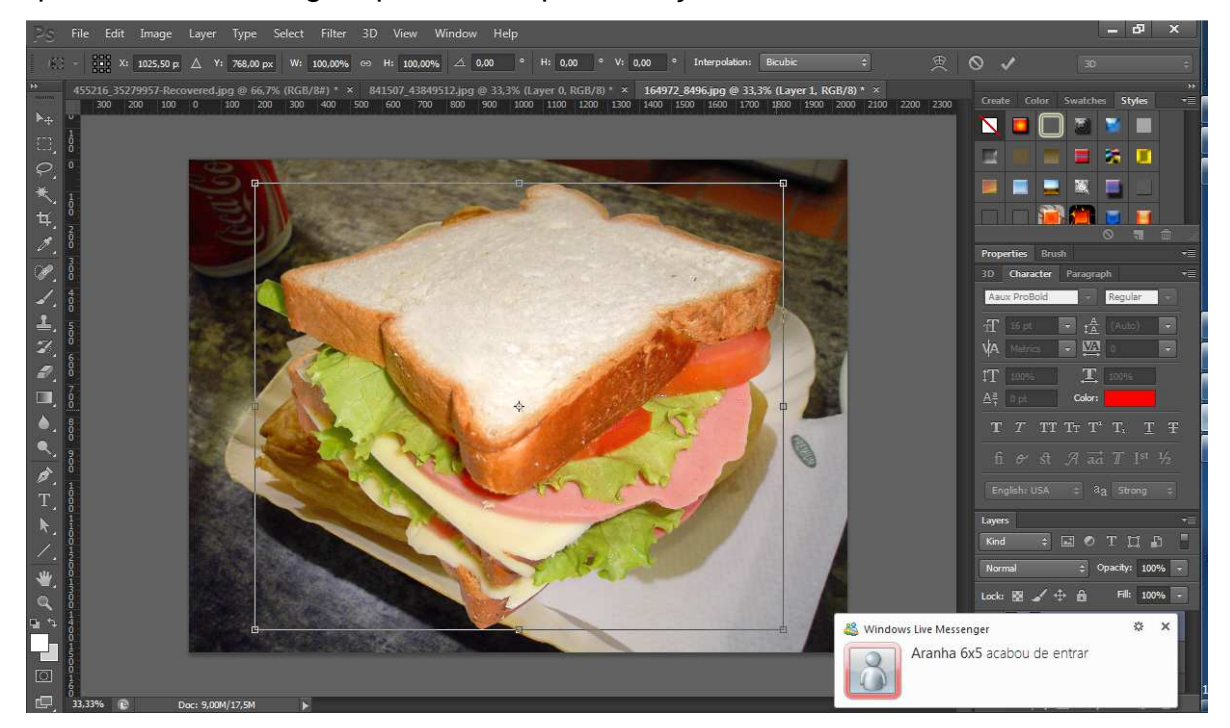

Redimensione e posicione o sanduíche em sua imagem.

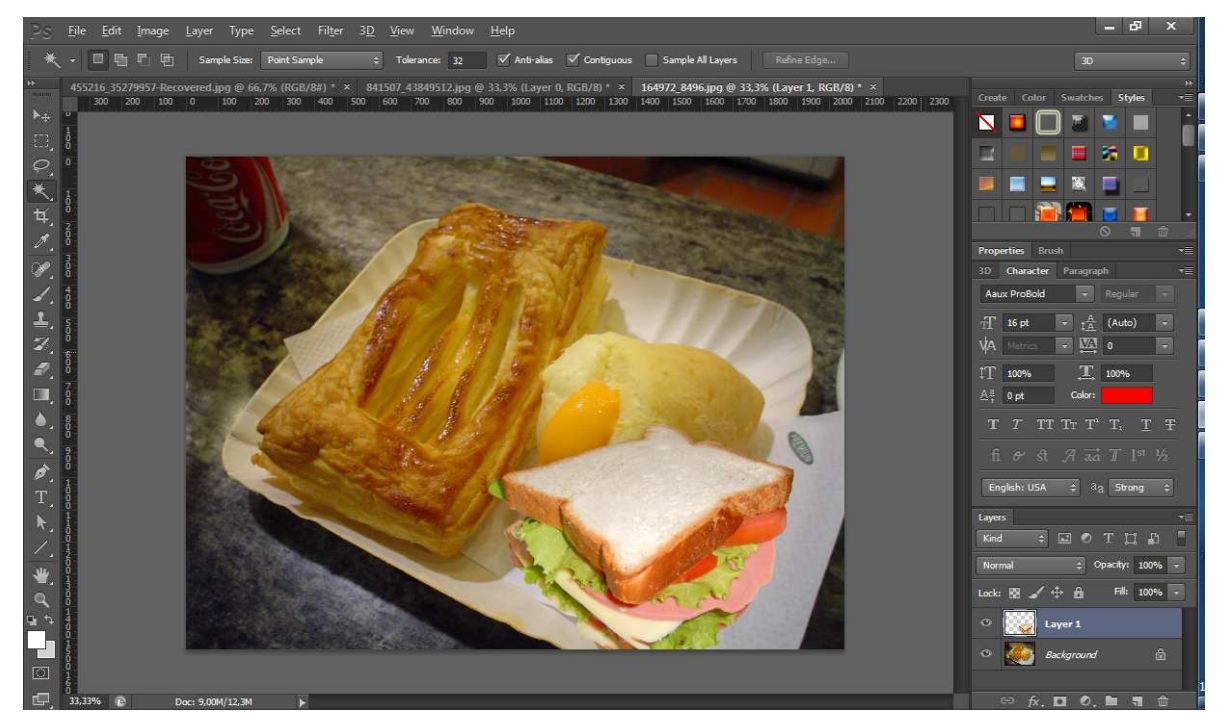

Observe que no painel de Layers, a imagem do sanduíche aparece acima da layer do prato.

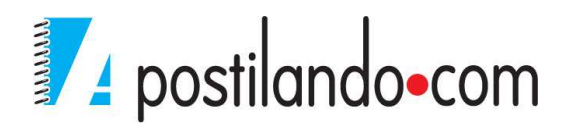

| Layers      | T                  |
|-------------|--------------------|
| Kind \$     | 🖬 🖉 Т 🖬 📱          |
| Normal      | ‡ Opacity: 100% +  |
| Lock: 📓 🖌 🤄 | 💠 🔒 🛛 Fill: 100% 🚽 |
| © 🧱 ы       | ayer 1             |
| • 🌉 e       | ackground 🔒        |
|             |                    |
| ⇔ fx.       | 00. 🖿 🖷 🏛          |

#### **Duplicando camadas**

Para duplicar uma camada, basta você selecionar a camada que deseja duplicar e utilizar a opção do Menu Layer, Duplicate Layer, pode-se também usar a combinação das teclas CTRL+J. Se você selecionar uma parte de sua camada e pressionar CTRL+J, será duplicado somente o que foi selecionado. Pode-se também arrastar a camada selecionada ao botão New Layer, isso também fará com que a Layer seja duplicada.

#### Mesclando camadas

O Photoshop permite que você mescle as camadas como nenhumoutro programa. O painel Layers fornece quatro modos de mesclar pixelsentrecamadas. Nenhumadessas técnicas muda permanentemente tantoquanto umpixel e qualquer camada.

O valor **Opacity**→ Digite um valor na caixaOpacity próximaà parte superior da paleta Layers para alterar a opacidade da camada ativa ou da seleção flutuante.

O valor **Fill**→ A opção Fillpermite você ajustara opacidade das informações de pixel na camada, semafetar a opacidade de nenhumdos efeitosde camada que possamser aplicados.

#### Modos de Mesclagem

Escolha uma das opções do menu pop-up para misturar cada pixelda camada ativa com os pixelsda camada abaixo dela.

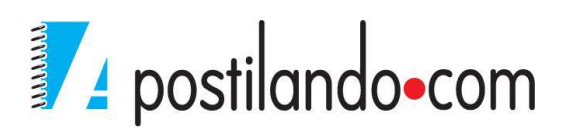

| COIOL BRLU         |                                                                                                    |  |  |  |  |
|--------------------|----------------------------------------------------------------------------------------------------|--|--|--|--|
| Linear Burn        |                                                                                                    |  |  |  |  |
| Darker Color       |                                                                                                    |  |  |  |  |
| Lighten            | -                                                                                                    |  |  |  |  |
| Screen             |                                                                                                    |  |  |  |  |
| Color Dodge        | Service and the service of the service of the servi |  |  |  |  |
| Linear Dodge (Add) |                                                                                                    |  |  |  |  |
| Lighter Color      | aph                                                                                                    |  |  |  |  |
| Overlay            | Regular -                                                                                                    |  |  |  |  |
| Soft Light         | 122024                                                                                                    |  |  |  |  |
| Hard Light         | (Auto)                                                                                                    |  |  |  |  |
| Vivid Light        | ļ o 🛛 🛒                                                                                                    |  |  |  |  |
| Linear Light       | Course 11                                                                                                    |  |  |  |  |
| Pin Light          | 100%                                                                                                    |  |  |  |  |
| Hard Mix           |                                                                                                    |  |  |  |  |
| Difference         | ЧΤ, Т Ŧ                                                                                                    |  |  |  |  |
| Exclusion          |                                                                                                    |  |  |  |  |
| Subtract           | T T 1st 1/2                                                                                                    |  |  |  |  |
| Divide             |                                                                                                    |  |  |  |  |
|                    | la Strong 🗢                                                                                                    |  |  |  |  |
| Hue                |                                                                                                    |  |  |  |  |
| Saturation         |                                                                                                    |  |  |  |  |
| Color              | PT 9-9 Th                                                                                                    |  |  |  |  |
| Luminosity         | - ** #1                                                                                                    |  |  |  |  |
| Normal 💠           | Opacity: 100%                                                                                                    |  |  |  |  |

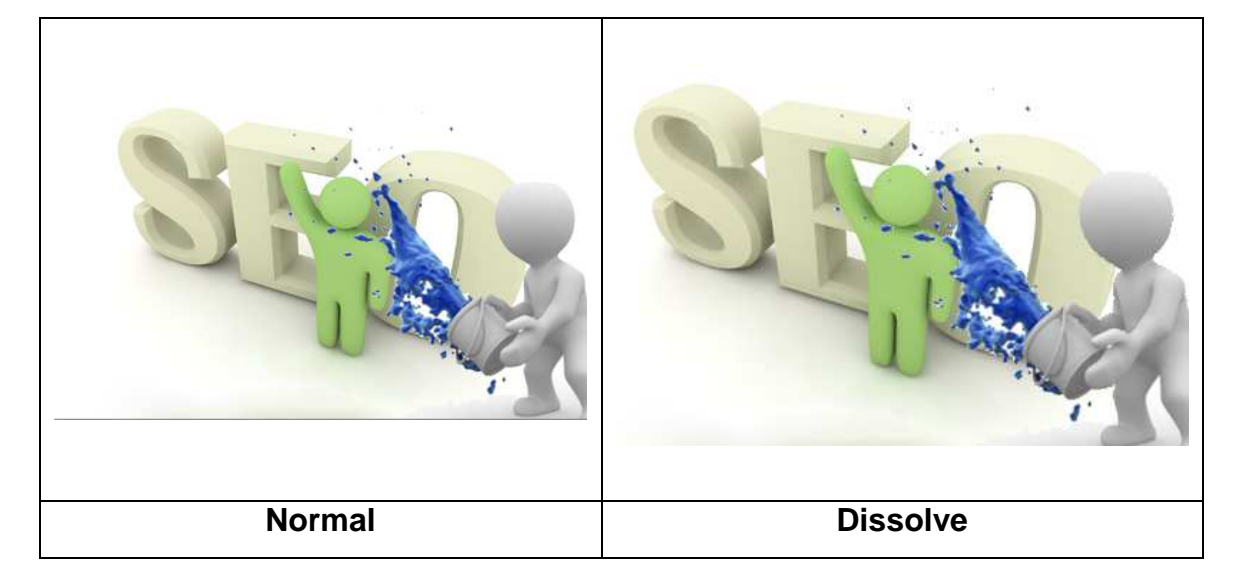

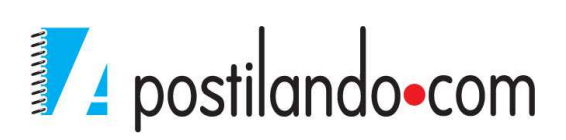

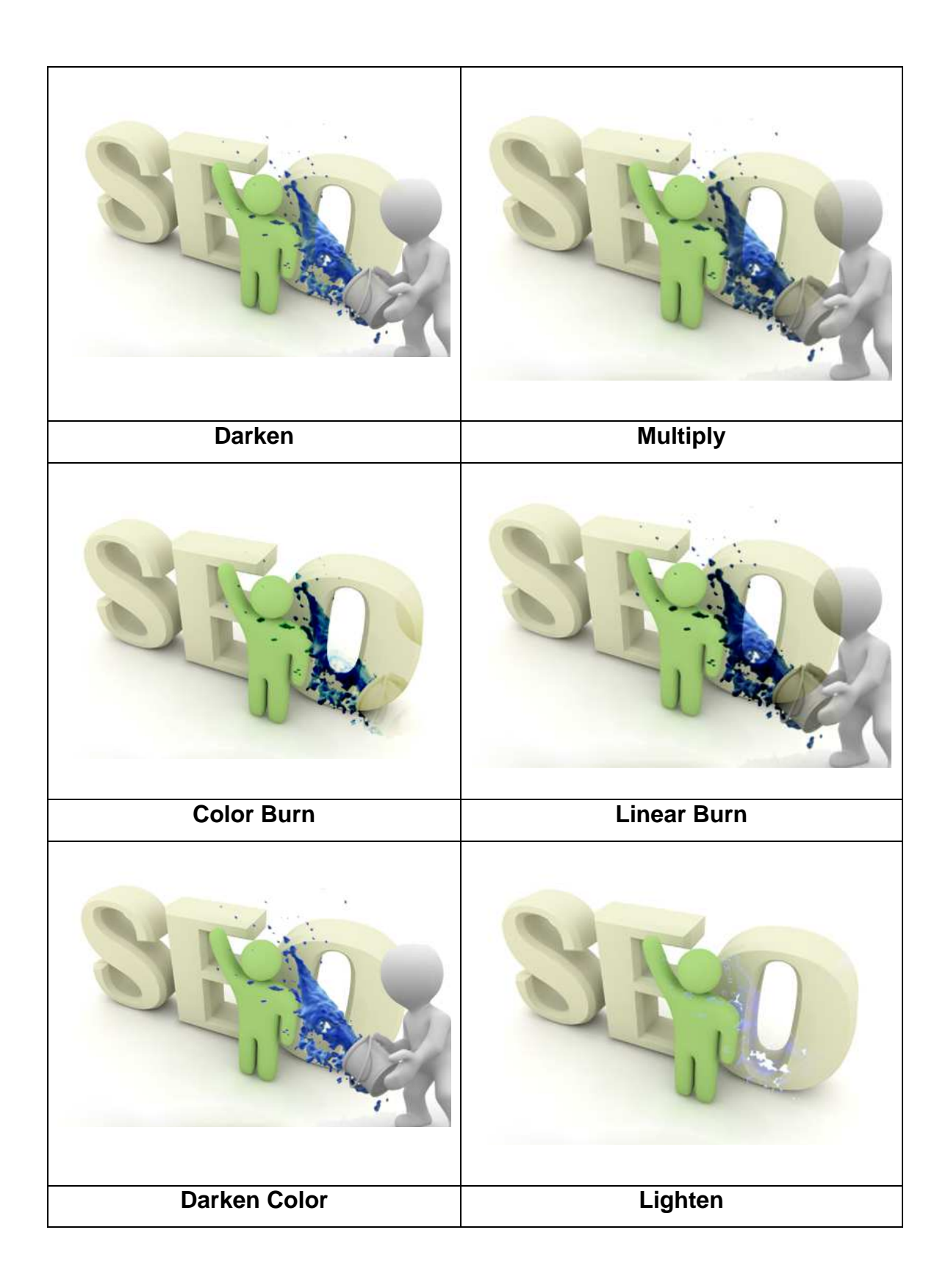

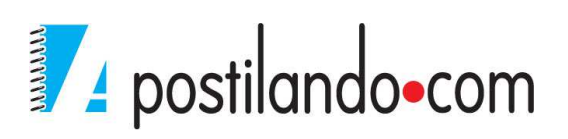

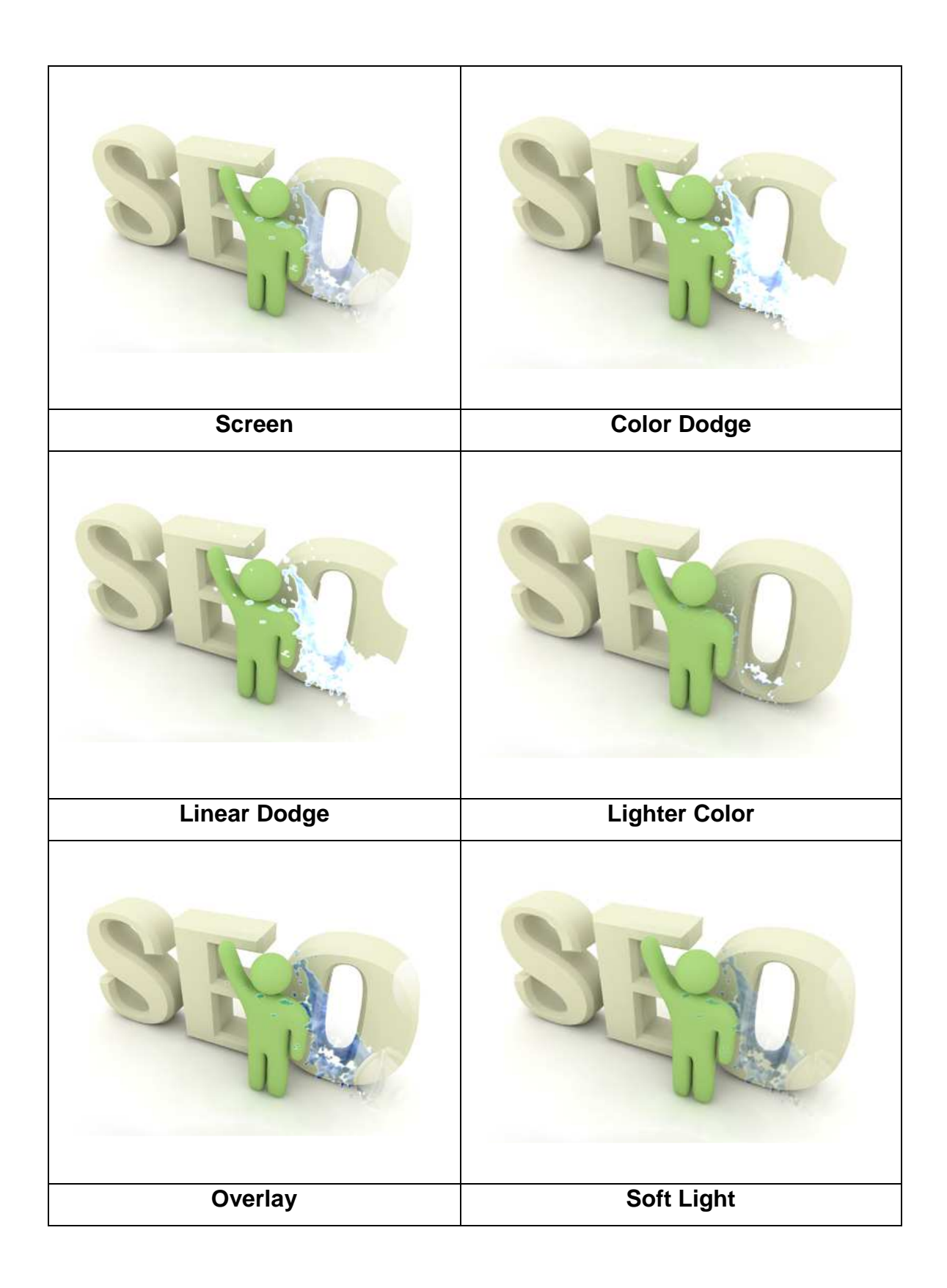

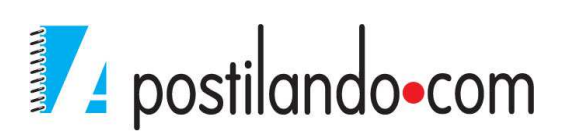

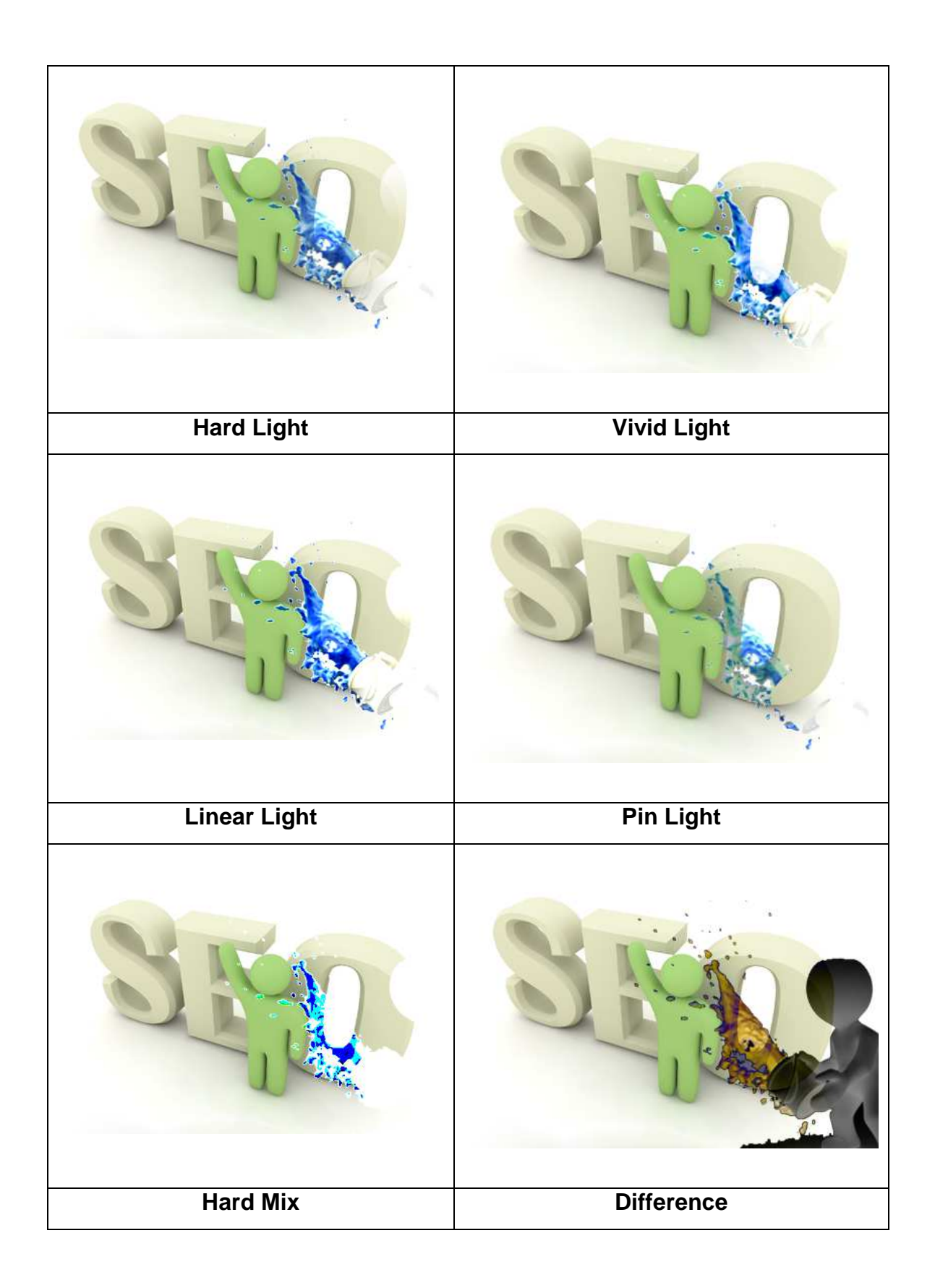

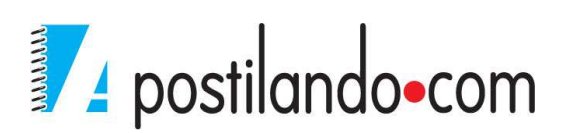

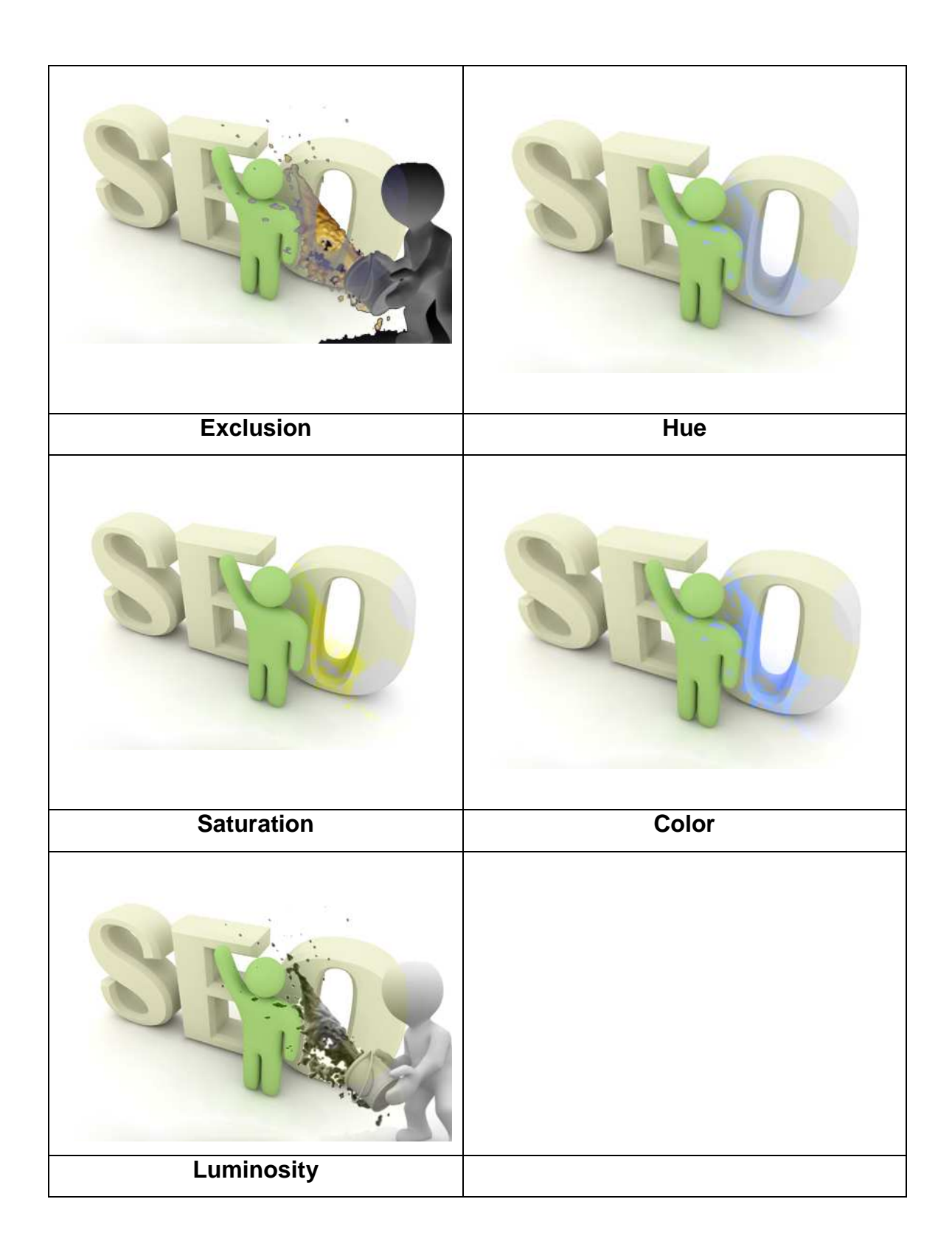

#### Estilos de Camada

São efeitos para automatizar a aplicação de efeitos em camadas, efeitos como sombras, chanfros, brilhos, etc.

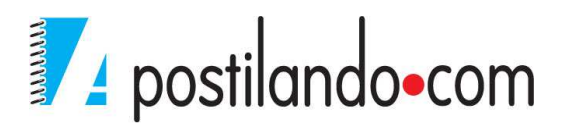

Para criar um efeito de camada, basta apenas que a camada não esteja vazia. Existem diversas formas de se aplicar os efeitos de camada. Você pode acessar ao menu Layer, Layer Style, ele mostrara as opções de Mesclagem. Esse comando pode ser substituído por um duplo clique no ícone da camada (não no nome). Podemos também n botão add layer style *I*, que fica no rodapé do painel Layers.

Será mostrada a seguinte tela.

| 24/22                     | General Blending         |                                                |             | ОК        |
|---------------------------|--------------------------|------------------------------------------------|-------------|-----------|
| Blending Options: Default | Blen <u>d</u> Mode: Norr | nal                                            |             | Reset     |
| Drop Shadow               | Opacity:                 | 0                                              | <b>00</b> % | New Style |
| Inner Shadow              |                          |                                                |             |           |
| Outer Glow                | Advanced Blending        |                                                |             | V Preview |
| Inner Glow                | Fill Opacity:            |                                                | 100 %       |           |
| Bevel & Emboss            | Knockoute Name           |                                                |             |           |
| Contour                   |                          | e 🔹 👻                                          | Group       |           |
| Texture                   | I Be                     | and Clipped Layers as                          | Group       |           |
| Satin                     | <u>▼</u> <u>T</u> r      | ansparency Shapes L                            | ayer        |           |
| Color Overlay             | La                       | yer Mask Hides Effect<br>ctor Mask Hides Effer | s<br>te     |           |
| Gradient Overlay          |                          |                                                |             |           |
| Pattern Overlay           | Blend If: Gray           |                                                |             |           |
| Stroke                    | This Layer:              | 0                                              | 255         |           |
|                           | -                        |                                                | 0           | 3         |
|                           | Underlying Layer:        | 0 :                                            | 255         |           |
|                           | 7.4.                     |                                                |             |           |

Se você apenas marcar a caixa de checagem da opção, ele aplica as configurações padrões da opção. Ao clicar no nome da opção ele mostra as opções disponíveis.

As opções são:

Blending Options Default→ Permite trabalhar os modos de mistura da camada, bem como sua opacidade e seu preenchimento.

**DropShadow**→Aplica uma sombra projetada comum. Pode-se especificar a cor, sombra, opacidade, modo de mesclagem, posição, tamanho e o contorno da sombra.

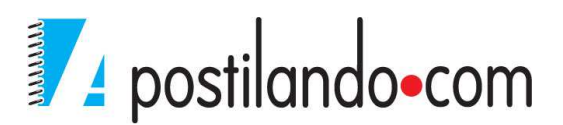
| Styles                    | Structure                     | ОК        |
|---------------------------|-------------------------------|-----------|
| Blending Options: Default | Blend Mode: Multiply          | Reset     |
| ✓ Drop Shadow             | Opacity: 75 %                 | New Style |
| Inner Shadow              |                               | Draviow   |
| Outer Glow                | Angle: 30 ° VUse Global Light | V Preview |
| Inner Glow                | Distance: 5 px                |           |
| Bevel & Emboss            | Spread: 0 %                   |           |
| Contour                   | Size: 5 px                    |           |
| Texture                   |                               |           |
| Satin                     | Quality                       |           |
| Color Overlay             | Contour:                      |           |
| Gradient Overlay          | <u>N</u> oise: 0 %            |           |
| Pattern Overlay           | Uning Knocks Out Deep Shadow  |           |
| Stroke                    |                               |           |
|                           | Make Derault Reset to Derault |           |
|                           |                               |           |
|                           |                               |           |
|                           |                               |           |

Inner Shadow→ Aplica uma sombra projetada interna. Simula o tipo de sombra que você obteria se a camada tivesse caído do plano de fundo – isto é, o planode fundo parece que está à frente, projetando uma sombra sobre a camada.

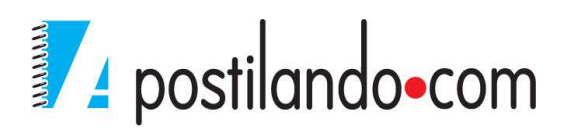

| Styles                    | Inner Shadow OK                |      |
|---------------------------|--------------------------------|------|
| Blending Options: Default | Blend Mode: Multiply           | ť    |
| Drop Shadow               | Opacity: 75 %                  | le   |
| Inner Shadow              |                                | 0.00 |
| Outer Glow                | Angle: 30 ° V Use Global Light | EVV  |
| Inner Glow                | Distance: 5 px                 | 6    |
| 🔲 Bevel & Emboss          | Choke: 0 %                     |      |
| Contour                   | Size: 5 px                     |      |
| Texture                   | - Courtier                     |      |
| 🗌 Satin                   |                                |      |
| Color Overlay             | Contour:                       |      |
| Gradient Overlay          | Noise:0 %                      |      |
| Pattern Overlay           |                                |      |
| Stroke                    | Make Default Reset to Default  |      |
|                           |                                |      |
|                           |                                |      |
|                           |                                |      |
|                           |                                |      |

Outer Glow→ Cria um halo tradicional, como um brilho em volta dos objetos da layer.

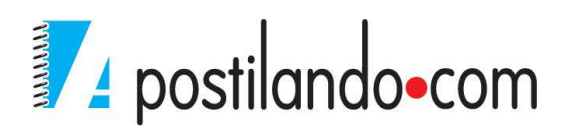

| Styles                    | Outer Glow Structure        | ОК          |
|---------------------------|-----------------------------|-------------|
| Blending Options: Default | Blend Mode: Screen 👻        | Reset       |
| Drop Shadow               | Opacity: 75                 | % New Style |
| Inner Shadow              | Noise:                      | % Review    |
| V Outer Glow              |                             | V Preview   |
| Inner Glow                |                             |             |
| Bevel & Emboss            | Elements                    |             |
| Contour                   | <u>T</u> echnique: Softer ▼ |             |
| Texture                   | Spread: 0                   | %           |
| 🗌 Satin                   | <u>Size:</u> 5              | px          |
| Color Overlay             | Quality                     |             |
| Gradient Overlay          |                             |             |
| Pattern Overlay           | Contour:                    |             |
| Stroke                    | Range: 50                   | %           |
|                           | Jitter: 0                   | %           |
|                           | Make Default                |             |
|                           | Chake Delaurt               |             |
|                           |                             |             |

**Inner Glow**→ Aplica o efeito de Glow internamente, ou seja, para dentro dos objetos.

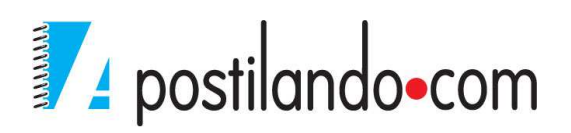

| Styles                    | Inner Glow<br>Structure            | ОК          |
|---------------------------|------------------------------------|-------------|
| Blending Options: Default | Blend Mode: Screen 👻               | Reset       |
| Drop Shadow               | Opacity:                           | % New Style |
| Inner Shadow              | Noise:                             | % Reaview   |
| Outer Glow                |                                    |             |
| Inner Glow                |                                    |             |
| Bevel & Emboss            | Elements                           |             |
| Contour                   | <u>T</u> echnique: Softer ▼        |             |
| Texture                   | Source: 🔘 Cent <u>e</u> r 🛛 🔞 Edge |             |
| Satin                     | Choke: 0                           | %           |
| Color Overlay             | Size: 5                            | px          |
| Gradient Overlay          | Quality                            |             |
| Pattern Overlay           | Contours A Contractor              |             |
| Stroke                    |                                    |             |
|                           | Range: 50                          | %           |
|                           | 0                                  | %           |
|                           | Make Default Reset to Default      |             |
|                           |                                    |             |

**Bevel and Emboss**→ Produz cinco efeitos de aresta distintos, conforme definido no mesmo style. Pode-se aplicar uma aresta chanfrada tridimensional ao redor da parte externa da camada. O efeito inner Bevel produz uma aresta chanfrada dentro da camada. O efeito emboss combina chanfros internos e externos. O efeito Pillow emboss reverte o chanfro interno para que a imagem apareça oculta e, em seguida, surja novamente ao longo da camada.

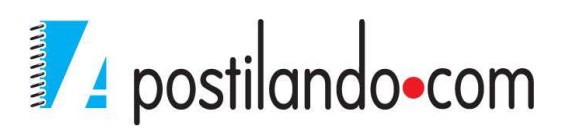

| ityles                    | - Structure            | ОК                                                                                                    |
|---------------------------|------------------------|----------------------------------------------------------------------------------------------------|
| Blending Options: Default | Style: Inner Bevel ▼   | Reset                                                                                                    |
| Drop Shadow               | Terhnique: Smooth      | New Style                                                                                                    |
| Inner Shadow              |                        | Draviour                                                                                                    |
| Outer Glow                | Direction: Q Un        | V Preview                                                                                                    |
| Inner Glow                | Size:                  | and the second second se |
| / Bevel & Emboss          |                        |                                                                                                    |
| Contour                   | Solieu 🔤 🕛 by          |                                                                                                    |
| Texture                   | Shading                |                                                                                                    |
| Satin                     | Angle: 30 °            |                                                                                                    |
| Color Overlay             | Altitude:              |                                                                                                    |
| Gradient Overlay          | 30                     |                                                                                                    |
| Pattern Overlay           | Gloss Contour:         |                                                                                                    |
| Stroke                    | Highlight Mode: Screen |                                                                                                    |
|                           | Opacity: 75 %          |                                                                                                    |
|                           | Shadow Mode: Multiply  |                                                                                                    |
|                           | Opacity: 75 %          |                                                                                                    |

**Contour e Texture**→ são sub-opções de Bevel and Emboss. As configurações da opção Contour criam ondas na superfície da camada que resultam em ondulações de efeitos luminosos.

Satin→ Cria ondas de cor. Você define o comportamento das ondas, usando as opções Contour.

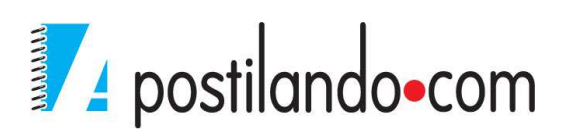

| Styles                    | Structure                     | ОК                 |
|---------------------------|-------------------------------|--------------------|
| Blending Options: Default | Blend Mode: Multiply          | Reset              |
| Drop Shadow               | Opacity: 50 %                 | New Style          |
| Inner Shadow              |                               | Reaview            |
| Outer Glow                | Angle: 19 °                   | V FIE <u>v</u> iew |
| 🗌 Inner Glow              | Distance: 7 11 px             |                    |
| 🗌 Bevel & Emboss          | Size: 14 px                   |                    |
| Contour                   | Contour:                      |                    |
| Texture                   | Invert                        |                    |
| V Satin                   | Make Default Reset to Default |                    |
| Color Overlay             |                               |                    |
| Gradient Overlay          |                               |                    |
| Pattern Overlay           |                               |                    |
| 🗌 Stroke                  |                               |                    |
|                           |                               |                    |
|                           |                               |                    |
|                           |                               |                    |
|                           |                               |                    |

**Color, Gradient e Pattern Overlay**→ Preenchem a camada com uma cobertura de cor sólida, um degrade ou um padrão de repetição respectivamente. Elas funcionam de modo quase idêntico aos três preenchimentos dinâmicos disponíveis para as camadas de forma.

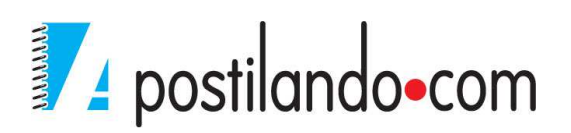

| Styles                    | Color Overlay                 | ОК          |
|---------------------------|-------------------------------|-------------|
| Blending Options: Default | Blend Mode: Normal 👻          | Reset       |
| Drop Shadow               | Opacity: 100 9                | 6 New Style |
| Inner Shadow              |                               |             |
| Outer Glow                | Make Default Reset to Default | V Preview   |
| Inner Glow                |                               |             |
| Bevel & Emboss            |                               |             |
| Contour                   |                               |             |
| Texture                   |                               |             |
| Satin                     |                               |             |
| ✓ Color Overlay           |                               |             |
| Gra Apply Color Overlay E | ffect                         |             |
| Pattern Overlay           |                               |             |
| Stroke                    |                               |             |
|                           |                               |             |
|                           |                               |             |
|                           |                               |             |
|                           |                               |             |

**Stroke** $\rightarrow$  Use essa opção para traçarum contorno ao redor de uma camada.

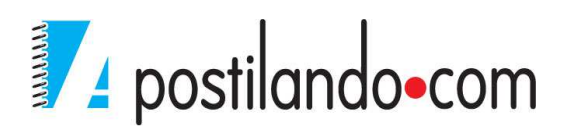

| Styles                    | Stroke Structure              | ОК        |
|---------------------------|-------------------------------|-----------|
| Blending Options: Default | Size:                         | Reset     |
| Drop Shadow               | Position: Outside 🔻           | New Style |
| Inner Shadow              | Bland Mode: Namel             | Draviau   |
| Outer Glow                |                               | V Preview |
| Inner Glow                |                               |           |
| Bevel & Emboss            | Ell Type: Color 🗸             | T         |
| Contour                   | Color:                        |           |
| Texture                   |                               |           |
| Satin                     |                               |           |
| Color Overlay             |                               |           |
| Gradient Overlay          |                               |           |
| Pattern Overlay           |                               |           |
| Stroke                    | Make Default Reset to Default |           |
|                           | 10.14 Do                      |           |
|                           |                               |           |
|                           |                               |           |
|                           |                               |           |

Após a personalização de seu estilo, você também pode salvá-lo para uso posterior, ele será salvo junto aos estilos do Photoshop, para isso clique no botão New Style.

| -           |               |    |
|-------------|---------------|----|
| <u>N</u> an | ne: Photoshop | ОК |
| Include I   | aver Effects  |    |

## PAINEL STYLES

Através do painel Styles podemos facilitar a aplicação de efeitos de camada. Quando salvamos anteriormente o nosso estilo ele também é armazenado dentro desse painel.

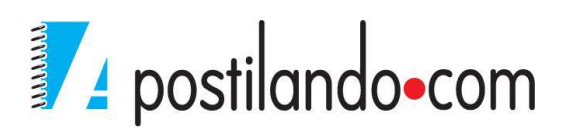

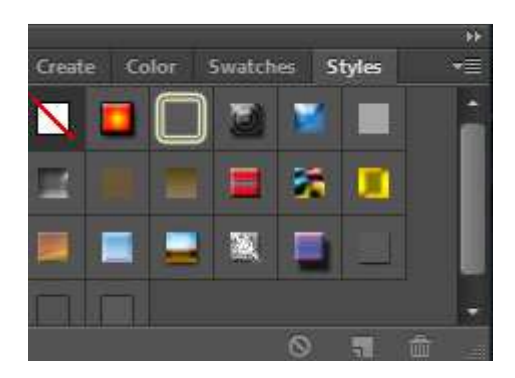

Quando for necessário aplicar um estilo di painel em uma camada do Photoshop, basta clicar no estilo que o mesmo será aplicado a camada.

Além dos efeito apresentados, é possível adicionar e ou substituir estilos, basta clicar no canto superior direito do painel, ele apresentará as opções da camada.

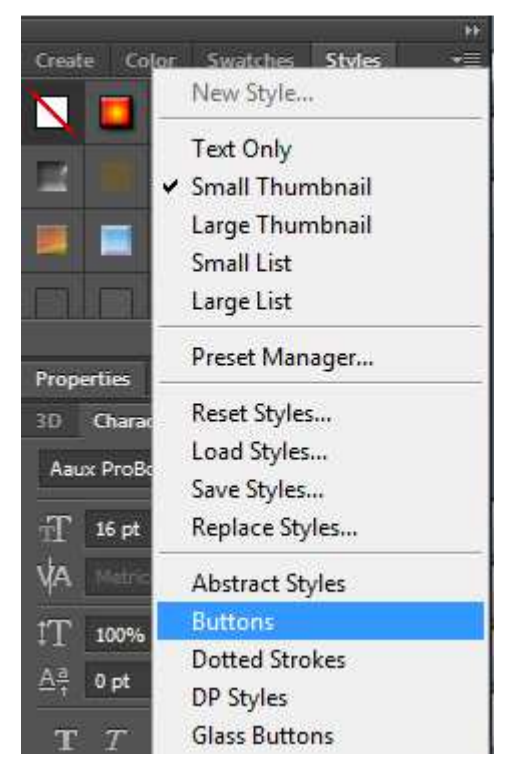

Ao clicar por exemplo na opção Buttons, o Photoshop irá perguntar qual ação deve ser tomada.

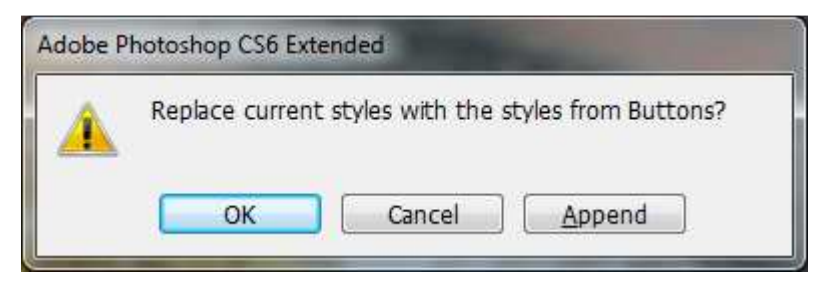

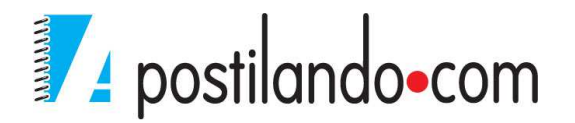

OK para confirmar a substituição, CANCEL para abandonar a substituição ou APPEND que adiciona os demais botões, sem remover os que estão disponíveis.

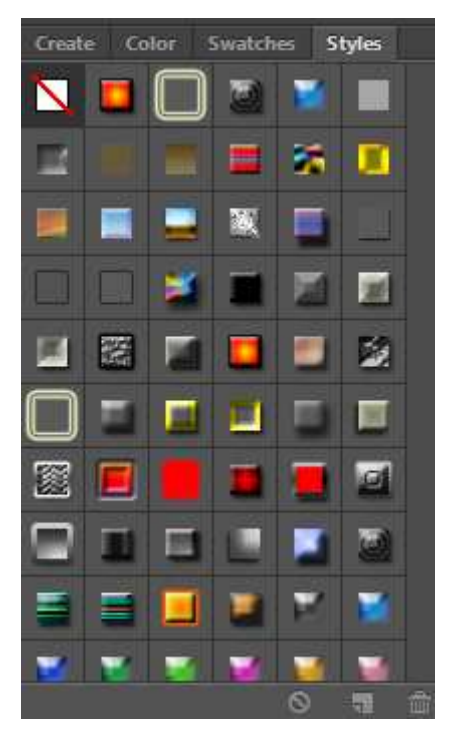

## **TEXTOS**

Quando se trata de textos no Photoshop podemos dimensionar o texto conforme necessário, aplicar formatação de parágrafo, fazer ajustes de cor, largura, altura, espaçamento e deslocamento de linha de base, distorcer o textousando caixas de diálogo e filtros de distorção, converter caracteres em formas para que se possa então editar, preencher e traçar exatamente como se faz com objetos, converter o texto em bitmap para que se possa aplicar filtros e ferramentas aplicáveis às camadas de imagens usuais.

Podemos criar textos normais na horizontal e na vertical, e textos de máscara. Para criar um texto normal, basta selecionar a ferramenta texto, clicar onde se deve iniciar o texto e digitar.

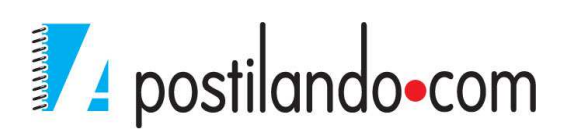

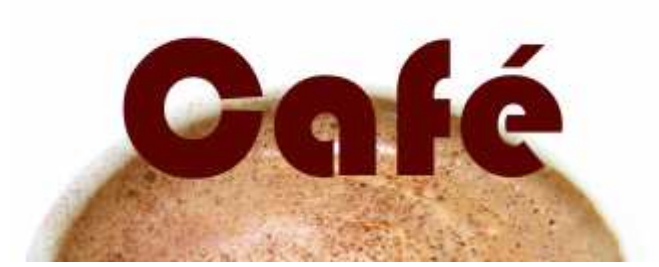

Para poder alterar seu texto, você deve chamar o painel Character e ou Paragraph de acordo com o que for alterar.

| Properties Brush +=                                                                                  |                            |
|----------------------------------------------------------------------------------------------------|----------------------------|
| 3D Character Paragraph 💌                                                                             |                            |
| Aaux ProBold 💽 Regular 📼                                                                             |                            |
| $T$ 16 pt $= t^{A}_{\underline{A}}$ (Auto) $=$                                                       |                            |
| VA Merce - 🖾 o -                                                                                     | 3D Character Paragraph →≣  |
| 1T 100% I 100%                                                                                       |                            |
| $\mathbf{T}  \mathcal{T}  \mathbf{T}  \mathbf{T}  \mathbf{T}^*  \mathbf{T},  \mathbf{T}  \mathbf{T}$ | →≣ 0 pt ≣+ 0 pt<br>→≣ 0 pt |
| fi & st A aa T 1st 1/2                                                                               | → 2 pt → 0 pt              |
| English: USA 💠 🖄 Strong 💠                                                                            | Hyphenate                  |

As opções padrão de Caracteres são tipo da fonte, tamanho da fonte, leading (altura de letra), kerning (espaçamento de correção entre as letras), tracking (espaçamento entre o bloco de texto), escala vertical, escala horizontal, altura da linha de base, cor da fonte, estilos de texto, idioma. Nas opções do painel você pode ainda adicionar sublinhados e traçados, sobrescrito e subscrito.

As opções de parágrafos são, alinhamentos, identamentos, espaçamentos antes de depois dos parágrafos, hifenização. Nas opções do painel pode-se configurar a justificação e a hifenização.

Quando for necessário construir um bloco de texto, você precisa criar uma caixa de texto.

café café café café café café café café café café café café café café café café café café café café café café café café café café café café café café café café café café café café café

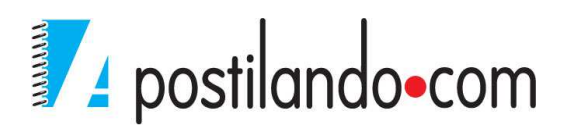

Observe que a caixa possui alças de redimensionamento para que se possa aumentar ou diminuir o espaço para o texto.

Enquanto se digita o texto, tanto de títulos, quanto de parágrafos, enquanto em edição (ainda com a ferramenta texto ativa), a barra de propriedades mostra as principais configurações para ao texto.

T - 4I, Bel MT → Regular → 1T 72 pt → &a Strong → 1 = 1 []

Mais ao final da barra existe um ícone que possui a letra "T", com um arco embaixo, chama-se warped, ele permite criar distorções no texto.

| Style: 🕅 Wave                     | •       |   | ок    |
|-----------------------------------|---------|---|-------|
| <u>     Horizontal</u> O <u>V</u> | ertical |   | Reset |
| <u>B</u> end:                     | +50     | % |       |
| Horizontal Distortion:            | 0       | % |       |
| Vertical Distortion:              | 0       | % |       |

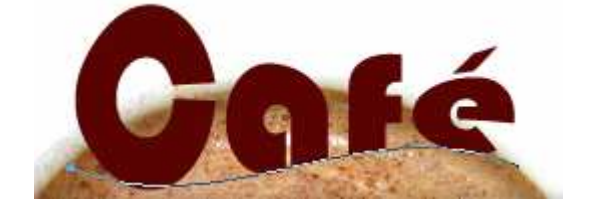

#### Rasterizando o texto

Em algumas situações será necessário, rasterizar o texto, ou seja, ele precisará deixar de ser texto.

Essa situação será necessária quando você precisa usar as ferramentas de transformação, alguns filtros, etc., comando que não são permitidos em textos. Para rasterizar um texto o procedimento é: Menu Layer Rasterize Type.

#### **DEMARCADORES E SHAPES**

As ferramentas de demarcação do Photoshop fornecem maneiras mais flexíveis e precisas para definir uma pequena seleção de máscaras.

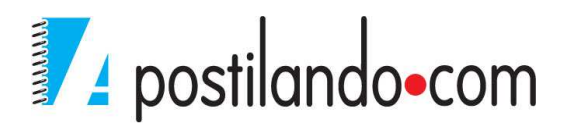

Podemos criar demarcadores a partir do zero usando várias ferramentas de forma ou caneta, ou podemos fazer uso do grupo de elementos prontos.

Os demarcadores diferem das seleções normais porque eles existem no equivalente a uma camada distinta e orientada para objeto que está posicionada na frente da imagem. Essa configuração permite que você edite um demarcador com uma precisão ponto a ponto sem medo de acidentalmente danificar a imagem.

## *Tipos de demarcadores* Canetas

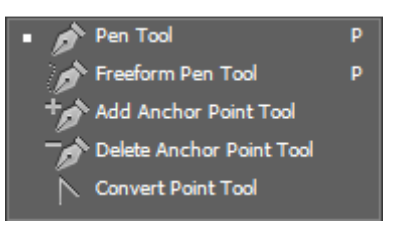

Ao clicar em qualquer ferramenta de demarcação a barra de propriedades mostrará as possibilidades de criação.

🎓 🔻 🏼 Path 💠 Make: Selection... 🤇 Mask Shape 🖽 📇 😂 🌣 🍼 Auto Add/Delete 🖉 Align Edges

Ele mostra a ferramenta selecionada, ao lado temos a opção de desenhar nossa forma (shape layer) em uma nova camada com uma máscara.

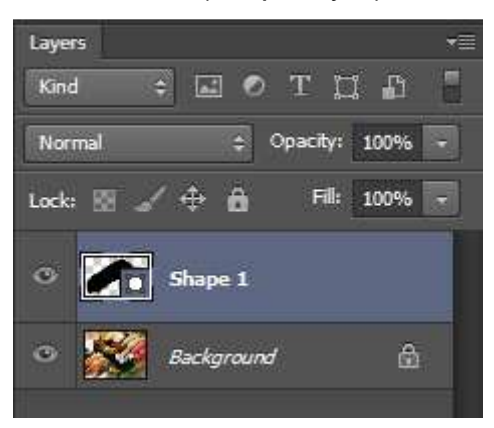

Ainda pela barra de propriedades, o segundo botão permite que se façam os caminhos, porém na layer ativa.

Ainda pela barra podemos acionar as demais ferramentas de demarcadores.

FreeForm Pen Tool $\rightarrow$  Permite trabalhar com a caneta de forma livre.

Rectangle Tool→ Permite desenhar retângulos e quadrados

Rounded Rectangle Tool→ Permite desenhar retângulos com cantos

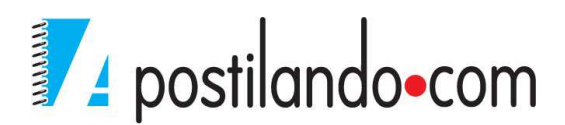

arredondados. Observe que ao selecionar a ferramenta na barra de propriedades ele habilita uma nova propriedade "Radius" que permite definir o arredondamento do retângulo.

Elipse  $\rightarrow$  Permite desenhar elipses e círculos.

Polígono→Permite desenhar polígonos, ao clicar sobre o ícone dessa ferramenta, na barra de propriedades ele habilita a opção de quantidade de lados.

Traço $\rightarrow$  Permite desenhar traços, ao clicar no ícone dessa ferramenta ele habilita na barra de propriedades a possibilidade de espessura do traço.

Custom Shape Tool→ Última ferramenta de desenho. Ao clicar nela ela habilita a opção Shape.

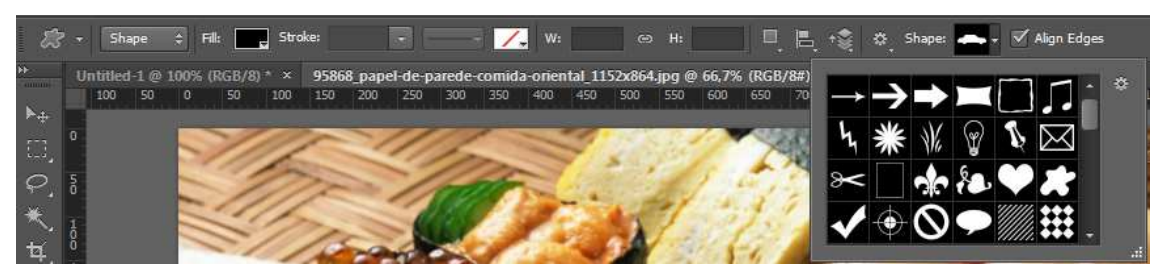

Ao selecionar as opções dessa ferramenta ela apresenta os demarcadores possíveis.

Ela permite ainda que se possa adicionar mais demarcadores como explicado no painel style.

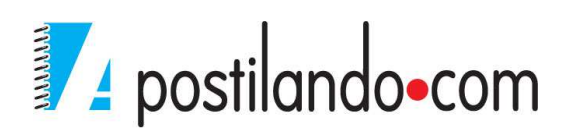

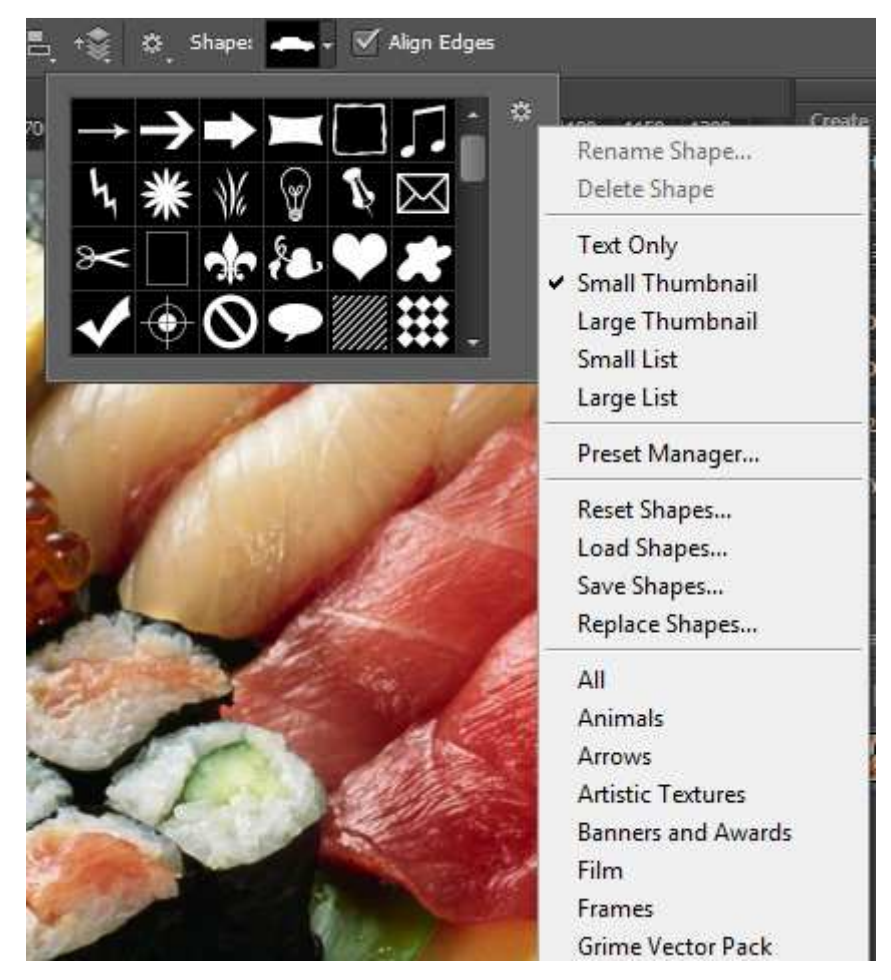

Podemos adicionar mais shapes através da opção Load Shapes.

#### **CORES**

A cor é tão importante nos elementos gráficos de computador nos dias de hoje que você poderiaacharque o conceitode uma imagem em tons de cinza, preenchida apenas com pixels preto, branco e cinza é uma noçãoexóticae antiquada.

O botão de aplicação de cores no Photoshop na barra de ferramentas é:

O quadrado em vermelho representa o Foregound ou cor de primeiro plano. Indica a cor a ser aplicada quando você usa as ferramentas de pintura, pinceis,etc.

O branco representa o background ou cor de segundo plano.

Ao clicar no ícone do primeiro plano ou do segundo plano, ele abre o Color Picker.

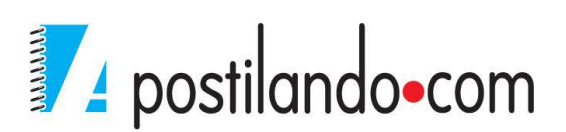

|                                                                                                    | nev   | v    |    | 0        | К       |    |
|----------------------------------------------------------------------------------------------------|-------|------|----|----------|---------|----|
|                                                                                                    |       |      |    | Re       | set     |    |
| 1.000                                                                                                    |       |      |    | Add to S | watch   | es |
| A CONTRACTOR OF THE OWNER OF THE OWNER OF THE OWNER OF THE OWNER OF THE OWNER OF THE OWNER OF THE OWNER OF THE                                                                                                    | curre | ent  | 1  | Color L  | braries |    |
| COLUMN TWO IS NOT                                                                                                    | @ H:  | 0    | ۰  | © L:     | 0       |    |
| A REAL PROPERTY AND A REAL PROPERTY AND A REAL | 🔘 S:  | 0    | %  | 🔘 a:     | 0       |    |
|                                                                                                    | 🗇 B:  | 0    | %  | 🔘 b:     | 0       |    |
|                                                                                                    | ⊙ R:  | 0    |    | C:       | 75      | 9  |
|                                                                                                    | 🔘 G:  | 0    | ī. | М:       | 68      | 9  |
|                                                                                                    | © B:  | 0    | Ī  | Y:       | 67      | 9  |
| Only Web Colors                                                                                                    |       | 0000 |    | К:       | 90      | %  |

O Photoshop permite trabalhar com os padrões de cores HSB, LAB, RGB, CMYK e hexadecimal. Em nosso curso devemos nos atentar principalmente as cores CMYK.

Quando se está em um projeto e já se sabe as cores a serem utilizadas, ao se escolher a cor pode-se enviar a mesma para a paleta de swatches, clicando no botão Add To Swatches.

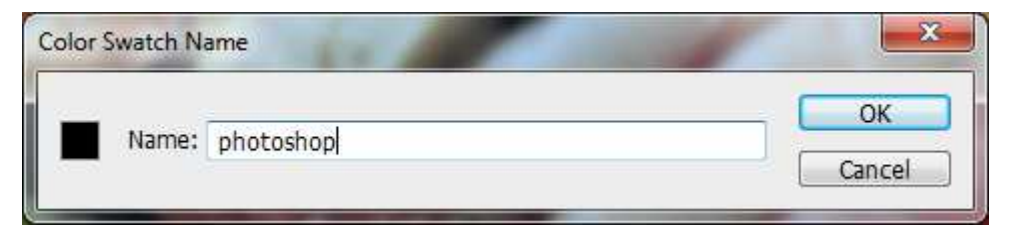

#### Ferramentas de utilização de cores

**Eyedroper**  $\rightarrow$  Permite capturar a cor de qualquer elemento e automaticamente a deixa como a cor padrão para o primeiro plano.

**Color Sample Tool** → Faz parte do grupo de ferramentas Eyedroper, ela possui inclusive um ícone semelhante acrescido de um alvo de mira.

**Paint Bucket Tool**  $\longrightarrow$  Ou simplesmente balde de tinta, ferramenta de

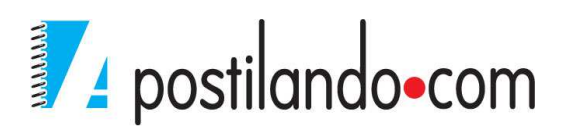

pintura padrão do Photoshop, funciona da seguinte forma, caso haja uma seleção ele pinta dentro da seleção, caso contrário preenche toda a layer. Possui configuração na barra de propriedades.

🗞 🔹 Foreground 😂 🚽 Mode: Normal 😂 Opacity: 100% 🚽 Tolerance: 32 🗹 Anti-alias 🗹 Contiguous 🗌 All Layers

As propriedades são preenchimento com cor de foreground ou padrões de preenchimento. Ao escolher padrões ele habilita a janela de escolha de padrões, modo de mesclagem de cores, nível de opacidade e tolerância.

**Gradiente Tool**→ Ferramenta que faz parte do grupo da Paint Bucket Tool, permite criar preenchimentos gradientes. Ao selecionar essa ferramenta a barra de propriedades fica personalizada para a ferramenta.

🔲 🛪 📕 📄 🔛 📄 Mode: Normal 👙 Opacity: 100% 🚽 📄 Reverse 🗹 Dither 🗹 Transparency

A primeira opção se clicada na flecha de opções trás algumas opções de gradiente.

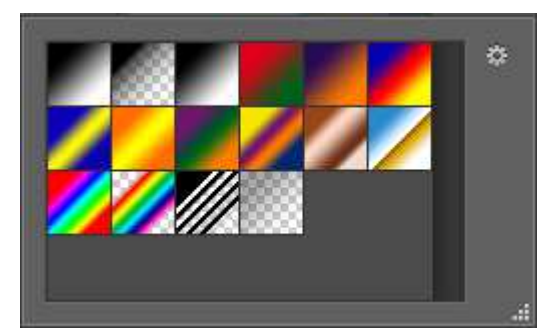

A primeira faz a mistura do primeiro e segundo plano, a segunda mistura é referente à cor de primeiro plano com transparência, a terceira em relação às cores preto e branco, depois temos alguns padrões de gradiente.

Ao clicar na cor gradiente abre-se a tela de configuração do gradiente.

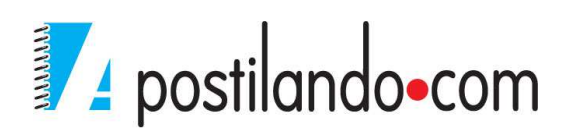

| Presets                                                          | ¢         | ОК          |
|------------------------------------------------------------------|-----------|-------------|
|                                                                  | /////// 🗆 | Reset       |
|                                                                  |           | _oad        |
|                                                                  |           | Save        |
|                                                                  | <u>*</u>  |             |
| me: Foreground to Backgro                                        | und       | Ne <u>w</u> |
|                                                                  |           |             |
| Gradient Type: Solid                                             | ]         |             |
| Gradient Type: Solid -                                           | ]         |             |
| Gradient <u>T</u> ype: Solid -                                   | ]=        | 1           |
| Gradient <u>T</u> ype: Solid <del>•</del><br>moothness: 100 • %  |           | Į           |
| Gradient <u>Type</u> : Solid <del>•</del><br>Smoothness: 100 • % |           | Į           |
| Gradient Type: Solid •<br>moothness: 100 • %<br>Stops            |           | 1           |
| Gradient Type: Solid -<br>moothness: 100 • %<br>- Stops          | ocation:  | [<br>       |

Além dos presets já prontos, abaixo tempo a barra de edição do gradiente. Os marcadores de baixo, permitem trabalhar com as cores de seu gradiente. Os marcadores de cima trabalham a opacidade de seu gradiente. Após a modificação do gradiente você pode salvar, clicando em NEW.

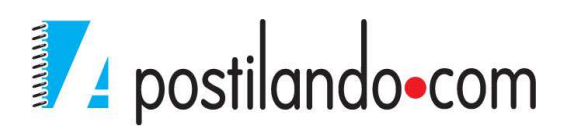

| Presets                |               |          | ОК          |
|------------------------|---------------|----------|-------------|
|                        |               | <u> </u> | Reset       |
|                        |               |          | Load        |
|                        |               |          | <u>Save</u> |
|                        |               | *        |             |
| me: Custom             |               |          | Ne <u>w</u> |
| Gradient <u>Type</u> : | Solid 👻       |          |             |
| Smoothness: 100        | * %           |          |             |
|                        |               |          | Ę           |
|                        |               |          |             |
| Chung (                |               | Â        | ° í         |
| - Stops                | • % Location: | 9%       | Delete      |
| Opacity:               |               | (1000)   |             |
| Opacity:               | Location:     | 100 %    | Dolata      |

O segundo grupo de ferramentas é referente à aplicação do gradientes , linear, radial, em ângulo, refletido e diamante. As demais opções são referentes a modo de mistura e grau de opacidade.

#### **Comando Fill**

Podemos preencher também uma seleção ou layer através do comando Fill. Clique no menu Edit Fill.

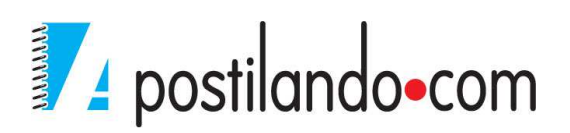

| Content        | S                |   | ОК     |
|----------------|------------------|---|--------|
| <u>U</u> se:   | Foreground Color |   | Cancel |
| Market Balance | Custom Pattern:  |   |        |
| Blendin        | g —              |   |        |
| <u>M</u> ode:  | Normal           | • |        |
|                | P2555            |   |        |

As opções de preenchimento com o comando Fill são. Foreground Color, Background Color, Color, Padrões, History, Black, 50% Black e White. Ao escolher a opção Padrão ele habilita a escolha do padrão.

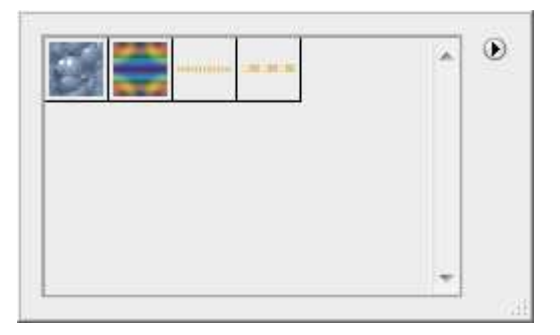

Você pode adicionar padrões como fizemos com estilos e shapes.

## Traços

Traços são úteispara a criação de molduras e contornos.

O comando Stroke pode ser aplicado a seleções e camadas inteiras.

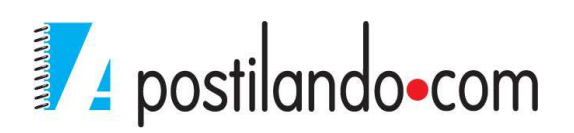

| - Stroke -<br><u>W</u> idth:                                                     | 1 px                                   | ]                       | OK |
|----------------------------------------------------------------------------------|----------------------------------------|-------------------------|----|
| Color:                                                                           |                                        |                         |    |
| Location                                                                         | ·                                      |                         |    |
| Location                                                                         | 1                                      |                         |    |
| 🖱 <u>I</u> nside                                                                 | •<br><u>©</u> enter                    | O <u>u</u> tside        |    |
| <ul> <li><u>I</u>nside</li> <li>Blending</li> </ul>                              | © <u>C</u> enter                       | ⊘ O <u>u</u> tside      |    |
| <ul> <li><u>Inside</u></li> <li>Blending</li> <li><u>M</u>ode:</li> </ul>        | © <u>C</u> enter<br>g<br>Normal        | ⊘ O <u>u</u> tside      |    |
| <ul> <li>Decention</li> <li>Blending</li> <li>Mode:</li> <li>Opacity:</li> </ul> | © <u>C</u> enter<br>g<br>Normal<br>100 | ⊘ O <u>u</u> tside<br>▼ |    |

Na caixa de diálogo stroke, você pode especificara espessura do traçado na caixade opção Width. Pode-se definir também a cor do traço, setraço será interno a partir do centro ou externo. Possui tambémas opções Mode, Opacity e Preserve Transparency.

## PINCÉIS

O Photoshop fornece duas variedadesbásicas de ferramentas Brush. Existem as ferramentas Paint que permitem aplicar cores a uma imagem. Depois existem ferramentas de edição, que modificam as cores existentes em umaimagem. De uma maneira ou outra, você opera a ferramenta arrastando o cursor dentro da imagem, muito parecido com o que você faria com um pincel real em uma folha de papel.

Existem duas ferramentas principais: a Brush e a Pencil e seis ferramentas de edição: Blur, Sharpen, Smudge, Dodge, Burn e Sponge.

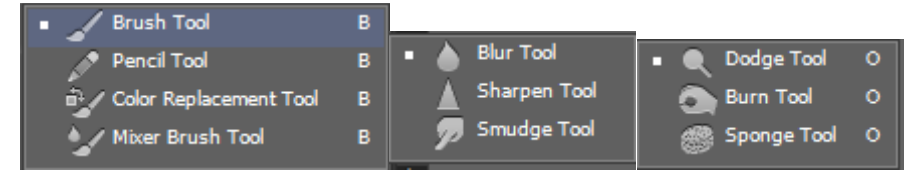

Cada ferramenta pode ter suas propriedades alteradas pela barra de propriedades.

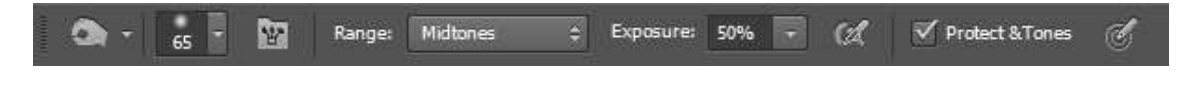

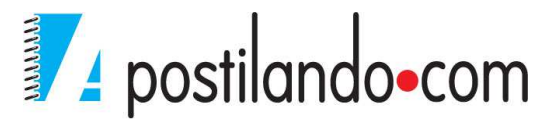

### Ferramenta Brush

Pinta uma linha qualquer conforme você desenha. Você pode escolher a forma de seu pincel através da barra de propriedades.

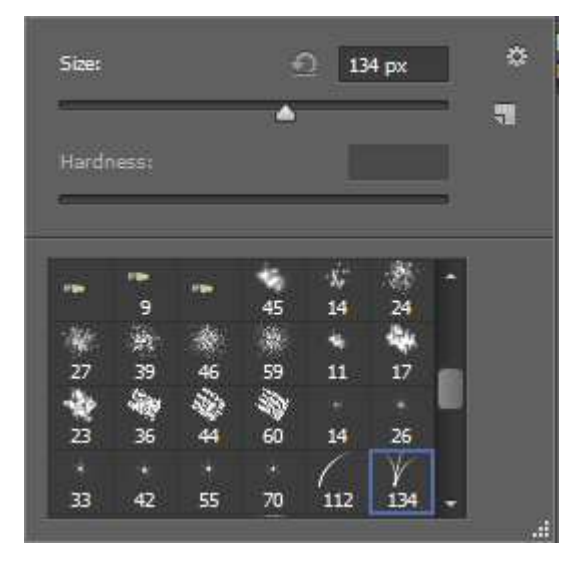

### Pencil

Pinta uma linha de qualquer espessura na cor de primeiro plano. Entretanto, enquanto as linhas da ferramenta Brush são sempre suaves, as linhas da ferramenta Pencil são sempre de arestas sólidas, sem nenhuma interação entre a linha do lápis e as cores do plano de fundo.

Quando você seleciona a ferramenta Pencil, uma única caixa de seleção, Auto Erase aparece na barra options. Quando selecionada, essa opção instrui ao Photoshop para pintar com a cor de plano de fundo, apagando assim, sempre que você começa a pintar em uma área já colorida com a cor de primeiro plano.

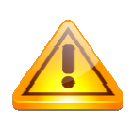

Você pode aplicar a ferramenta Brush, arrastando o mouse, ou pode apenas dar um clique, o que fará com que ele desenhe apenas um brush. Ao trabalhar com o tamanho e Brush certo, é

possível criar artes bem interessantes. Você pode adicionar mais brushes da mesma forma que fizemos com os estilos. Quase todas as ferramentas do Photoshop permitem adição de conteúdo.

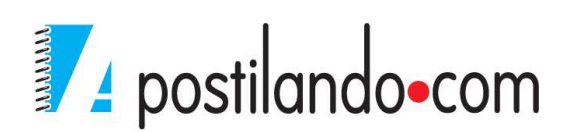

### Blur (desfoque)

A primeira das ferramentas defoco, a ferramenta Blur desfoca uma imagemdiminuindo o contraste entre os pixels adjacentes.

É importante estar com a layer que será desfocada selecionada.

#### Sharpen (Nitidez)

A segunda ferramenta de foco define a nitidez seletivamente aumentando o contraste entre os pixels adjacentes.

#### Smudge (Borrar)

Borra as cores da imagem. O efeito é muito semelhante com o esfregar de tinta fresca.

#### Dodge (Subexposição)

A primeira das três ferramentas de aplicação de tons, permite que vocêclareie uma parte de uma imagem.

#### Burn (Superexposição)

É o oposto da ferramenta Dodge, escurecendo à medida que você arrasta sobre ela.

## Sponge (Esponja)

A ferramenta Sponge, retira a saturação de uma imagem quando trabalha dentro de uma imagem colorida ou retira o contraste quando trabalha em tons de cinza.

Podemos também acessar aos brushes e suas configurações pelo botão

Toogle the Brush Ima parte superior do Photoshop.

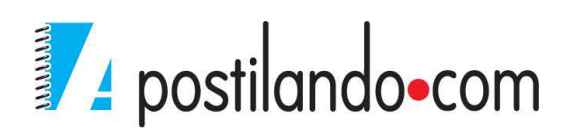

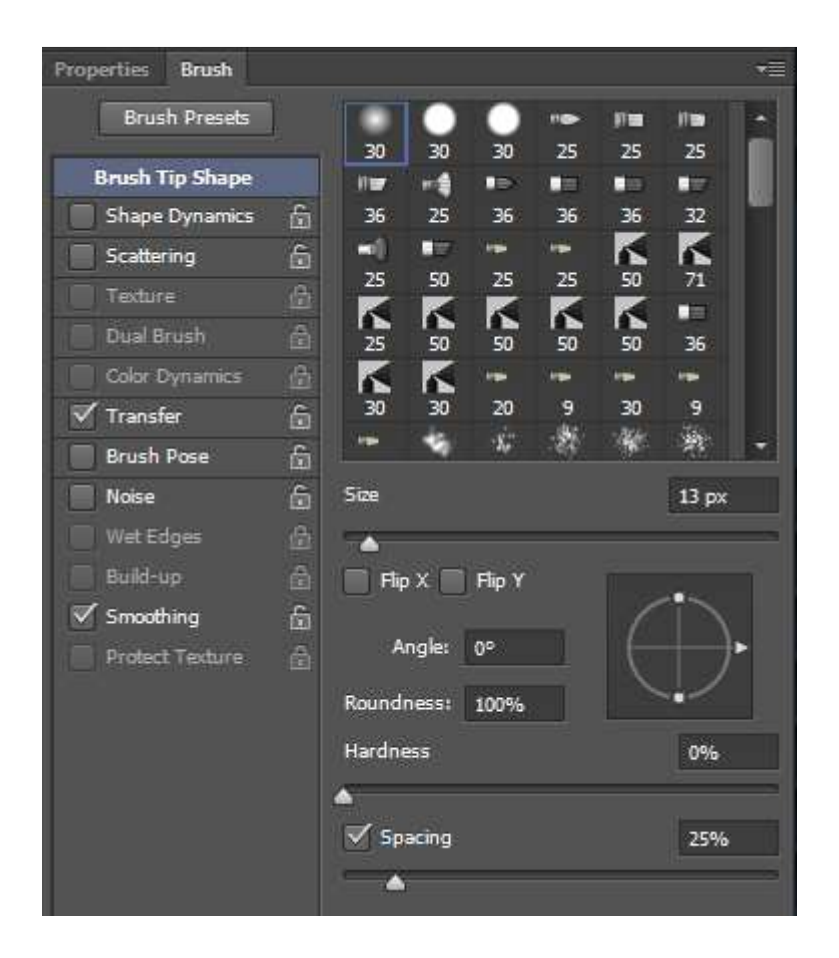

# **RESTAURAÇÃO E TRANSFORMAÇÃO**

O Photoshop possui também diversas ferramentas e opções de manipulação, restauração e transformação de sua arte.

## Clone Stamp (Carimbo)

A ferramenta carimbo permite copiar pixels de uma área para outra. Isso faz com que você possa, reparar pequenos defeitos, copiar áreas de uma imagem. Para que a ferramenta funcione, basta clicar na área a ser copiada com a tecla ALT pressionada. Conforme você arrasta o mouse ele mantém um sinal de mais (+) na área a ser copiada.

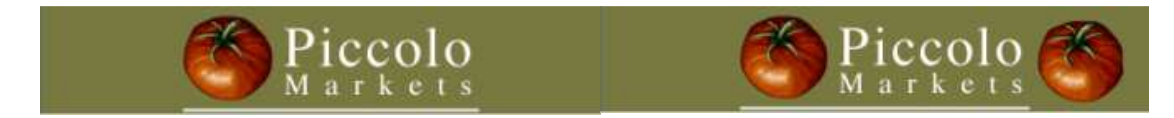

## Spot Healing Brush, Healing Brush, Patch e Red Eye

A ferramenta Spot Healing funciona de forma semelhante ao carimbo, ela permite mesclar áreas de uma imagem, veja um exemplo de uso dela abaixo.

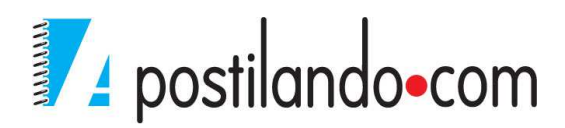

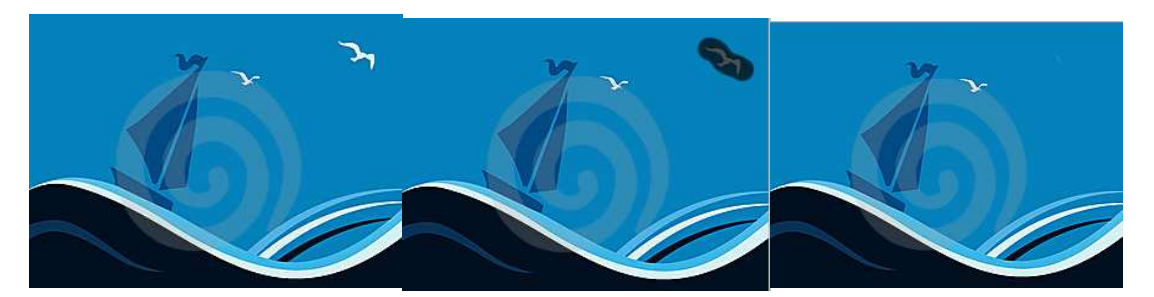

A ferramenta Healing Brush, funciona de forma semelhante a Spot, mas precisa que se pressione a tecla ALT como o carimbo.

A ferramenta Path, permite copiar uma área como se fosse uma seleção.

Ao chamar a ferramenta ela habilita algumas opções na barra de propriedades.

🗰 🕫 📴 🖻 🖻 Patch: Normal 💠 💿 Source 🔿 Destination 📄 Transparent Use Pattern 💡

Quando marcado a opção source, você faz a seleção e ao arrastar a seleção, ele copia onde você soltar o mouse para onde foi feita a seleção anteriormente.

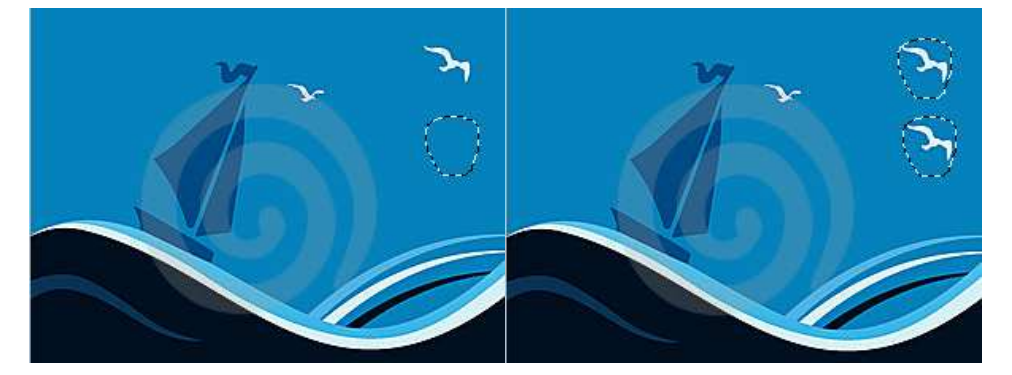

Se a opção ao Destination estiver selecionada ele então copia o que foi selecionado para onde você arrastar a seleção.

A ferramenta Red Eye Tool, como o nome diz, permite a remoção de olhos vermelhos de fotografias.

#### Eraser

Quando usada em uma imagem de camada única ou na camada de plano de fundo, a ferramenta eraser pinta na cor de plano de fundo. Quando aplicada a uma camada, ela apaga os pixels para revelar as camadas de baixo. Possui duas variações a Background Eraser e a Magic Eraser, que extraem detalhes automaticamente do plano de fundo de uma camada.

#### Transformação.

Além da possibilidade do atalho CTRL+T para edição de objetos, o Photoshop

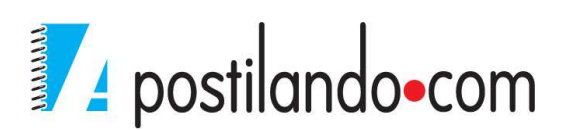

possui também as propriedades de transformação através do menu Edit, Transform

| Content-Aware Scale                                          | Alt+Shift+Ctrl+C |                                                |
|--------------------------------------------------------------|------------------|------------------------------------------------|
| Free Transform                                               | Ctrl+T           |                                                |
| Transform                                                    | 5                | Again Shift+Ctrl+T                             |
| Auto-Align Layers<br>Auto-Blend Layers                       |                  | Scale<br>Rotate                                |
| Define Brush Preset<br>Define Pattern<br>Define Custom Shape |                  | Skew<br>Distort<br>Perspective                 |
| Purge                                                        | •                | Warp                                           |
| Adobe PDF Presets<br>Presets<br>Remote Connections           | •                | Rotate 180°<br>Rotate 90° CW<br>Rotate 90° CCW |
| Color Settings<br>Assign Profile                             | Shift+Ctrl+K     | Flip Horizontal<br>Flip Vertical               |

A primeira opção é **Scale**, como o nome diz, permite trabalhar as dimensões do objeto na layer.

A segunda opção Rotate, permite rotacionar os objetos da layer.

Skew permite inclinar os objetos.

**Distort** permite distorcer os objetos, ao distorcer, por exemplo, o lado direito inferior e manter pressionado o SHIFT e ALT, ele também distorce o lado direito superior. Simulando uma perspectiva

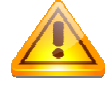

Perspective, permite dar perspectiva aos objetos da layer

**Warp**, funciona de forma semelhante a WARP para textos, porém com mais liberdade e em objetos do Photoshop.

Observe o exemplo. Foi adicionado um shape em um objeto, mesmo após ter sido rasterizado, o shape não ficou bom.

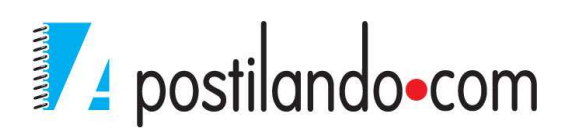

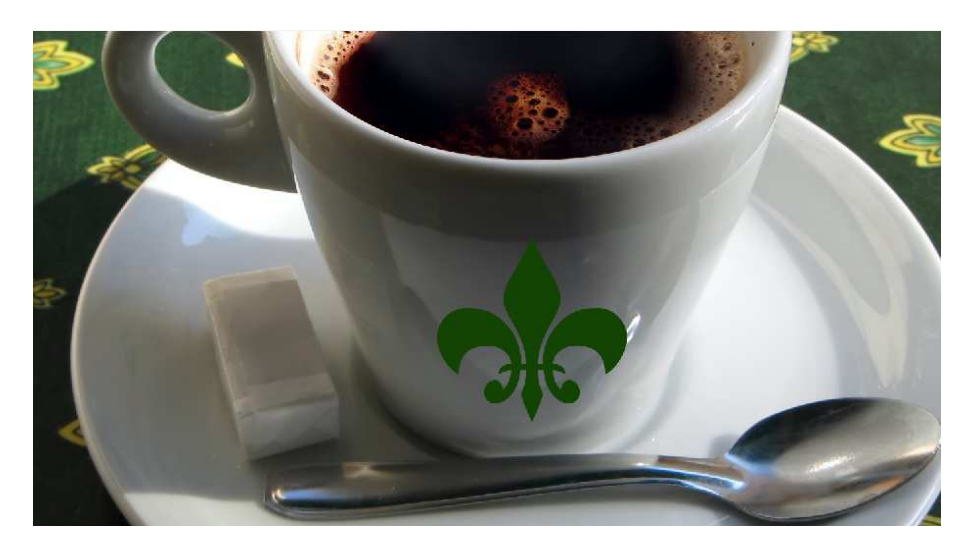

Com a layer do shape selecionada, acione o comando warp.

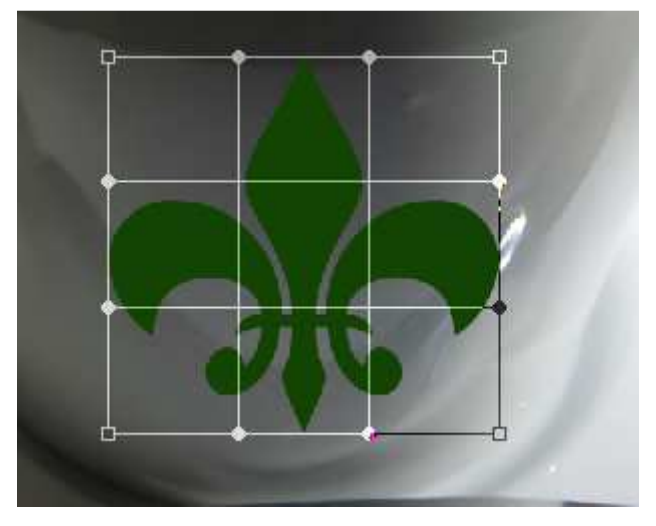

Observe que ele cria uma malha com pontos de manipulação. Basta clicar nos pontos e deixar com que a forma acompanhe a forma do objeto.

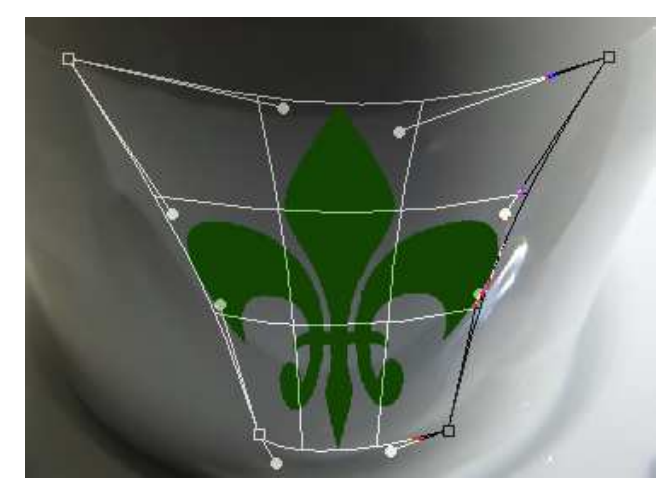

Confirme a alteração clicando no botão de confirmação no canto superior direito

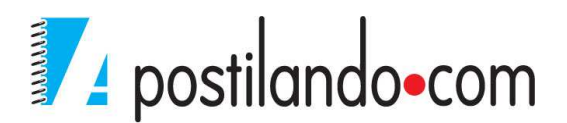

Aplique um estilo ou uma cor para dar mais destaque.

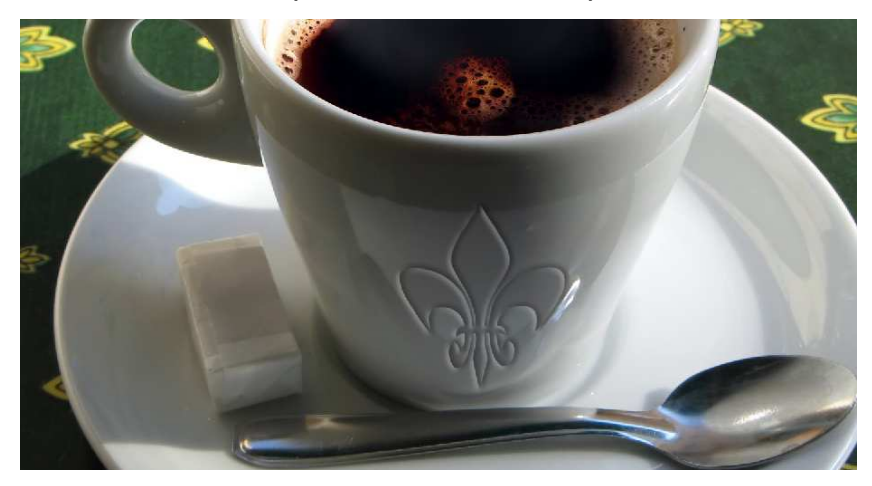

## **FILTROS**

Os filtros foram criados para fazer o que a maioria dos dispositivos de digitalização não consegue: aprimorar uma imagem e disfarçar sua falhas. Um filtro pode fazer com que os contornos desfocados e fracos tornem-se nítidos e bem definidos ou pode suavizar uma imagem com contornos irregulares ou ríspidos.

Cada filtro do Photoshop produz um efeito diferente. Alguns filtros trabalham analisando cada pixel em uma imagem ou selecionando a aplicando algoritmos matemáticos para criar formas predefinidas ou aleatórias, como ladrilhos, blocos tridimensionais etc.

Como os filtros do Photoshop são muitos e alguns deles raramente você vai utilizar vamos mostrar alguns dos principais filtros do Photoshop. Existem empresas que se tornaram grandes fabricantes de filtros para Photoshop, esses filtros são chamados de filtros de terceiros pela comunidade de Photoshop.

Os filtros são destrutíveis, ou seja, uma vez aplicados eles somente poderá ser revertidos pelos comandos e desfazer ou pelo painel histórico. Uma vez salvo o arquivo e fechado, mesmo em formato PSD, não há mais como retornar ao formato sem o filtro. Para sanar esse problema o Photoshop possui uma opção chamada Smart Filters, ele permite que se aplique os filtros em um objeto e possa ligar/desligar o filtro pelo painel Layer.

Clique no Menu Filter, Convert to Smart Filter. Ele pedirá uma confirmação

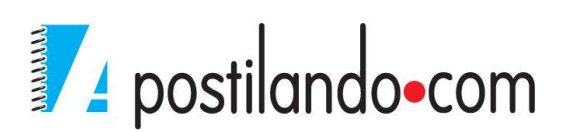

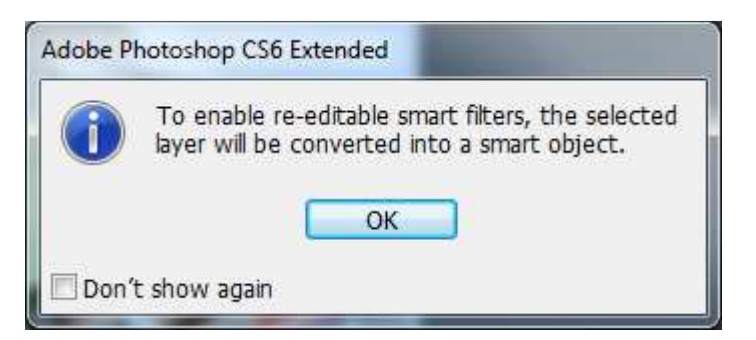

Ele coloca um marca junto ao ícone da camada na paleta Layers, se você der um duplo clique no ícone ele apresenta uma caixa de diálogo, indicando como deve ser feito para editar a imagem.

| 1   | After editing the contents, choose File > Save to commit the changes. Those<br>changes will be reflected upon returning to 636909_16175076.jpg. |
|-----|----------------------------------------------------------------------------------------------------|
|     | The file must be saved to the same location. If the Save As dialog appears, choose Cancel, and flatten the image before saving.                 |
|     | ОК                                                                                                    |
| Don | 't show again                                                                                                    |

Ao clicar em OK ele abre a layer da imagem como uma nova aba.

Ao converter em Smart Filter não será possível utilizar os filtros Liquify e Vanish Point.

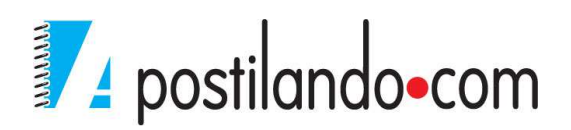

## Filter Gallery

| Filter Gallery (25%) |                                                            |             |
|----------------------|------------------------------------------------------------|-------------|
| Filter Gallery (25%) | Artistic  Brush Strokes  Distort  Sketch  Stylize  Texture | OK<br>Reset |
|                      |                                                            |             |
| - + 25% - · · · · ·  | ÷                                                          | <b>E B</b>  |

É na verdade a janela padrão de aplicação da grande maioria dos filtros, você pode observar no meio dela, as pastas Artistic, Brush Strokes, Distort, Sketch, Stylize e Texture, ao chamar qualquer um destes filtros, seria exibida essa janela.

Ao escolher por exemplo o grupo Artistic e a opção Plastic Wrap, ele mostra uma visualização da aplicação.

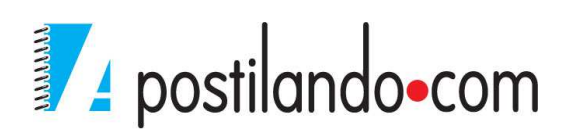

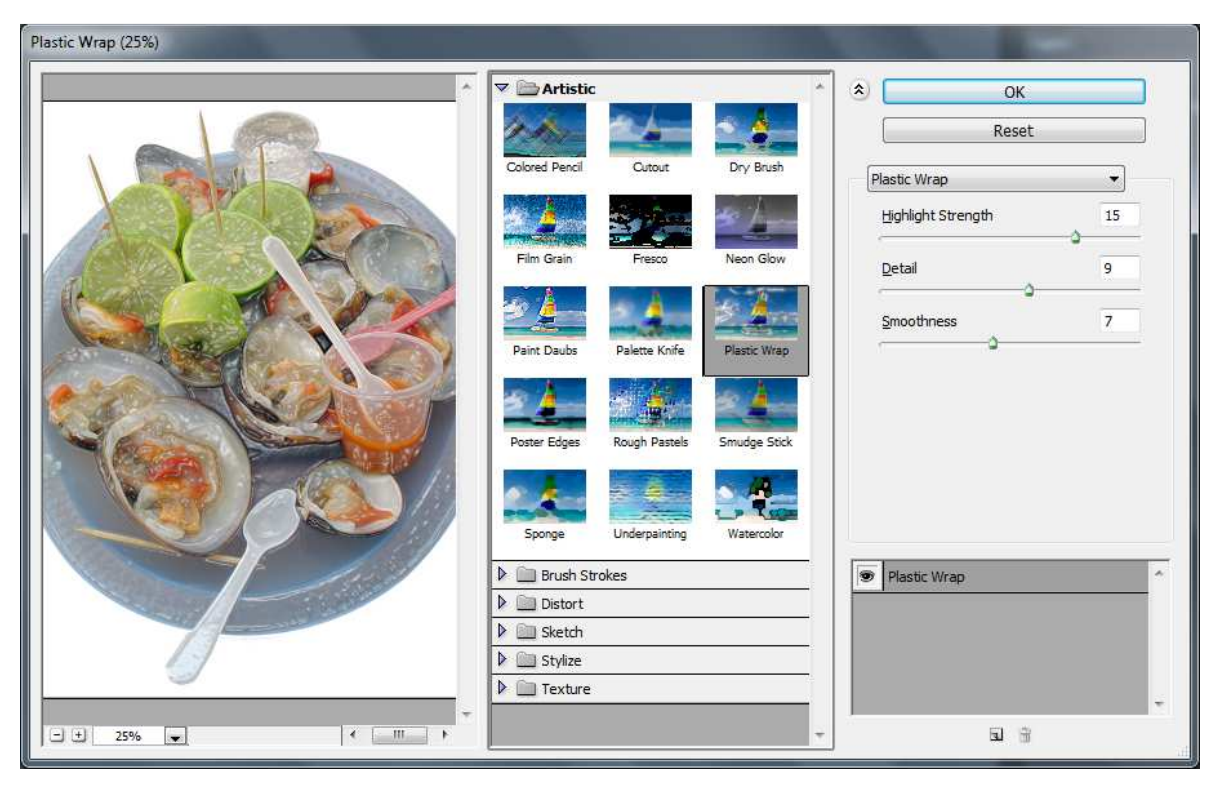

Na direita podemos também trabalhar as variações da ferramenta. A caixa Drop Dow, permite alterar entre os filtros existentes, as opções de baixo variam de acordo com o filtro selecionado.

Ao clicar em OK, ele aplica o filtro e no painel Layers ele mostra o filtro como um smart filter.

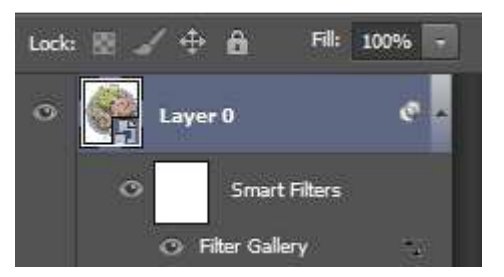

Blur→ É um dos filtros que não aparecem no Filter Gallery , ele permite aplicar desfoque nos objetos. Entre as opções de Blur, estão, Radial, Motion, Gaussian.

Veja o exemplo

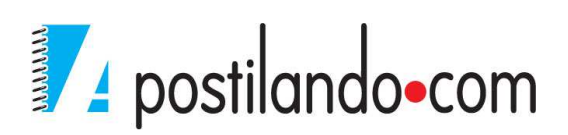

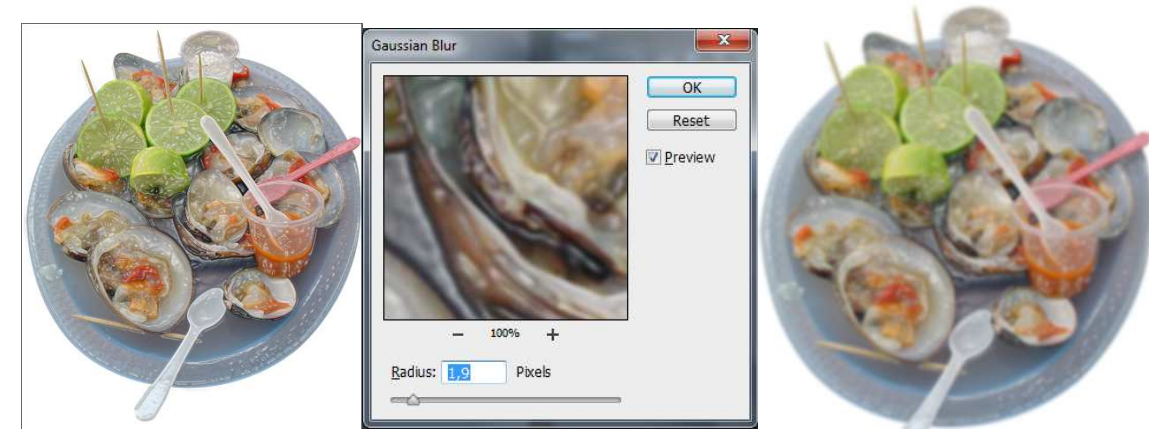

Clique em OK.

## Tilt Shift

Um dos novos filtros Blur do Photoshop CS6 é o Tilt Shift, ele permite que usando desfoques transforme uma imagem como se fosse de "brinquedo". Escolha uma imagem que permita este tipo de uso. Usei uma imagem de cidade.

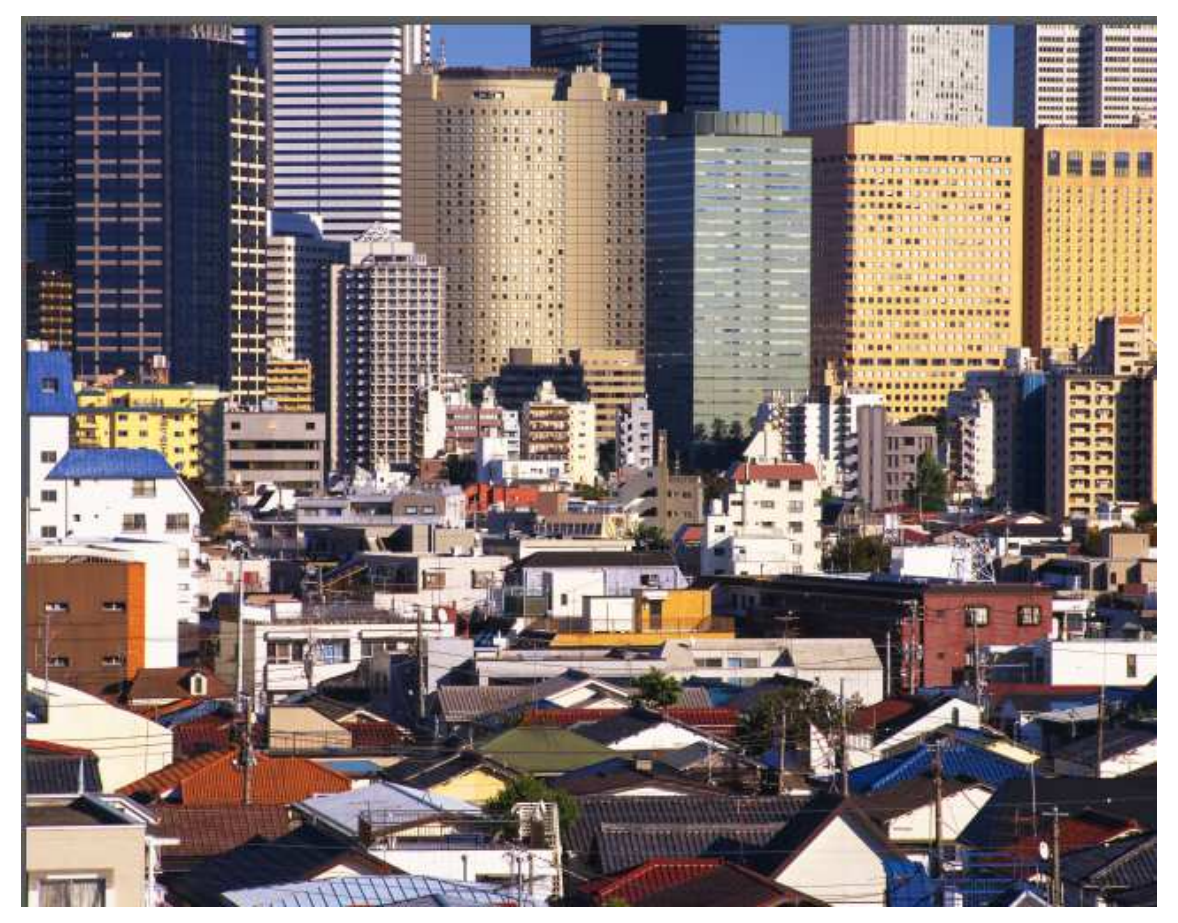

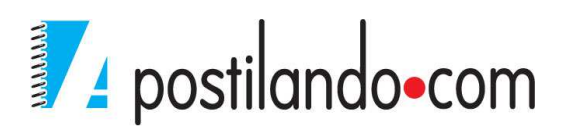

Clique em Filter Blur, Tilt Shift.

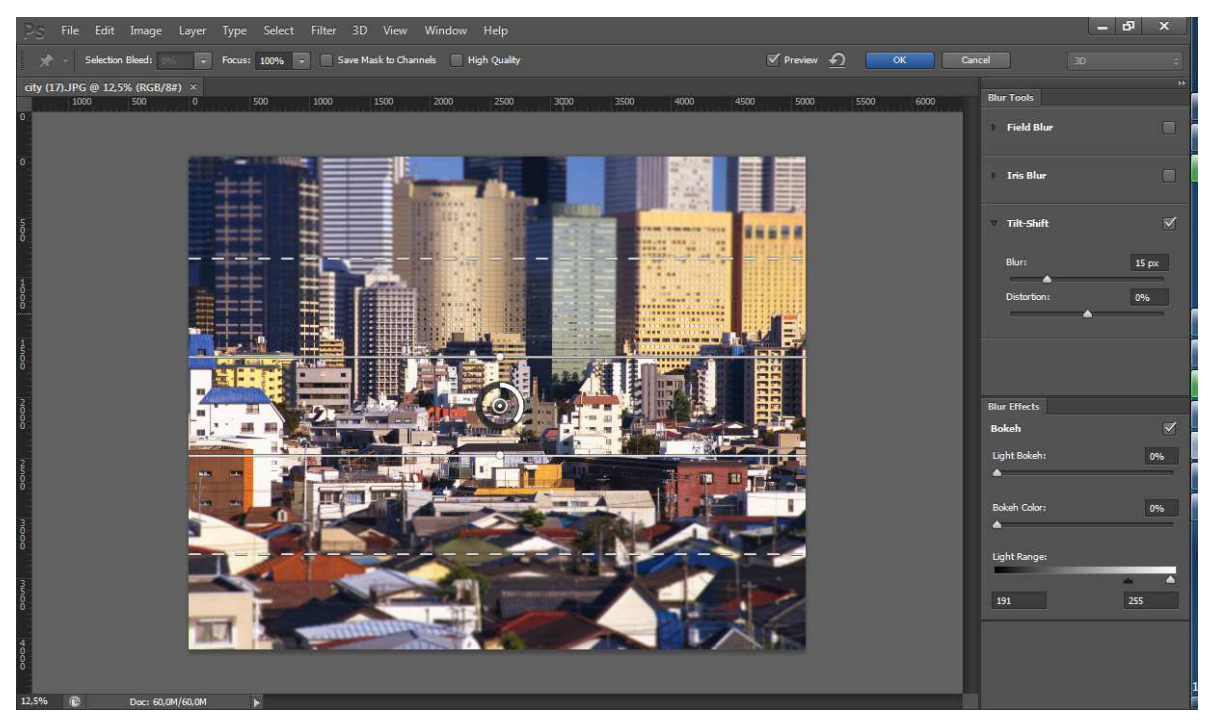

Observe que no meio aparece a área que você vai editar e ao lado os controles de Blur. Importe ressaltar que para cada imagem os ajustes serão diferentes. Ajuste e na parte superior clique em OK. Dependendo da sua imagem e do seu equipamento este processo pode ser demorado.

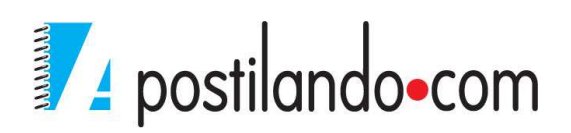

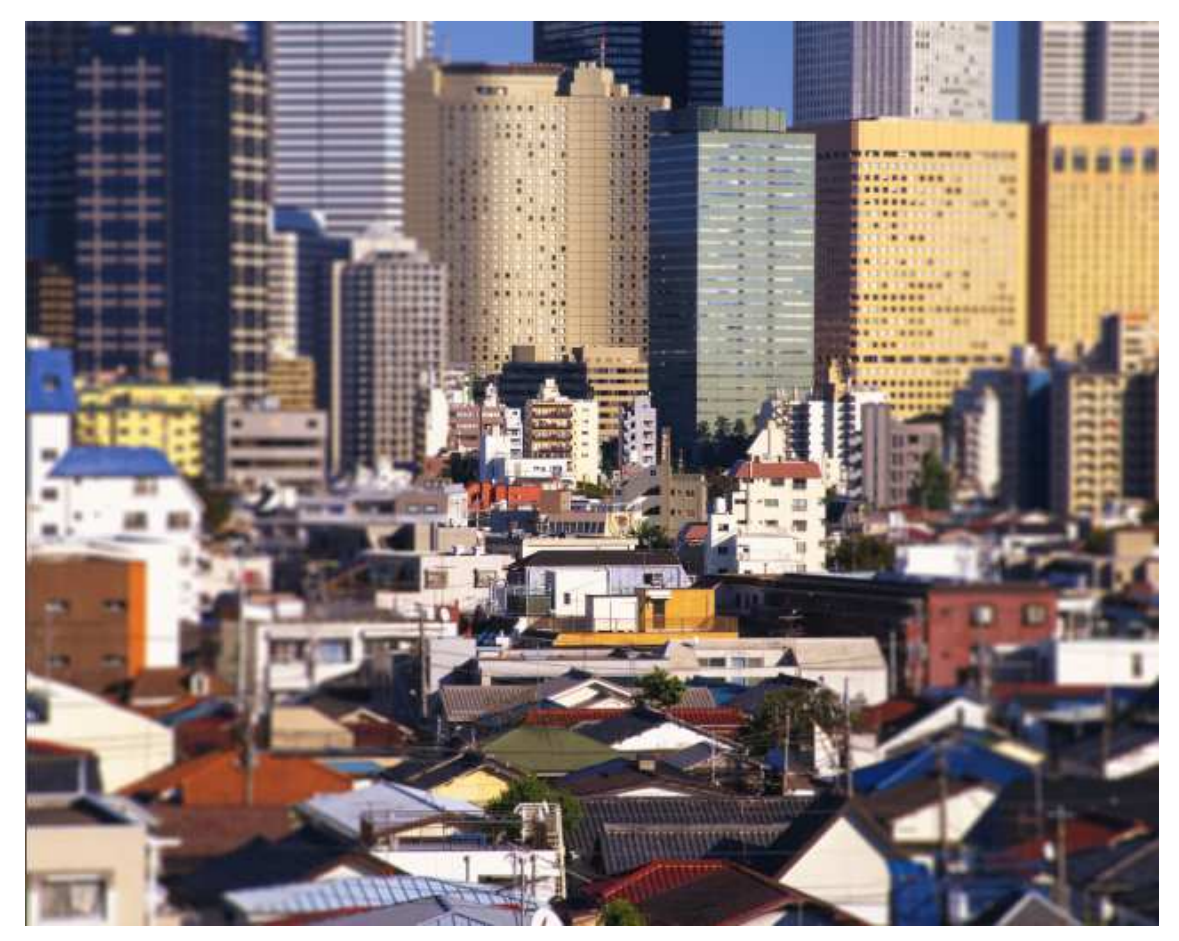

Liquify→Ele é mais um utilitário de distorção do que um filtro, ele permite alterar sua imagem , esticando, torcendo, inflando etc., sua imagem. Clique no menu Filter Liquify.

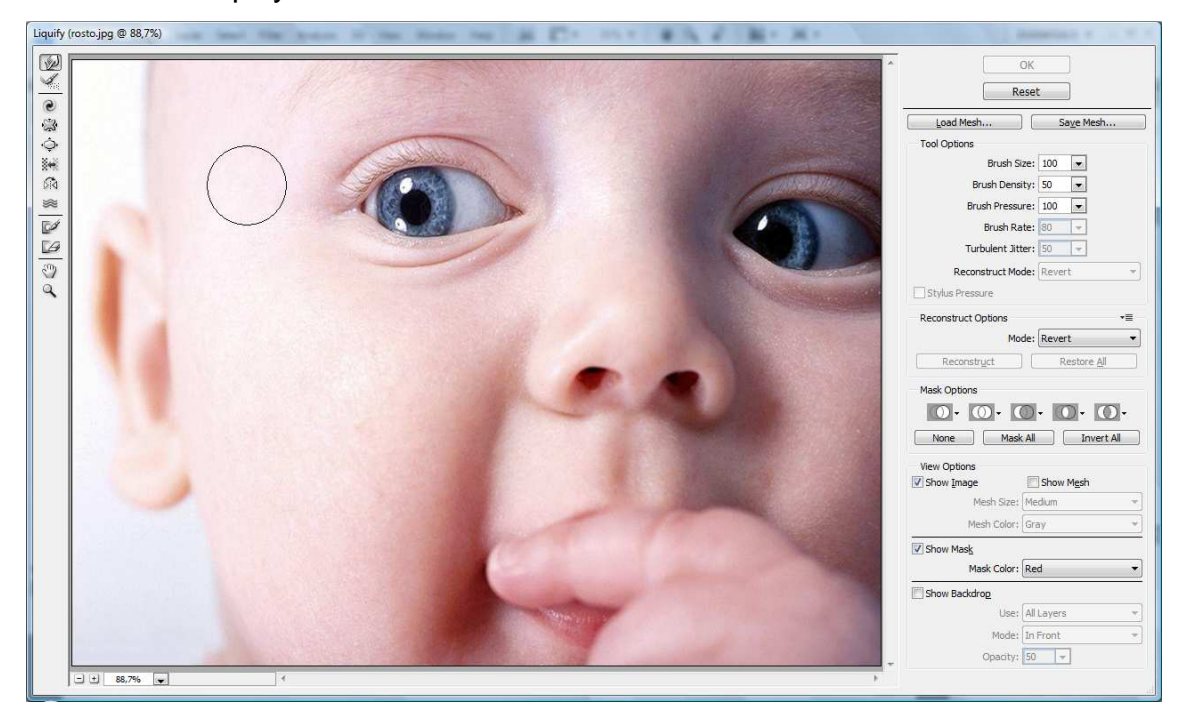

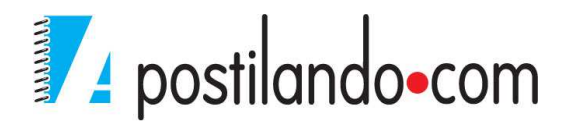

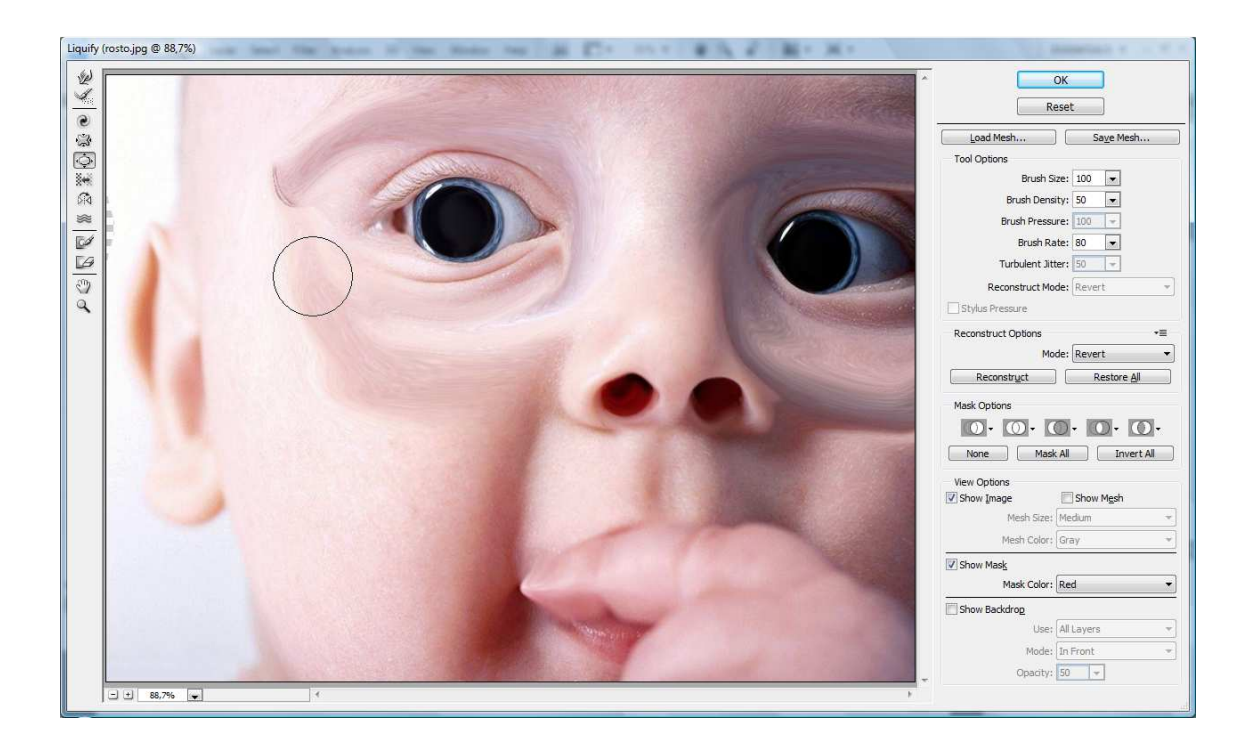

### Render

Os filtros de acabamento funcionam de duas maneiras. Por exemplo, o filtro Clouds simplesmente cria efeitos com aspecto de nuvem na tela. Por outro lado o Lighting Effects permite até 16 fontes de luz diferentes em uma imagem e é capaz até mesmo de aplicar a imagem uma textura que a torna parecida com uma paisagem lunar.

Exemplo de uso do Lighting Effects.

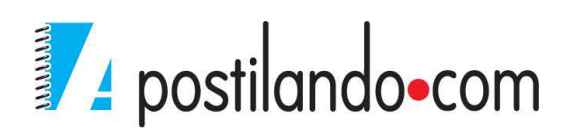

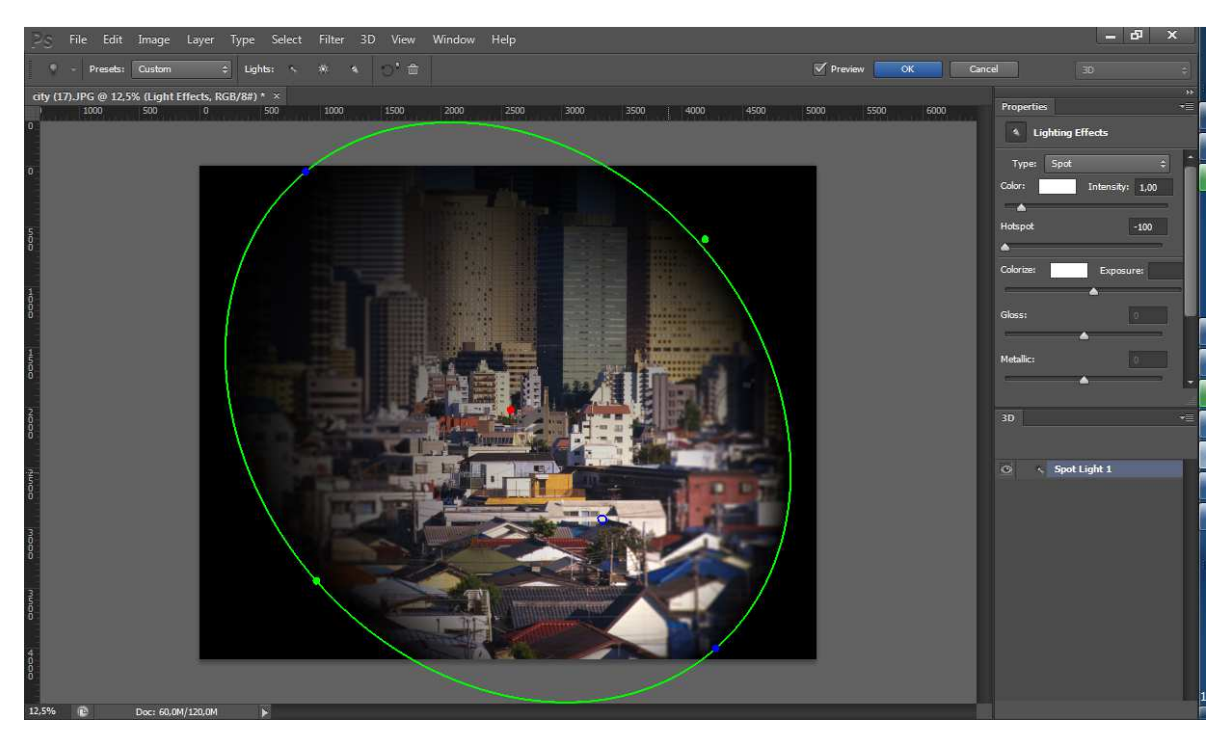

Vimos apenas alguns dos filtros que o Photoshop possui, você pode testar todos os demais e aplicá-los de acordo com a necessidade do momento.

## FERRAMENTAS DE AJUSTE E CORREÇÃO DE CORES

Porque você deveria alterar as cores? Por uma razão, para conseguir efeitos especiais. A razão mais comum para mapear coresé melhorar a aparência de uma imagem digitalizada ou de uma fotografia.

Os comando de ajuste de imagens estão disponíveis através do Menu Image, Adjustments. Você também pode clicar na ABA Create.

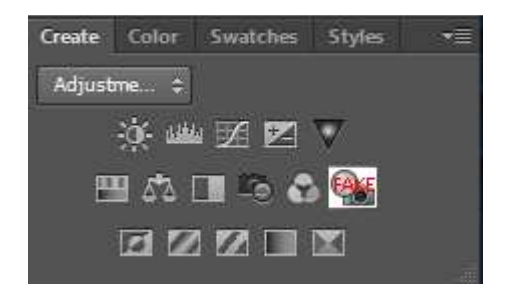

## Invert

Quando você escolhe Image, Adjustments, Invert, o Photoshopconverte cadacor da sua imagem na sua cor exatamente oposta, como um negativo de fotografia.

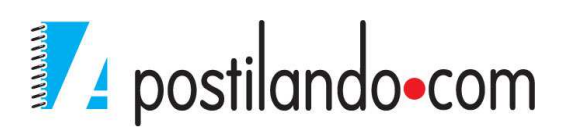
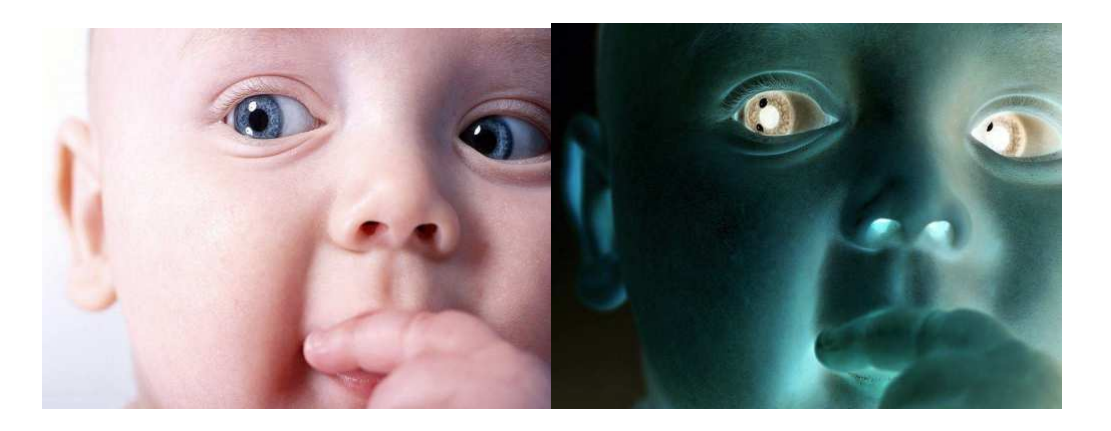

### Hue Saturation

Proporciona duas funções. Primeiro, ele permite que você ajuste as cores de uma imagem de acordo com seus matrizes e níveis de saturação. Você pode aplicar as alterações a escalas especificas de cor ou modificar todas as cores igualmente através do espectro. Em segundo, o comando permite que você adicione cor as imagens aplicando novos valores de matiz e saturação enquanto mantém as informações principais em tons de cinza.

| Pr <u>e</u> set: Defa | ault        |   |              | OK       |
|-----------------------|-------------|---|--------------|----------|
| Master                |             |   |              | Keset    |
|                       | Hue:        | 0 |              |          |
|                       | Saturation: | 0 |              |          |
|                       | Lightness:  | 0 |              |          |
| <b>15</b>             |             |   | -<br>1 1. 1. | Colorize |

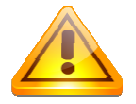

Ao utilizar o ajuste pelo painel algumas opções como, por exemplo, o Hue Saturation exibe um botão em forma de uma mão com uma seta de duas pontas no canto superior esquerdo do painel<sup>155</sup>, esse botão permite que ao clicar sobre ele, você possa interagir diretamente na imagem.

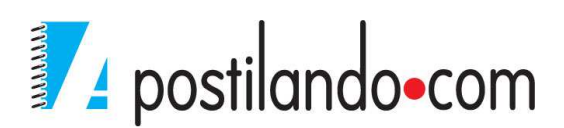

Esse ajuste possui também uma opção chamada colorize, que permite colorir toda a imagem ou parte dela.

#### **Curves**

Para poder mapear qualquer valor de brilho em uma imagem acione o comandoCurves, automaticamente abre-se a caixade diálogo Curves, que oferece acesso às mais complexas e poderosas opções de correção de cor.

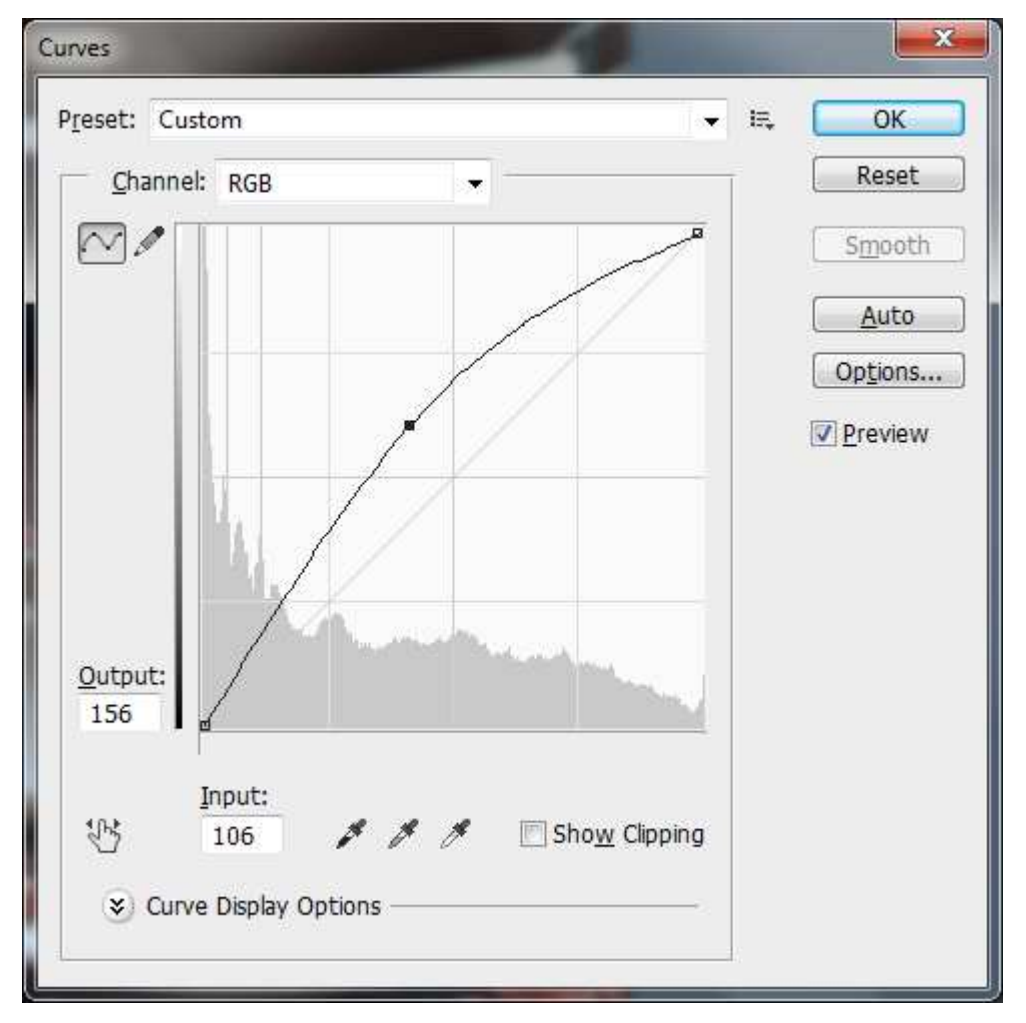

#### Brilho e Contraste

O Brightness/Contrast (Image > Adjustments) é um comando muito simples de ser utilizado. O Primeiro controle altera o brilho. Quando o deslocamos para a direita, ou seja, atribuímos um valor positivo, a cor branca é adicionada aos pontos da imagem para aumentar a nitidez.

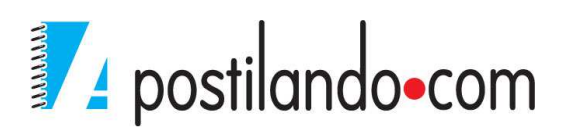

| ightness/Contrast  | X |         |
|--------------------|---|---------|
| Brightness:        | ٥ | ОК      |
| Contrast:          | 0 | Reset   |
|                    | 1 | Auto    |
| Use <u>L</u> egacy |   | Preview |

Se o deslocarmos para a esquerda, o resultado é o inverso. As cores são aproximadas do preto puro para aumentar a obscuridade.

O segundo controle altera o contraste, que é o choque entre as tonalidades claras e escuras. Quando deslocamos este controle para a direita, as tonalidades escuras se tornam mais escuras e as claras ainda mais claras. Isto aumenta o contraste da imagem, também chamado contraste de tonalidades. No sentido inverso, as tonalidades ficam mais próximas da tonalidade central, que

# **CONTENT AWARE**

Com certeza esta é a ferramenta mais comentada desde o Photoshop CS5. O preenchimento **Content Aware**.

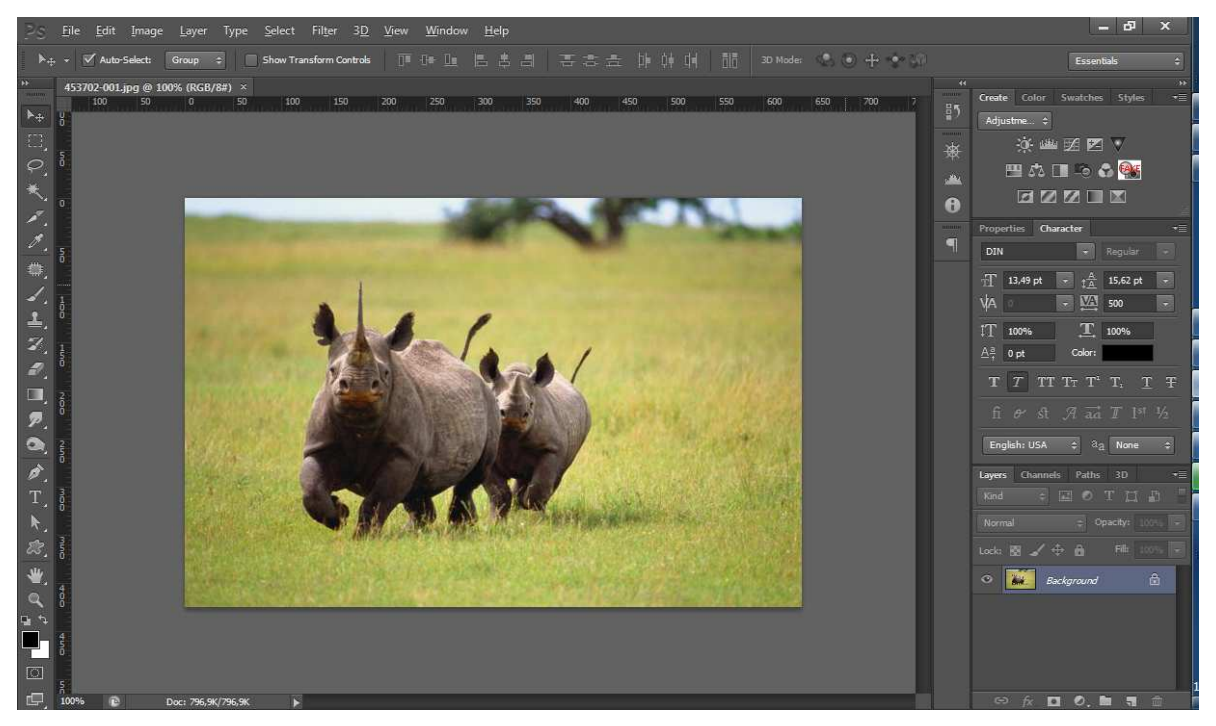

Faça a seleção em volta dosanimais. Para o exemplo usei a ferramenta de

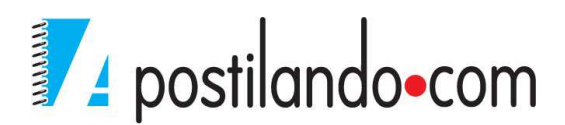

seleção Laço.

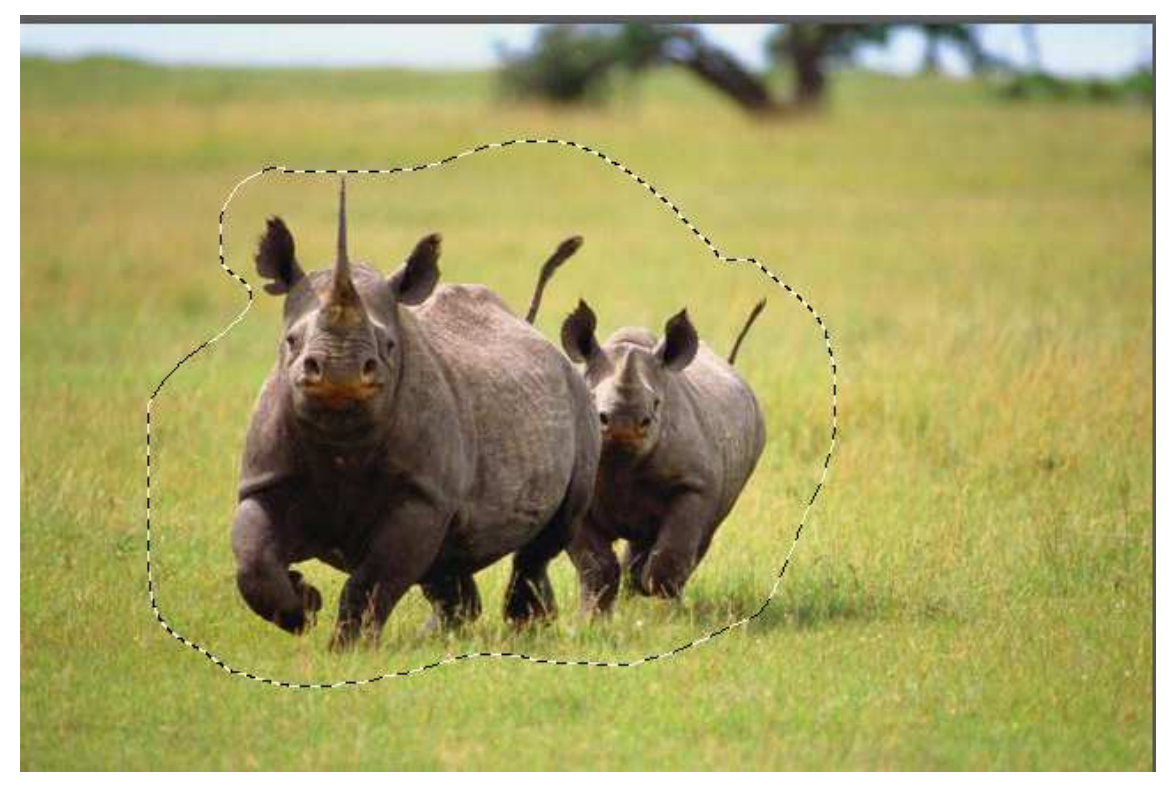

Este novo preenchimento vai calcular os pixels em volta da seleção e fará o preenchimento.

Clique no menu Edit, Opção Fill, escolha a opção Content-Aware.

| Ucor         | S                                                                                                    | ОК    |
|--------------|----------------------------------------------------------------------------------------------------|-------|
| <u>U</u> se. | Content-Aware                                                                                                    | Cance |
| 201103       |                                                                                                    |       |
| Blendin      | 9                                                                                                    |       |
| Mode:        | Normal                                                                                                    | •     |
|              | 100 %                                                                                                    |       |
| Opacity:     | and a second second sec |       |

Clique em OK. Dependendo do tamanho de sua foto e de seu equipamento, o processo poder ser demorado.

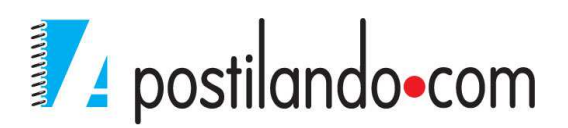

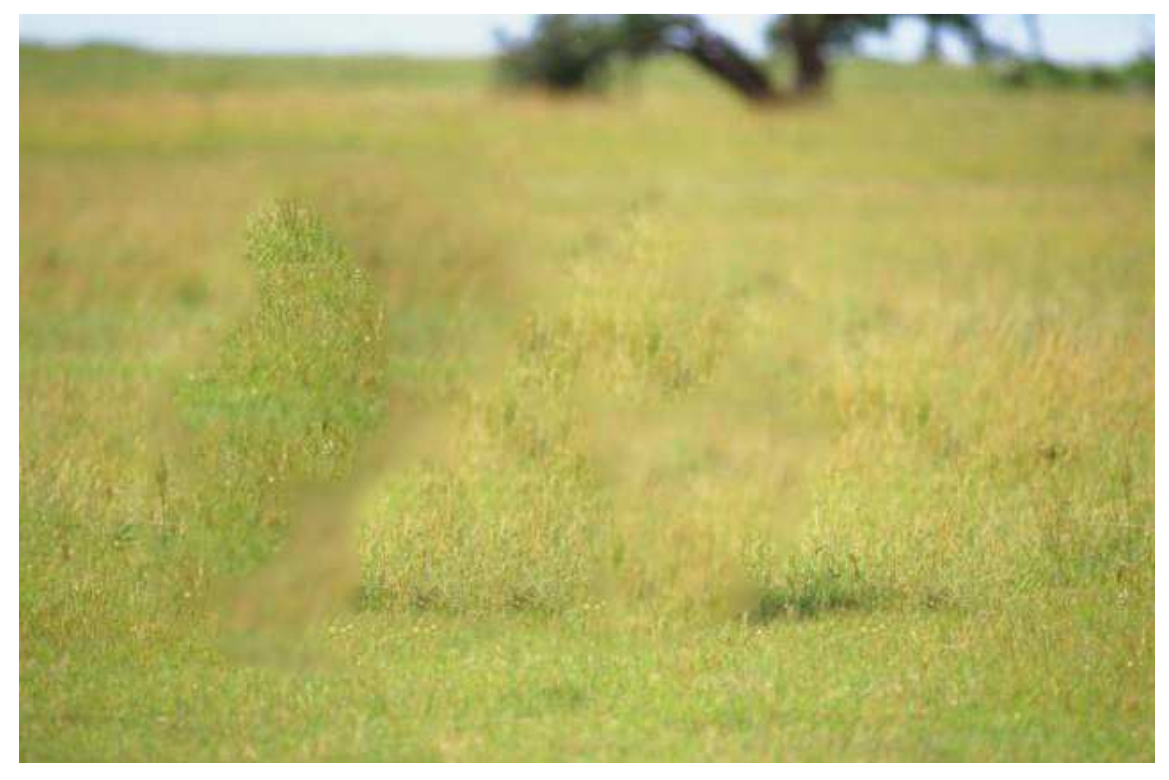

A imagem foi apagada da foto. Retire a seleção (CTRL+D) e você terá a foto sem objetos indesejados.

Esta nova forma de preenchimento foi expandida também para a ferramenta **Spot Healing Brush** 

| Ø | - 14 - Mode: | Normal ‡ | Type: | Proximity Match | Oreate Texture | Content-Aware | Sample All Layers | Ċ |  |
|---|--------------|----------|-------|-----------------|----------------|---------------|-------------------|---|--|
|---|--------------|----------|-------|-----------------|----------------|---------------|-------------------|---|--|

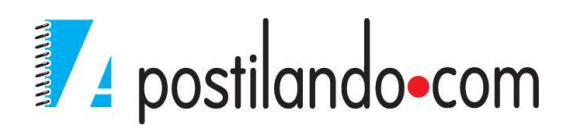

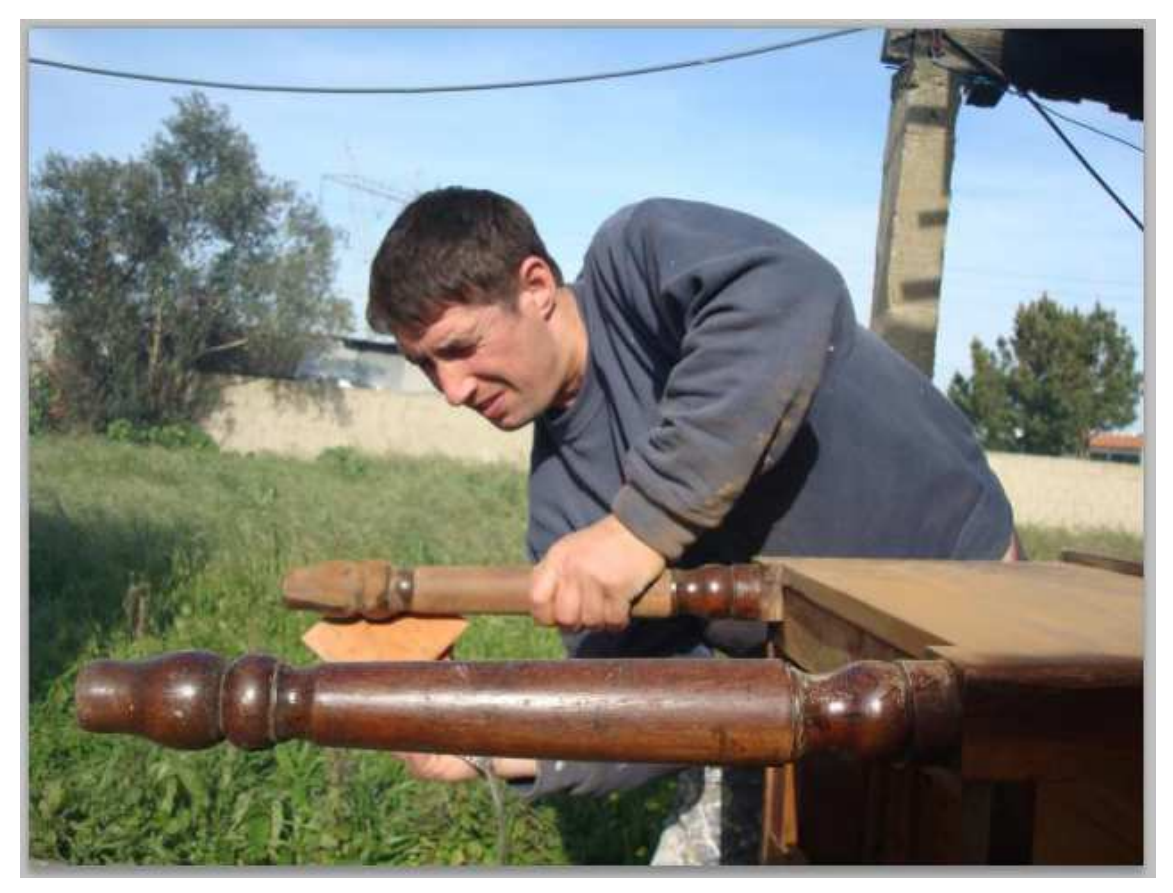

Observe na foto que temos um fio de eletricidade que está sobrando ali. Com a ferramenta Spot Healing Brush com a propriedade Content Aware, ficou fácil de remover. Clique sobre o fio e "pinte" o mesmo.

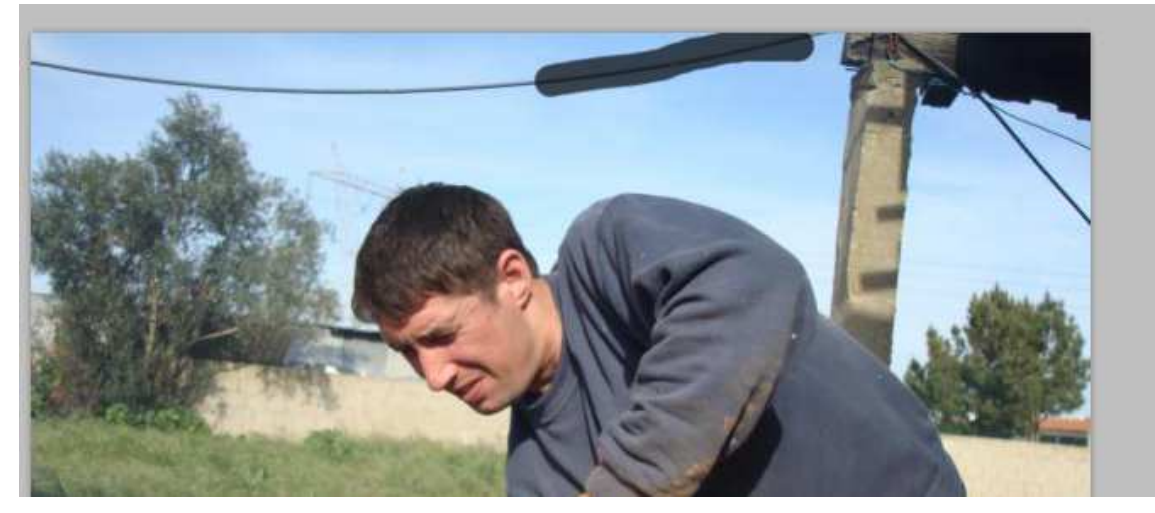

Ao soltar o mouse, você já perceberá que o mesmo foi apagado.

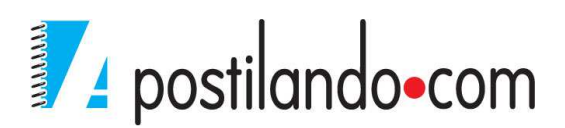

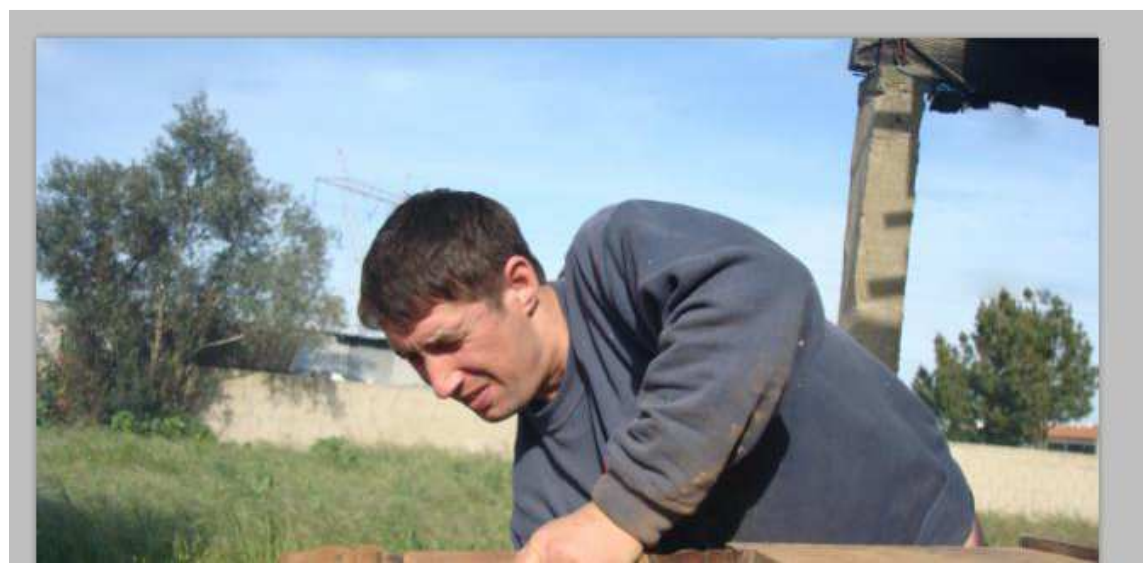

Use este recurso também para corrigir fotos.

## **PUPPET WARP**

Puppet Warp permite movimentar qualquer objeto de uma fotografia, escolhendo seus pontos.

Para acompanhar este tutorial, é claro, você precisará do Photoshop CS5.

Como funciona Puppet Warp

Puppet Warp faz com que um objeto, previamente selecionado, possa ser movimentado e distorcido, de uma forma muito simples e intuitiva, bastando para isso, apenas escolher os pontos da imagem que será alterada.

Abra uma imagem que possa ser manipulada como uma flor, Boneco, etc.

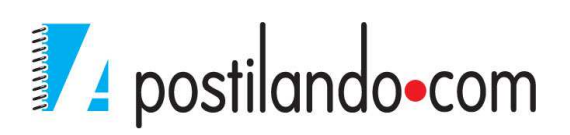

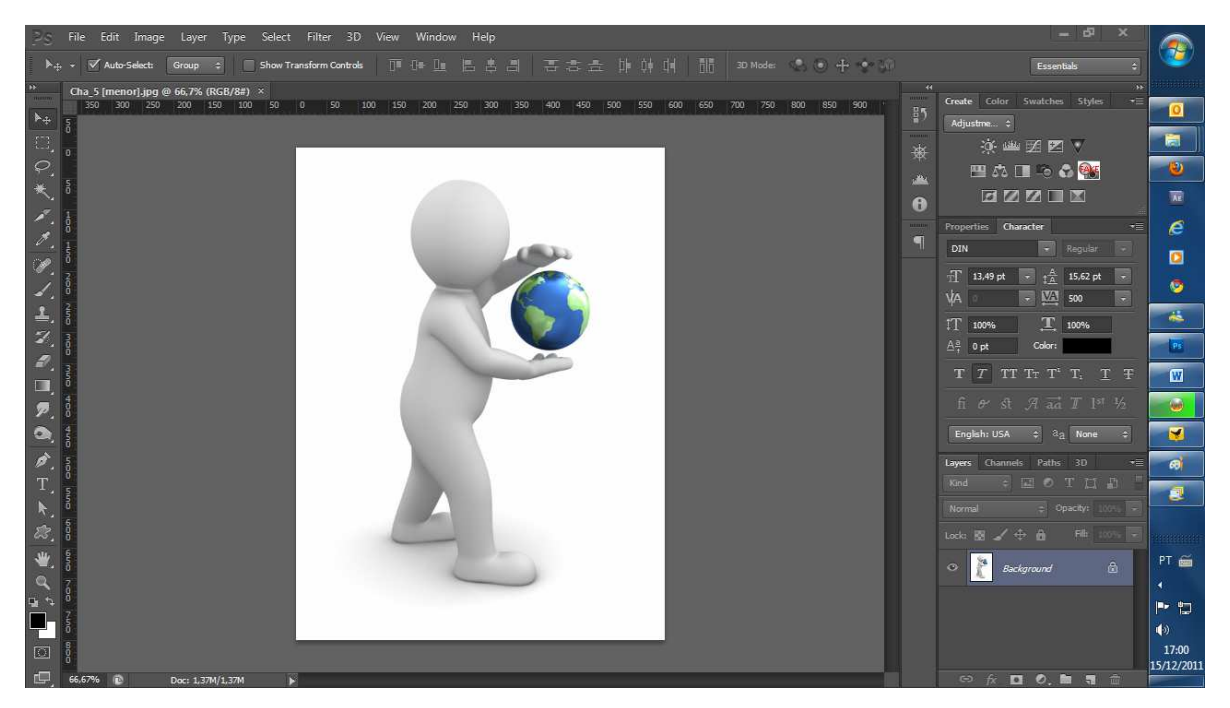

Vamos remover o fundo. Use a varinha mágica com um valor baixo. Depois com a borracha remova o restante. Se sua imagem estiver com o cadeado será necessário dar um duplo clique sobre o cadeado para desprotege-la.

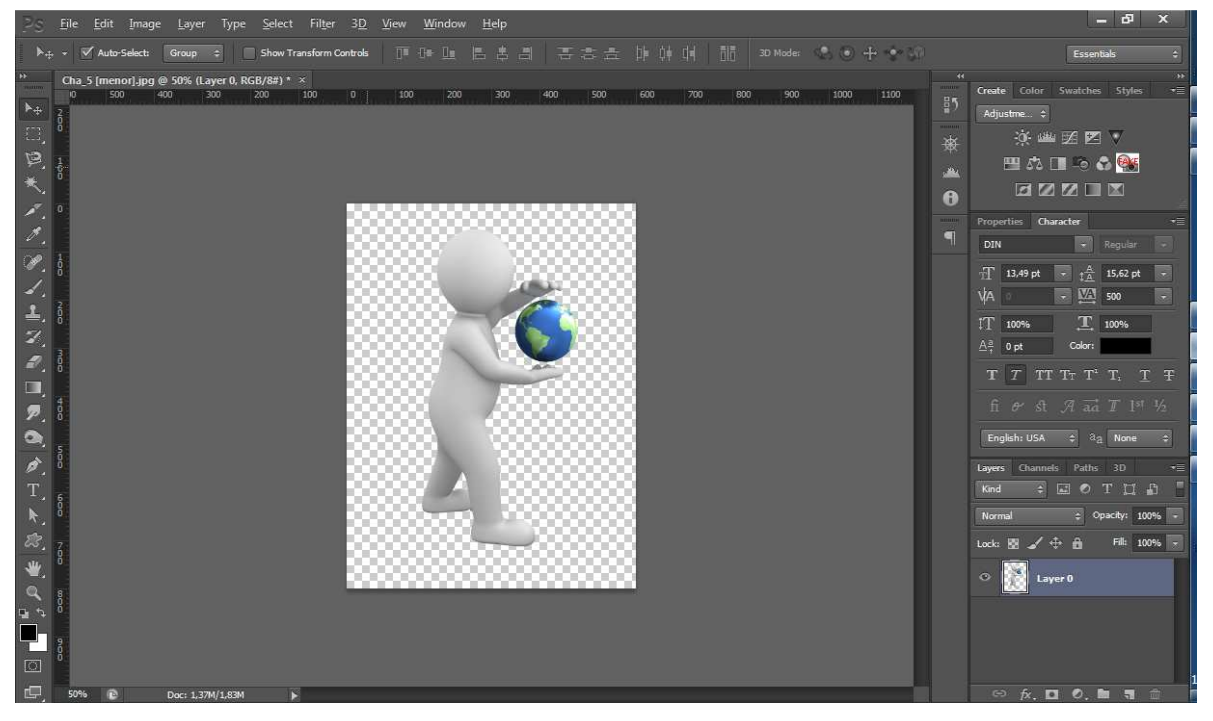

Clique no menu Edit, Puppet Warp. Sua imagem ficará como em uma malha.

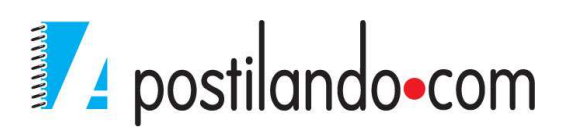

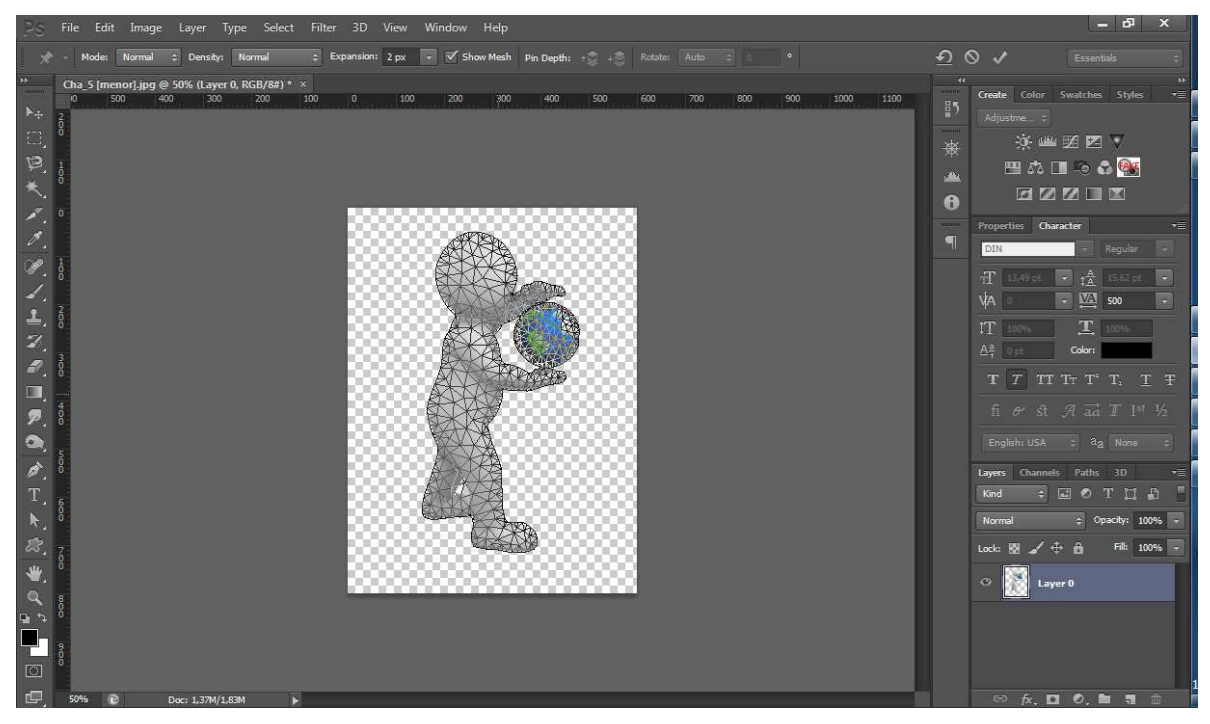

O mouse será um pino. Clique onde são as articulações da imagem.

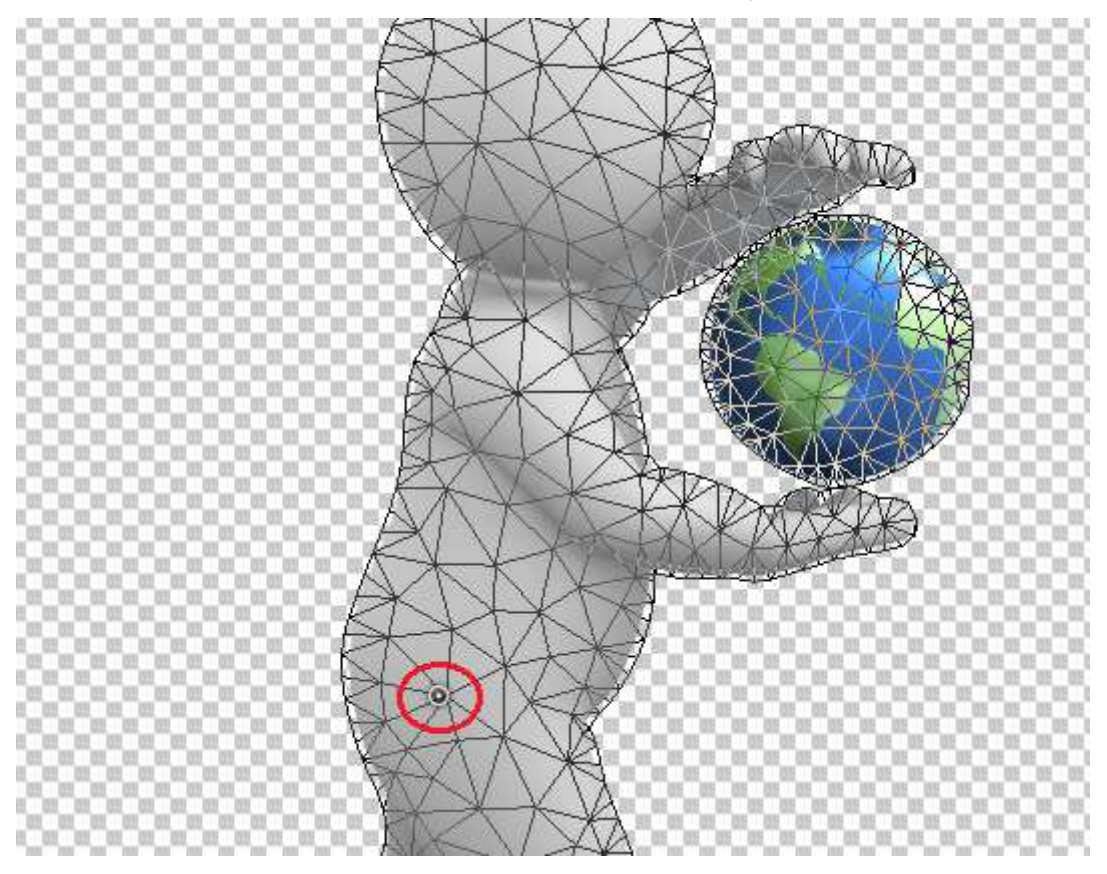

Você pode adicionar quanto pinos precisar.

Clique onde adicionou seus pinos e mantendo o mouse pressionado arraste para mudar a forma de seu elemento.

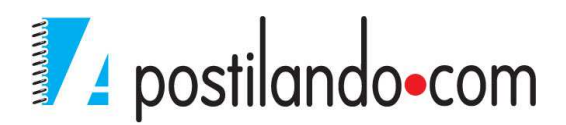

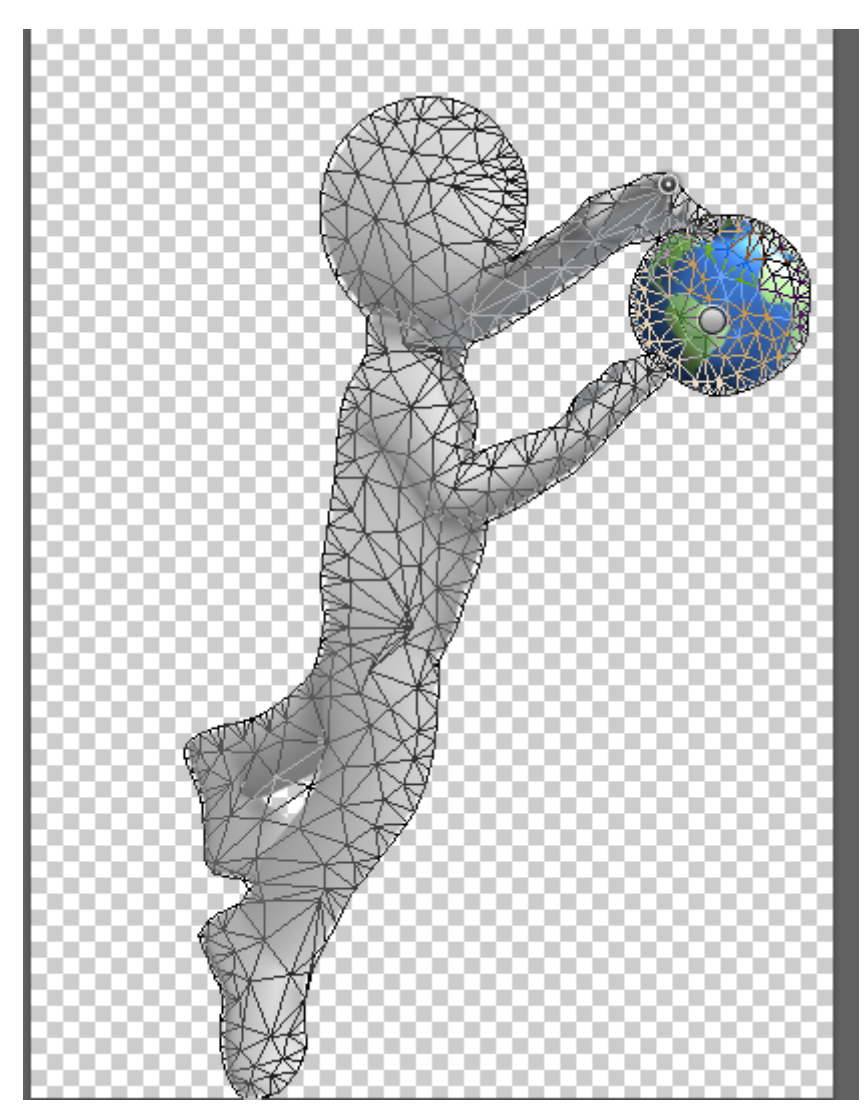

Ao final clique no botão de confirmar.

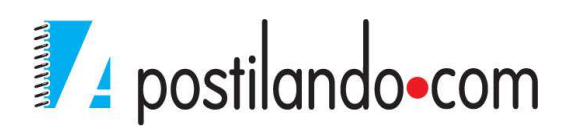

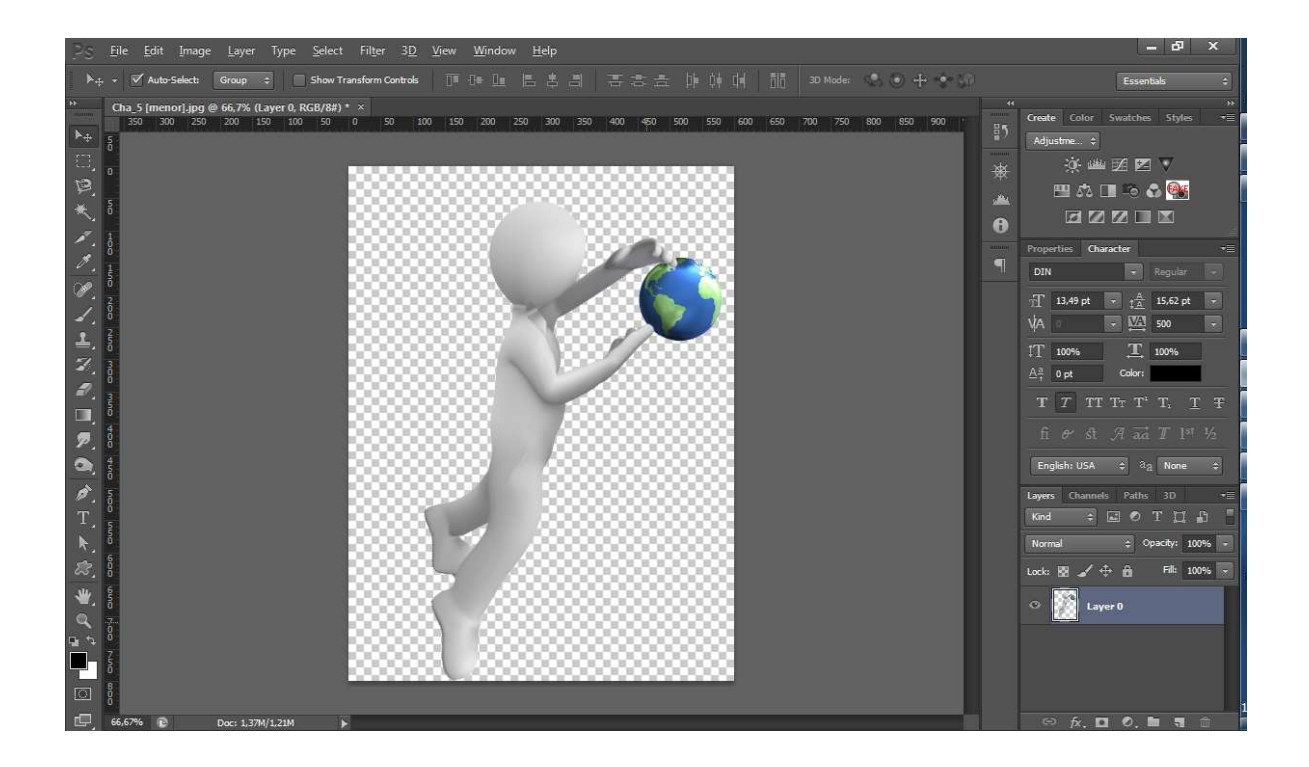

Com isso finalizamos nosso material de Photoshop CS6, ressalto que o que vimos é apenas uma pequena parte do que se pode fazer com este software, mas que é um grande passo inicial no seu aprendizado.

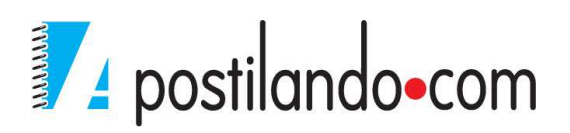